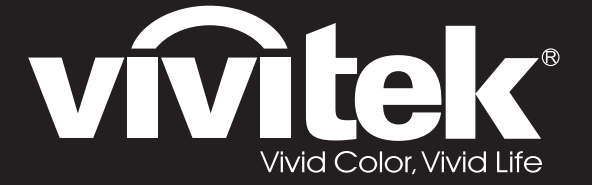

# DW3321 DX3351 Series

**User Manual** 用戶手冊 用户手册 Manual del usuario Manuel de l'utilisateur Benutzerhandbuch 사용자 설명서 Руководство пользователя Gebruikershandleiding Instrukcja obsługi Uživatelská příručka Εγχειρίδιο χρήσης Kullanım Kılavuzu Manuale d'uso Handbok Brugerveiledning Brukerveiledning Kyttohje Felhasználói kézikönyv مدختسملا ليلد Manual do Usuário

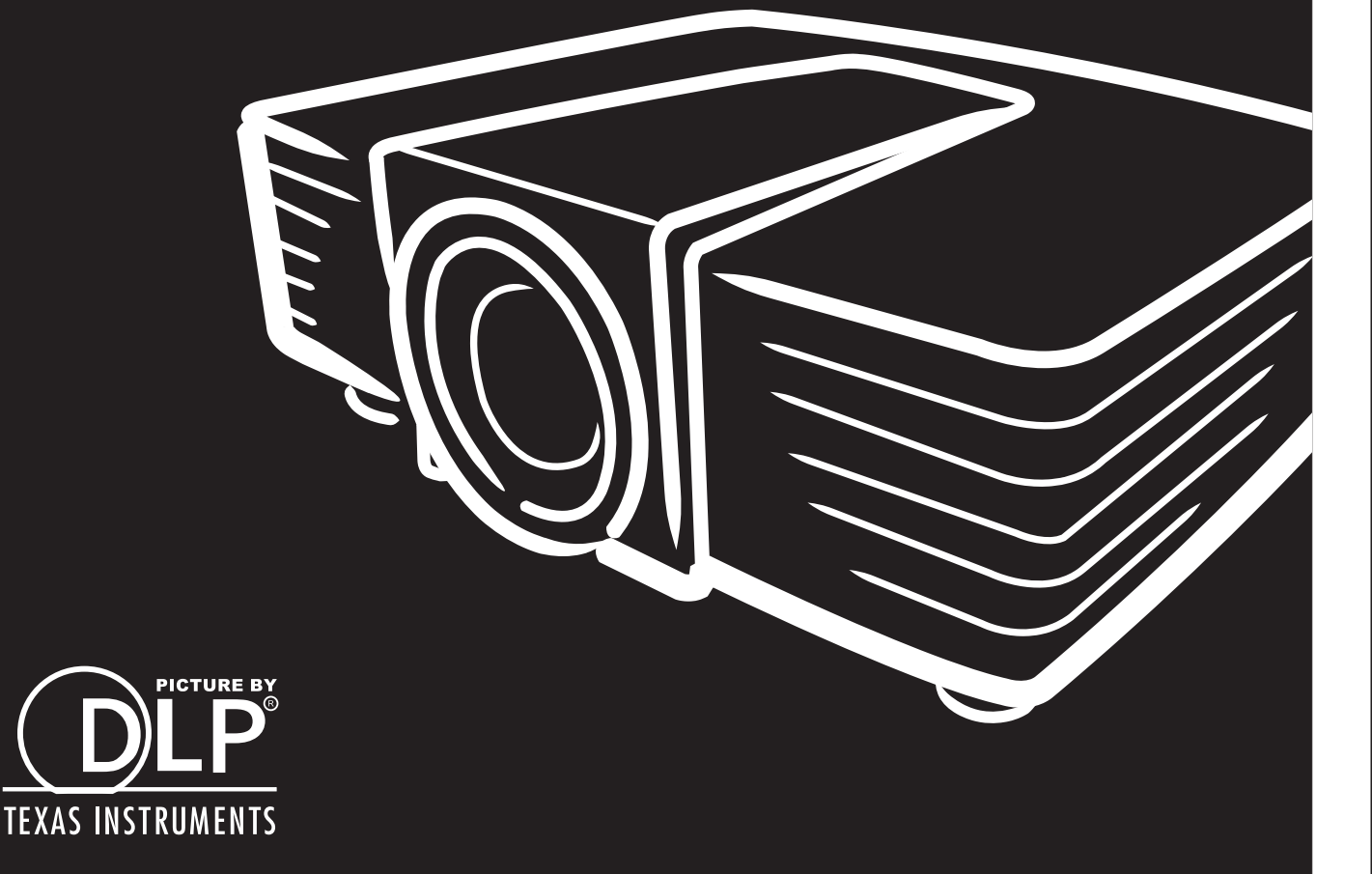

## Copyright

Deze publicatie, met inbegrip van alle foto's, illustraties en software, is beschermd volgende internationale wetten op auteursrechten met alle rechten voorbehouden. Deze handleiding of het materiaal dat hierin is vermeld, mag niet worden gereproduceerd zonder de schriftelijke toestemming van de auteur.

© Copyright 2015

#### Disclaimer

De informatie in dit document is onderhevig aan wijzigingen zonder kennisgeving. De fabrikant aanvaardt geen verantwoordelijkheden of garanties met betrekking tot de inhoud van dit document en verwerpt specifiek elke impliciete garantie op de verkoopbaarheid of geschiktheid voor een bepaald doel. De fabrikant behoudt zich het recht voor deze publicatie te herzien en de inhoud ervan af en toe te wijzigen zonder de verplichting iemand op de hoogte te brengen van een dergelijke revisie of wijziging.

#### Erkenning handelsmerken

Kensington is een in de Verenigde Staten gedeponeerd handelsmerk van ACCO Brand Corporation met reeds toegekende registraties en aanvragen die in andere landen in de hele wereld in behandeling zijn.

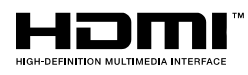

HDMI, het HDMI-logo en High-Definition Multimedia Interface zijn handelsmerken of geregistreerde handelsmerken van HDMI Licensing LLC in de Verenigde Staten en andere landen.

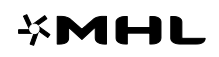

MHL, het MHL-logo, en Mobile High-Definition Link zijn handelsmerken of gedeponeerde handelsmerken van MHL licensing, LLC.

Alle andere productnamen die in deze handleiding worden gebruikt, zijn eigendom van hun respectieve eigenaars en zijn erkend.

#### Belangrijke veiligheidsinformatie

## Belangrijk:

wij raden u ten zeerste aan dit gedeelte aandachtig te lezen voordat u de projector gebruikt. Door het naleven van deze veiligheids- en gebruiksrichtlijnen kunt u jarenlang genieten van een veilig gebruik van de projector. **Bewaar deze handleiding zodat u het later opnieuw kunt raadplegen**.

#### Gebruikte symbolen

Er worden waarschuwingssymbolen op het apparaat en in deze handleiding gebruikt om u te wijzen op gevaarlijke situaties.

De volgende stijlen worden in deze handleiding gebruikt om u te waarschuwen voor belangrijke informatie.

**Opmerking:** biedt aanvullende informatie over het betreffende onderwerp.

Belangrijk:

biedt aanvullende informatie die niet mag worden genegeerd.

Opgelet:

waarschuwt u voor situaties die het apparaat kunnen beschadigen.

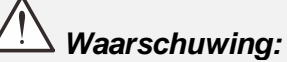

waarschuwt u voor situaties waarin het apparaat kan worden beschadigd, een gevaarlijke omgeving kan ontstaan of lichamelijke letsels kunnen worden veroorzaakt.

In deze handleiding worden namen van onderdelen en items in de OSD-menu's in een vet lettertype voorgesteld, zoals in dit voorbeeld:

"Druk op de afstandsbediening op de knop Menu om het Hoofdmenu te openen."

#### Algemene veiligheidsinformatie

- Open nooit de behuizing van het apparaat. Het apparaat bevat, behalve de projectielamp, geen onderdelen die door de gebruiker kunnen worden onderhouden of gerepareerd. Laat onderhoud en reparaties over aan bekwame onderhoudstechnici.
- Volg alle waarschuwingen en aandachtspunten in deze handleiding en op de behuizing van het apparaat.
- De projectielamp is standaard extreem fel. Om schade aan de ogen te voorkomen, mag u niet in de lens kijken wanneer de lamp is ingeschakeld.
- > Plaats het apparaat niet op een onstabiel oppervlak, een wankel wagentje of een wankele voet.
- Vermijd het gebruik van het apparaat in de buurt van water, in direct zonlicht of vlakbij een verwarmingsapparaat.
- > Plaats geen zware objecten zoals boeken of tassen, op het apparaat.

#### Mededeling betreffende de installatie van de projector

Plaats de projector in een horizontale positie. De kantelhoek van de projector mag niet meer dan 15 graden zijn en de projector mag alleen op een bureau of aan het plafond worden gemonteerd, anders kan de levens duur van de lamp aanzienlijk afnemen. Dit kan leiden tot onvoorspelbare schade.

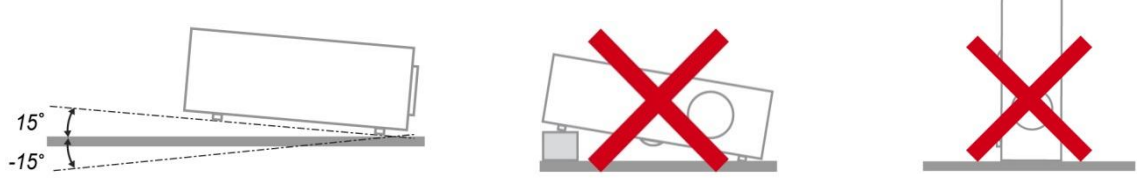

> Laat minstens 50 cm afstand rond de uitlaatopening.

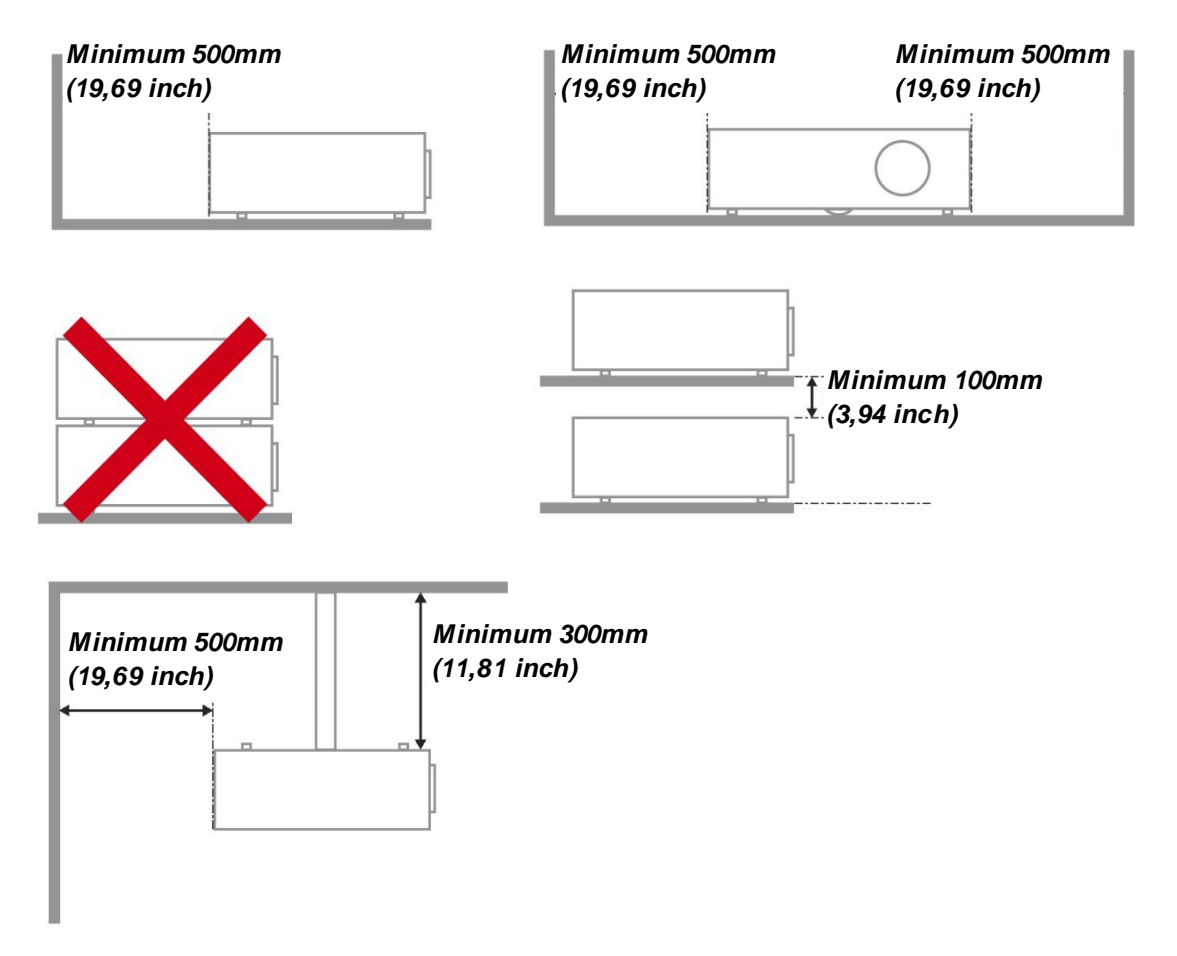

- Controleer of er geen warme lucht van de uitlaatopening opnieuw wordt gecirculeerd naar de inlaatopeningen.
- Wanneer u de projector gebruikt in een gesloten ruimte, moet u ervoor zorgen dat de temperatuur van de omgevende lucht binnen deze ruimte de bedrijfstemperatuur niet overschrijdt terwijl de projector werkt en dat de inlaat- en uitlaatopeningen niet worden geblokkeerd.
- Alle ingesloten ruimten moeten een gecertificeerde thermische evaluatie ondergaan om zeker te zijn dat de projector de uitlaatlucht niet recyclet, anders kan het apparaat worden uitgeschakeld, zelfs als de temperatuur binnen de besloten ruimte binnen het acceptabele temperatuurbereik ligt.

#### De installatielocatie controleren

- Voor het leveren van stroom moet het stopcontact voor drie uiteinden (met aardleiding) worden gebruikt om te zorgen voor een juiste aarding en een gelijkgesteld grondpotentiaal voor alle apparatuur in het projectorsysteem.
- De bij de projector geleverde stroomcode moet worden gebruikt. In het geval van enige ontbrekende items, kan een ander stroomsnoer met 3 uiteinden (met aardleiding) ter vervanging worden gebruikt; maar gebruik geen stroomsnoer met 2 uiteinden.
- > Controleer of de spanning stabiel is, correct geaard is en of er geen lekstroom is.
- Meet het totale vermogens verbruik dat niet hoger mag zijn dan de veiligheidscapaciteit en vermijd veiligheidsrisico's en kortsluitingen.
- > Schakel de Hoogtemodus in wanneer u zich in een hooggelegen gebied bevindt.
- > De projector kan alleen rechtop of omgedraaid worden geïnstalleerd.
- Wanneer u de beugel installeert, moet u zorgen dat de gewichtlimiet niet wordt overschreden en dat deze stevig is bevestigd.
- > Installeer het toestel niet in de buurt van de airconditionerleiding of subwoofer.
- > Vermijd het installeren aan een hoge temperatuur, onvoldoende koeling en zware stoflocaties.
- Houd uw product uit de buurt van fluorescente lampen om defecten te vermijden die zijn veroorzaakt door IR-storing
- De VGA IN-connector moet worden aangesloten op de VGA IN-poort. Merk op dat deze stevig moet worden ingestoken, met de schroeven aan beide zijden stevig vastgemaakt om te zorgen voor een juiste verbinding van de signaaldraad voor het bereiken van een optimaal weergave effect.
- De AUDIO IN-connector moet worden aangesloten op de AUDIO IN-poort en MAG NIET worden aangesloten op AUDIO UIT of andere poorten, zoals BNC, RCA; anders zal dit leiden tot een gedempte output en zelfs SCHADE aan de poort.
- > Installeer de projector hoger dan 200cm om schade te voorkomen.
- Het stroomsnoer en de signaalkabel moeten worden aangesloten voordat de project wordt aangezet. Gedurende het opstart- en bedieningsproces van de projector, mag u de signaalkabel of het stroomsnoer NIET insteken om schade aan de projector te vermijden.

#### Opmerkingen betreffende de koeling

#### Luchtuitlaat

- > Controleer of de luchtuitlaat 50 cm vrij is van elke hindernis om een goede koeling te garanderen.
- De locatie luchtuitlaat mag zich niet voor de lens van een andere projector bevinden om te voorkomen dat er verwarrende beelden worden veroorzaakt.
- > Houd de uitlaat minstens 100 cm uit de buurt van de inlaten van andere projectors
- De projector genereert een enorme hoeveelheid hitte tijdens gebruik. De interne ventilator verspreidt de hitte van de projector tijdens het afsluiten, en een dergelijk proces kan een bepaalde tijdsperiode in beslag nemen. Nadat de projector naar de STAND-BY-MODUS gaat, drukt u op de knop AC-stroom om de projector uit te zetten en verwijdert u het stroomsnoer. Verwijder het stroomsnoer NIET gedurende het stopzettingproces, aangezien dit de projector kan beschadigen. Ondertussen heeft de vertraagde hitte-uitstraling tevens invloed op de levensduur van de projector. Het stopzettingproces kan variëren per gebruikt model. Ongeacht de situatie, moet u ervoor zorgen dat u het stroomsnoer loshaalt totdat de projector naar de STAND-BY-modus is gegaan.

#### Luchtinlaat

- > Zorg dat er geen object de luchtinlaat blokkeert binnen een afstand van 30 cm.
- > Houd de inlaat uit de buurt van andere warmtebronnen
- Vermijd stofrijke gebieden

#### Stroom veiligheid

- > Gebruik uitsluitend de bijgeleverde voedingskabel.
- > Plaats niets op de voedingskabel. Plaats de voedingskabel zo, dat er niet op kan worden getrapt.
- Verwijder de batterijen uit de afstandsbediening wanneer u deze opbergt of gedurende langere tijd niet zult gebruiken.

#### De lamp vervangen

Het vervangen van de lamp kan gevaarlijk zijn als dit verkeerd gebeurt. Zie *De projectielamp vervangen* op pagina 63 voor duidelijke en veilige aanwijzingen voor deze procedure. Voordat u de lamp vervangt:

- Koppel de voedingskabel los.
- > Laat de lamp ongeveer een uur afkoelen.

#### De projector reinigen

- > Koppel de voedingskabel los voordat u de reiniging start. Zie De projector reinigen pagina 66.
- > Laat de lamp ongeveer een uur afkoelen.

#### Wettelijke waarschuwingen

Lees de wettelijke verklaringen in het gedeelte Wettelijke naleving *Naleving voorschriften* op pagina 83 voordat u de projector installeert en gebruikt.

#### Belangrijke recyclinginstructies:

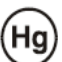

De lamp(en) in dit product bevat(ten) kwik. Dit product kan ander elektronisch afval bevatten dat gevaarlijk kan zijn als het niet op de juiste manier wordt weggegooid. Zorg ervoor dat u de lokale, regionale of federale wetten volgt bij het recyclen of verwijderen. Neem contact op met de Electronic Industries Alliance op <u>WWW.EIAE.ORG</u> voor meer informatie. Ga voor specifieke informatie over de afvalverwijdering van lampen naar <u>WWW.LAMPRECYCLE.ORG</u>.

#### Uitleg symbolen

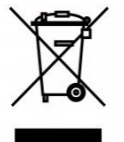

AFVALVERWIJDERING: gooi elektrische of elektronische apparatuur niet weg bij het huishoudafval of bij het gewone afval dat door de gemeente wordt opgehaald. De landen van de EU vereisen het gebruik van afzonderlijke diensten voor het inzamelen van recyclingmateriaal.

### Belangrijkste eigenschappen

- Lichtgewicht eenheid, eenvoudig in te pakken en te vervoeren.
- Compatibel met alle belangrijke videostandaarden waaronder NTSC, PAL en SECAM.
- De grote helderheid maakt presentaties in daglicht of in verlichte ruimten mogelijk.
- De flexibele installatie maakt front- en rear-projecties mogelijk.
- Projecties op ooghoogte blijven vierkant, met geavanceerde trapeziumcorrectie voor projecties onder een hoek.
- Invoerbron wordt automatisch gedetecteerd.
- Hoge helderheid voor projectie in zo ongeveer elke omgeving.
- Ondersteunt resoluties tot WUXGA voor duidelijke en scherpe beelden.
- DLP<sup>®</sup> en BrilliantColor™ technologiën van Texas Instruments.
- Lens in het midden voor een eenvoudige installatie.
- Horizontale en verticale lensverschuiving.
- Compatibiliteit met MHL-apparaten voor streamen van video en audio vanaf een geschikt mobiel apparaat.
- Ingebouwde luidspreker met meerde in- en uitgangen voor audio.
- Netwerk-voorbereid voor integratie en systeembeheer via RJ45.
- Afgedichte engine voor het minimaliseren van de invloed van stof en rook.
- Lampdeksel op de bovenkant voor eenvoudig verwijderen en plaatsen van lamp.
- Anti-diefstal beveiligingsfuncties: Kensington® beveiligingsslot, beveiligingsbalk.

### Over deze handleiding

Deze handleiding is bedoeld voor eindgebruikers en beschrijft de installatie en bediening van de DLPprojector. Waar mogelijk werd relevante informatie, zoals een afbeelding en zijn beschrijving, op één pagina geplaatst. Dit afdruk vriendelijke formaat is zowel gericht op uw gebruiksgemak als op het besparen van papier waarbij we helpen het milieu te beschermen. Wij raden u aan allen de delen af te drukken die relevant zijn voor uw behoeften.

## Inhoudsopgave

| AAN DE SLAG                                                        | 1  |
|--------------------------------------------------------------------|----|
| Controlelijst verpakking                                           |    |
| AANZICHTEN VAN DE PROJECT ORONDERDELEN                             | 2  |
| Vooraanzicht                                                       | 2  |
| Bovenaanzicht - On-screen Display (OSD)-knoppen en LED's           |    |
| Achteraanzicht                                                     |    |
| Onderaanzicht                                                      |    |
| ONDERDELEN AFST ANDSBEDIENING                                      | 7  |
| Bedrijfsbereik afst andsbediening                                  |    |
| KNOPPEN PROJECT OR EN AFST ANDSBEDIENING                           |    |
| INSTELLING EN GEBRUIK                                              |    |
| DE BATTERIJEN IN DE AFST ANDSBEDIENING PLAAT SEN                   |    |
| DE PROJECT OR IN- EN UIT SCHAKELEN                                 |    |
| DE HOOGTE VAN DE PROJECT OR BIJSTELLEN                             |    |
| GEPROJECT EERDE AFBEELDINGSPOSITIE MET LENSVERSCHUIFING BIJSTELLEN |    |
| De verticale beeldpositie aanpassen                                |    |
| De horizontale beeldpositie aanpassen                              |    |
| ZOOM, SCHERPSTELLING EN TRAPEZIUM INSTELLEN                        |    |
| HET VOLUME AANPASSEN                                               |    |
| INSTELLINGEN OSD-MENU (ON-SCREEN DISPLAY)                          | 20 |
| BEDIENINGSELEMENTEN OSD-MENU                                       | 20 |
| Navigeren in het OSD                                               |    |
| DE OSD-TAAL INSTELLEN                                              |    |
| Overzicht OSD-menu                                                 |    |
| MENU BEELD: BASIS                                                  |    |
| MENUBEELD: GEAVANCEERD                                             |    |
| HSG ADJUSTMENT                                                     |    |
| Gebruiker kleurentemp                                              |    |
| Witbalans                                                          |    |
| WEEKGA VE-MENU                                                     |    |
| 4 HOER SLUK                                                        |    |
| Afstalling PC-datail                                               |    |
| Anstelling TO-detail                                               | 34 |
| MENU SYSTEEM INSTLL: BASIS                                         | 35 |
| Presentatietimer                                                   | 36 |
| MENU-INSTELLINGEN                                                  |    |
| MENU SYSTEEM INSTLL: GEAVANCEERD                                   |    |
| Geluidsinstellingen                                                |    |
| LAMPINSTELLINGEN                                                   |    |
| ONDERTITELS                                                        |    |
| Net werk instellingen                                              |    |
| Beheer in de browser                                               |    |
| PWPRESENTER                                                        | 47 |
| De uitzendfunctie gebruiken                                        |    |
| Extern bureaublad bedienen via pwPresenter                         |    |
| Een presentatie maken vanaf een Usb-lezer                          |    |
| RS232 OP TELNET -FUNCTIE                                           |    |
| Snelstartgids voor TELNET                                          |    |
|                                                                    |    |
|                                                                    |    |
| DE PROJECTIELAMP VERVANGEN                                         |    |
| DE PROJECT OR REINIGEN                                             |    |
| De lens reinigen                                                   |    |
| De benuizing reinigen                                              |    |

## DLP-projector - handleiding

| Het luchtfilter reinigen                               |    |
|--------------------------------------------------------|----|
| DE FYSIEKE VERGRENDELING GEBRUIKEN                     |    |
| De Kensington <sup>®</sup> beveiligingssleuf gebruiken |    |
| Het beveiligingsbalkslot gebruiken                     |    |
| PROBLEMEN OPLOSSEN                                     |    |
| ALGEMENE PROBLEMEN EN OPLOSSINGEN                      |    |
| TIPS VOOR HET OPLOSSEN VAN PROBLEMEN                   |    |
| LED-FOUT BERICHTEN                                     |    |
| BEELDPROBLEMEN                                         |    |
| LAMPPROBLEMEN                                          |    |
| PROBLEMEN MET DE AFST ANDSBEDIENING                    |    |
| AUDIOPROBLEMEN                                         | 74 |
| DE PROJECT OR LATEN REPAREREN                          | 74 |
| HDM I V & A                                            |    |
| SPECIFICATIES                                          |    |
| Specificaties                                          |    |
| PROJECTIE-AFST AND TEGENOVER PROJECTIEGROOTTE          |    |
| Tabel projectieafstand en grootte                      |    |
| TABEL TIMINGMODUS                                      |    |
| PROJECTORAFMETINGEN                                    |    |
| NALEVING VOORSCHRIFTEN                                 | 83 |
| FCC-waarschuwing                                       |    |
| CANADA                                                 |    |
| VEILIGHEIDSCERT IFICATEN                               |    |
| BIJLAGE I                                              |    |
| RS232 pentoewijzingen (Projector)                      |    |
| RS-232C-PROTOCOL                                       |    |
|                                                        |    |

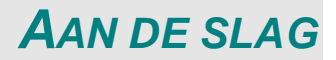

## Controlelijst verpakking

Pak de projector uit en controleer of de volgende items zijn geleverd:

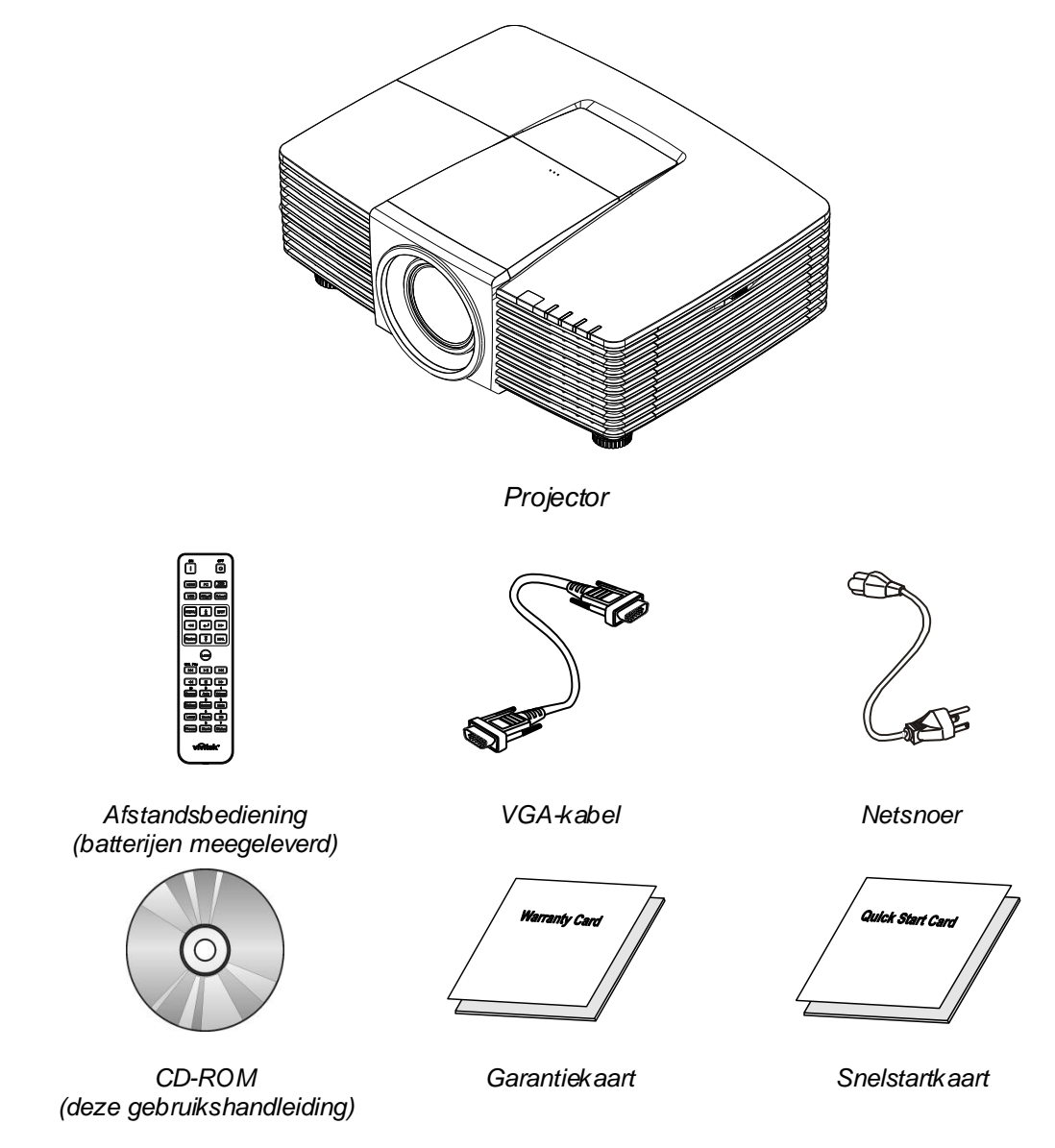

Neem onmiddellijk contact op met uw verkoper als er onderdelen ontbreken, beschadigd zijn of als het apparaat niet werkt. Wij raden u aan het originele verpakkingsmateriaal te bewaren voor het geval u het apparaat voor reparatie onder garantie moet terugsturen.

## Opgelet:

Vermijd het gebruik van de projector in stoffige omgevingen.

## Aanzichten van de projectoronderdelen

## Vooraanzicht

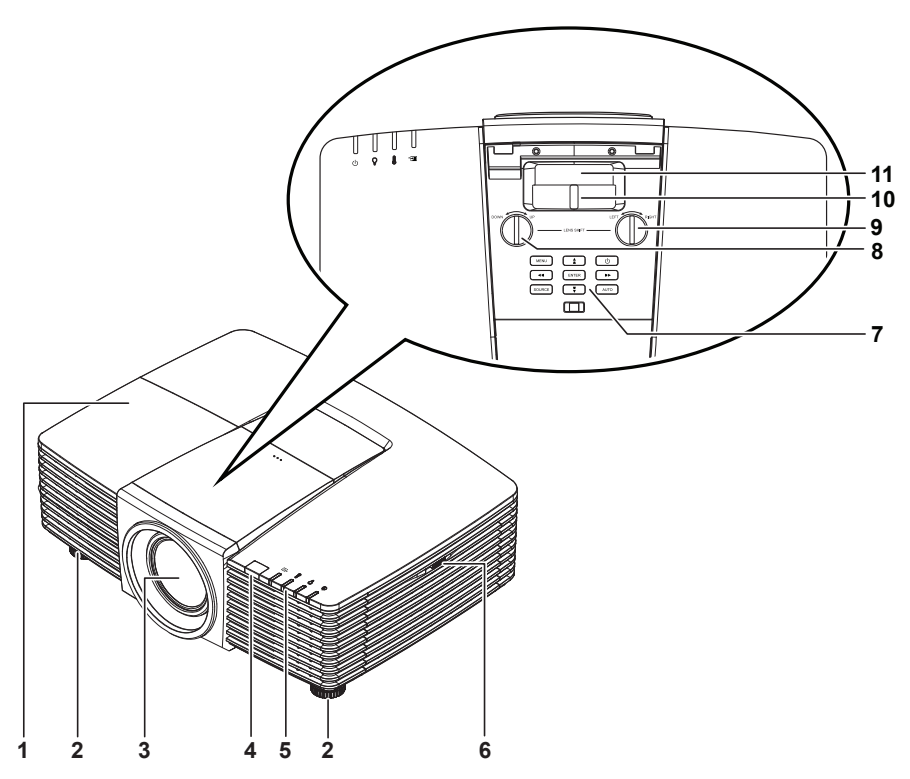

| Ітем | LABEL                           | Beschrijving                                           | ZIE PAGINA: |
|------|---------------------------------|--------------------------------------------------------|-------------|
| 1.   | Lampdeksel                      | Verwijder het deksel om de lamp te vervangen.          | 63          |
| 2.   | Kantelregelaar                  | Draai de instelhendel om de hoekpositie aan te passen. | 14          |
| 3.   | Lens                            | Projectielens.                                         |             |
| 4.   | IR-ontvanger                    | Ontvangt IR-signaal van afstandsbediening.             | 7           |
| 5.   | LEDs                            | Geeft de projectorstatus weer.                         | 3           |
| 6.   | Ventilatie-opening              | Inlaat koude lucht.                                    | 67          |
| 7.   | Functietoetsen                  | Knoppen voor OSD (On-Screen Display)                   | 3           |
| 8.   | Vertikale lensverschuiving      | Past de positie van het beeld verticaal aan.           | 16          |
| 9.   | Horizontale<br>lensverschuiving | Past de positie van het beeld horizontaal aan.         | 17          |
| 10.  | Zoomring                        | Vergroot het geprojecteerde beeld.                     | 18          |
| 11.  | Focusring                       | Stelt het geprojecteerde beeld scherp.                 | 18          |

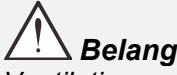

**Belangrijk:** Ventilatieopeningen op de projector zorgen voor een goede luchtcirculatie, waardoor de projectorlamp koel blijft. Blokkeer de ventilatieopeningen niet.

## Bovenaanzicht - On-screen Display (OSD)-knoppen en LED's

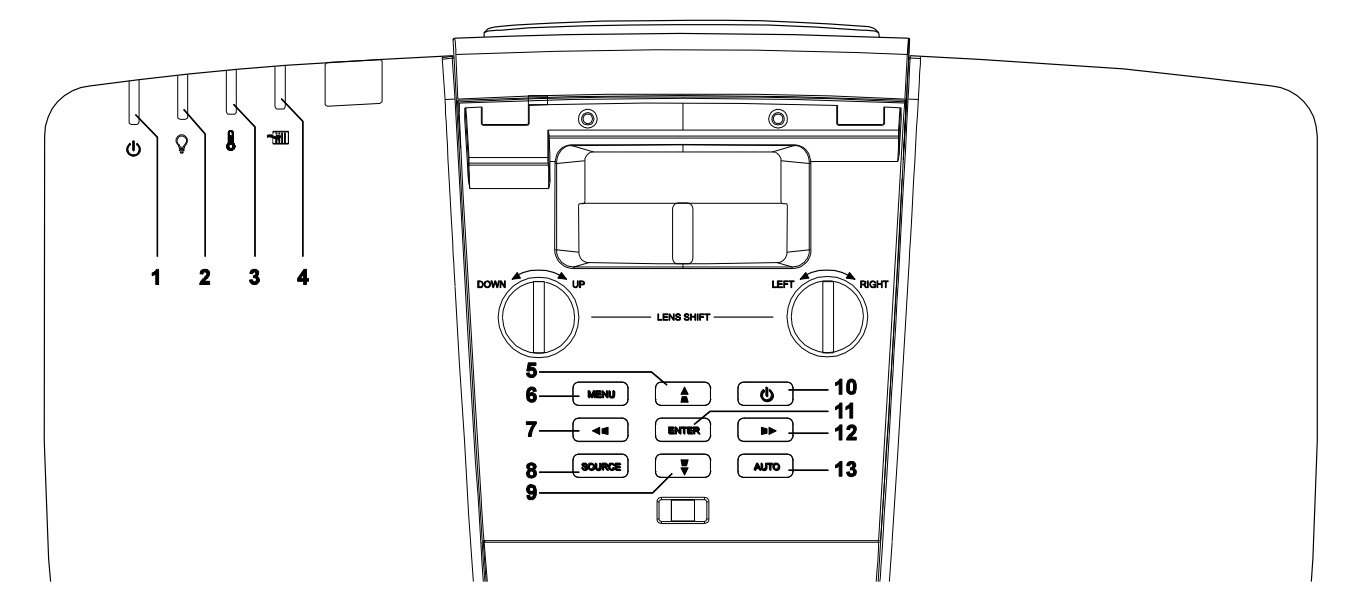

| Ітем | LABEL                 | BESCHRIJVING                                                                                   | ZIEPAGINA: |
|------|-----------------------|------------------------------------------------------------------------------------------------|------------|
| 1.   | Voeding-LED           | De aan/uit-reeks weergeven.                                                                    | 72         |
| 2.   | Lamp-LED              | De lampstatus weergeven.                                                                       | 72         |
| 3.   | Temperatuur-LED       | De thermische status weergeven.                                                                | 72         |
| 4.   | Filter LED            | Toont de waarschuwing voor filter vervangen.                                                   | 72         |
| 5.   | ▲ (Cursor omhoog) /   | Navigeer door en wijzig instellingen in het OSD.<br>Snelmenu – Voor Verticale Trapezium.       | 20         |
| 6.   | MENU                  | Opent en sluit OSD-menu's.                                                                     | 20         |
| 7.   | ◀ (Cursor links) / ■  | Navigeer door en wijzig instellingen in het OSD.<br>Snelmenu – Voor Horizontale Trapezium.     | 20         |
| 8.   | BRON                  | Open het menu Bron.                                                                            |            |
| 9.   | ▼ (Cursor omlaag) / ■ | Navigeer door en wijzig instellingen in het OSD.<br>Snelmenu – Voor Verticale Trapezium.       | 20         |
| 10.  | Power (voeding)       | Schakelt de projector in of uit.                                                               | 12         |
| 11.  | ENTER                 | Sla het gemarkeerde OSD-menu-item op.                                                          | 20         |
| 12.  | ► (Cursor rechts) /   | ) / Navigeer door en wijzig instellingen in het OSD.<br>Snelmenu – Voor Horizontale Trapezium. |            |
| 13.  | AUTO                  | Optimaliseert de beeldgrootte, positie en resolutie.                                           |            |

## Achteraanzicht

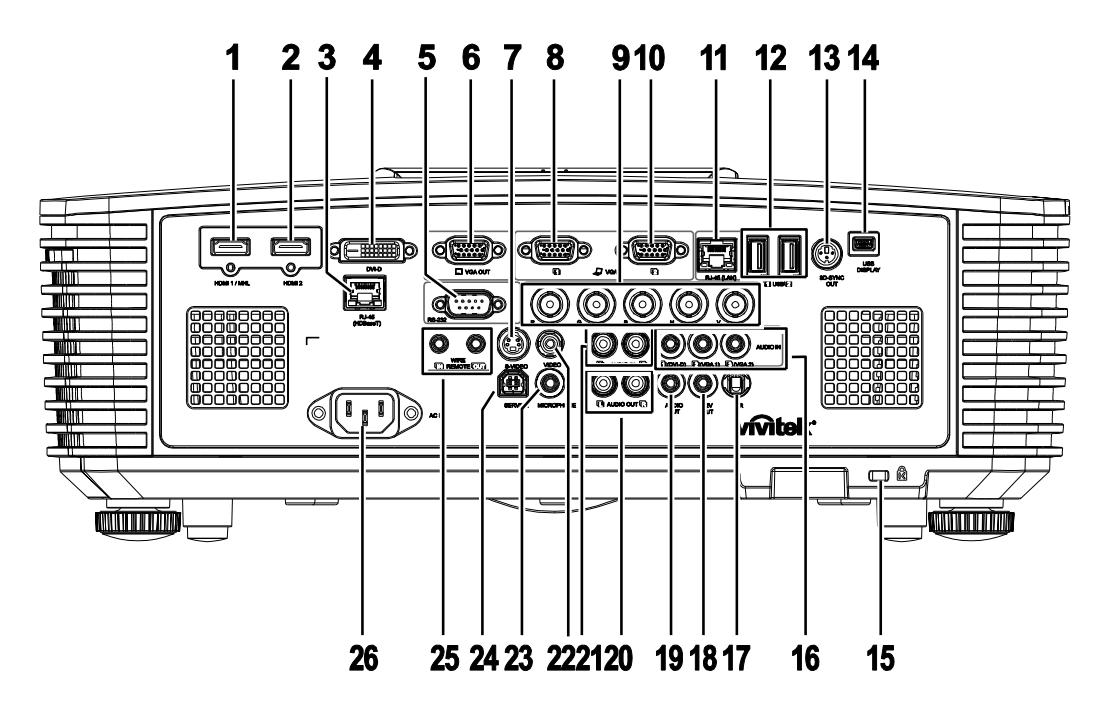

| Ітем | LABEL                                     | BESCHRIJVING                                                                                                    | ZIE PAGINA: |  |
|------|-------------------------------------------|----------------------------------------------------------------------------------------------------|-------------|--|
| 1.   | HDMI 1 /MHL                               | De HDMI/MHL-kabel aansluiten van een HDMI/MHL-apparaat.<br>Opmerking: Instellen van de bron op HDMI 1/MHL kan tevens<br>aangesloten slimme MHL-apparatuur laden als de<br>projector is ingeschakeld. |             |  |
| 2.   | HDMI 2                                    | De HDMI-kabel aansluiten van een HDMI-apparaat.                                                                                                    |             |  |
| 3.   | RJ45 (HDBaseT)<br>(Beschikbaar in DW3321) | Sluit een RJ45 Cat5e/Cat6 kabel aan voor ontvangst van signaal.                                                                                                    | n HDBaseT-  |  |
| 4.   | DVI-D                                     | Sluit de DVI-KABEL aan op een scherm.                                                                                                    |             |  |
| 5.   | RS-232                                    | Sluit de RS-232 seriële poortkabel aan voor de afstands                                                                                                    | bediening.  |  |
| 6.   | VGA-uitgang                               | Sluit de RGB-kabel aan op een scherm (Pass through alleen via VGA1).                                                                                                    |             |  |
| 7.   | S-VIDEO                                   | Sluit de S-VIDEO-kabel van een videoapparaat aan.                                                                                                    |             |  |
| 8.   | VGA 1                                     | Sluit een RGB-kabel aan vanaf een computer of een apparaat dat video afgeeft.                                                                                                    |             |  |
| 9.   | BNC                                       | Sluit de BNC-kabel aan vanaf een computer.                                                                                                    |             |  |
| 10.  | VGA 2                                     | Sluit een RGB-kabel aan vanaf een computer of een app<br>video afgeeft.                                                                                                    | oaraat dat  |  |
| 11.  | RJ45 (LAN)                                | Sluit een Ethernet LAN-kabel aan.                                                                                                    |             |  |
| 12.  | USB                                       | Sluit een USB-kabel aan voor de USB-host.<br>Opmerking: Ondersteunt 5 V/1,0 A voor elke uitgang als de projector<br>is ingeschakeld.                                                                 |             |  |
| 13.  | 3D SYNC UIT                               | Sluit de ontvangsteenheid voor de 3D IR-bril aan.                                                                                                    |             |  |
| 14.  | USB-display                               | Verbind je projector via een USB-kabel met de pc.                                                                                                    |             |  |

| Ітем | LABEL                                        | BESCHRIJVING                                                                                                    | ZIEPAGINA: |  |
|------|----------------------------------------------|----------------------------------------------------------------------------------------------------|------------|--|
| 15.  | Kensington <sup>®</sup><br>beveiligingssleuf | Bevestigen op een vast object met een Kensington $^{\ensuremath{\mathbb{R}}}$ -slotsysteem.                                                                                                    | 70         |  |
| 16.  | AUDIO IN                                     | Sluit een audiokabel aan vanaf het invoerapparaat.                                                                                                    |            |  |
| 17.  | IR                                           | Ontvangt IR-signaal van afstandsbediening.                                                                                                    |            |  |
| 18.  | 12 V UIT                                     | Als deze is aangesloten op het scherm via een in de winkel<br>verkrijgbare kabel, start het scherm automatisch bij hte starten van de<br>projector. Het scherm wordt weer opgerold als de projector wordt<br>uitgeschakeld (zie opmerkingen hieronder). |            |  |
| 19.  | AUDIO UIT                                    | Sluit een audiokabel aan voor audio-doorlussen.                                                                                                    |            |  |
| 20.  | audio uit l/r                                | Sluit een audiokabel aan voor audio-doorlussen.                                                                                                    |            |  |
| 21.  | AUDIO IN L/R                                 | Sluit de audiokabels aan van een audio-apparaat voor audio-invoer van VIDEO of S-VIDEO.                                                                                                    |            |  |
| 22.  | VIDEO                                        | Sluit de composiet-kabel van een video-apparaat aan.                                                                                                    |            |  |
| 23.  | Microfoon                                    | Sluit het microfoon-invoerapparaat aan.                                                                                                    |            |  |
| 24.  | SERVICE (onderhoud)                          | Alleen voor onderhoudspersoneel.                                                                                                    |            |  |
| 25.  | WIRE REMOTE                                  | Sluit de kabel van de afstandsbediening aan op de projector voor<br>bediening op afstand via de kabel.<br>Verbind "WIRE REMOTE OUT" met "WIRE REMOTE IN" van een<br>andere projector (zelfde model) voor seriële bediening.                             |            |  |
| 26.  | Netvoeding                                   | Sluit het netsnoer aan.                                                                                                    |            |  |

#### Opmerking:

• Om deze optie te gebruiken, moet u de aansluiting insteken voordat u de projector aan of uit zet.

- Schermbediening wordt geleverd en ondersteund door schermfabrikanten.
- Gebruik deze aansluiting alleen voor het beoogde gebruik.

## Waarschuwing:

uit veiligheidsoverwegingen moet u de stroom van de projector en de aangesloten apparaten uitschakelen voordat u aansluitingen uitvoert.

## DLP-projector - handleiding

## Onderaanzicht

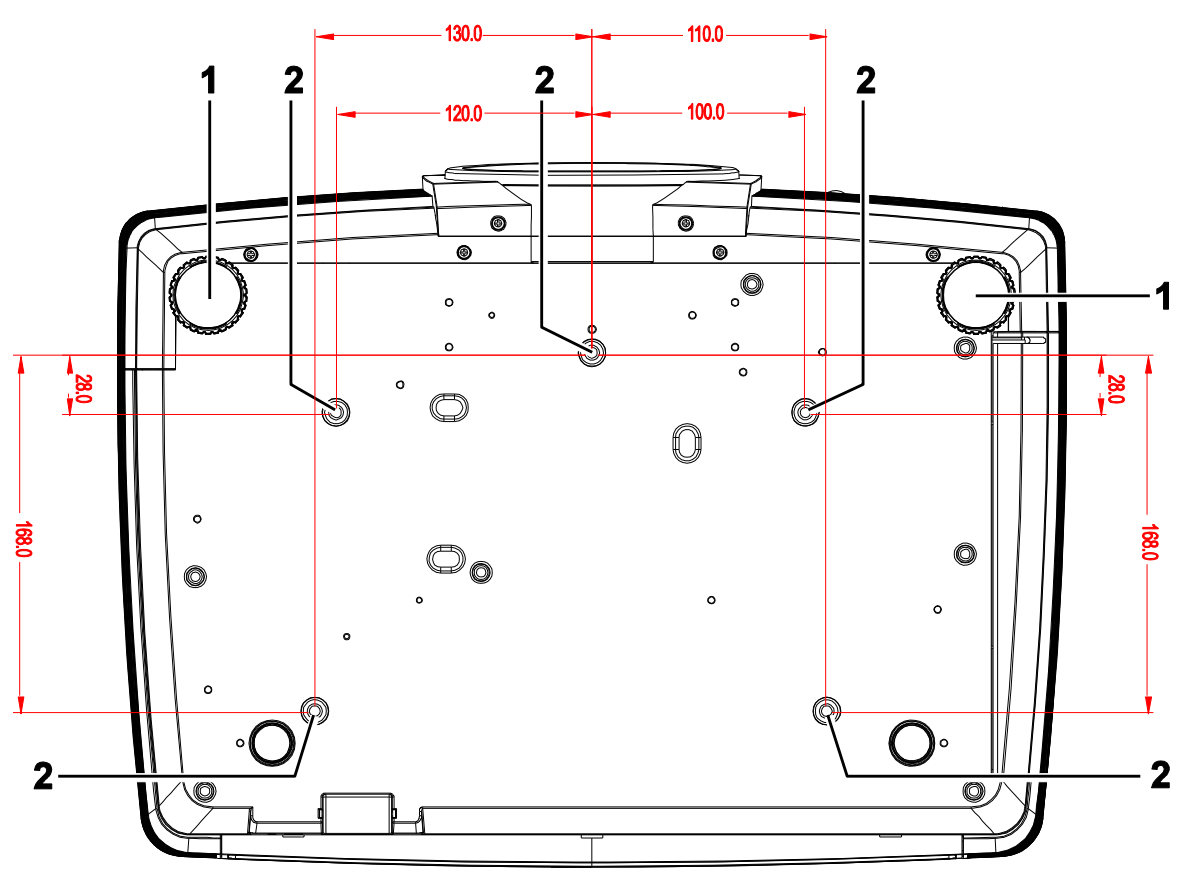

| Ітем | LABEL                        | BESCHRIJVING                                                                                     | ZIEPAGINA: |
|------|------------------------------|--------------------------------------------------------------------------------------------------|------------|
| 1.   | Kantelregelaar               | Draai de instelhendel om de hoekpositie aan te passen.                                           | 14         |
| 2.   | Gaten voor<br>plafondmontage | Neem contact op met uw leverancier voor meer informatie over de plafondmontage van de projector. |            |

#### Opmerking:

Zorg er bij de installatie voor dat u alleen UL-goedgekeurde plafondmontagebeugels gebruikt. Gebruik voor installatie tegen het plafond goedgekeurde montagehardware en M4-schroeven met een maximale indraaidiepte van 6 mm.

De constructie van de plafondbevestiging moet een geschikte vorm en kracht hebben. Het laadvermogen van de plafondbevestiging moet hoger zijn dan het gewicht van de geïnstalleerde apparatuur en moet als extra voorzorgsmaatregel in staat zijn drie keer het gewicht van de apparatuur (niet minder dan 5,15 kg) te dragen gedurende een periode van meer dan 60 seconden.

## Onderdelen afstandsbediening

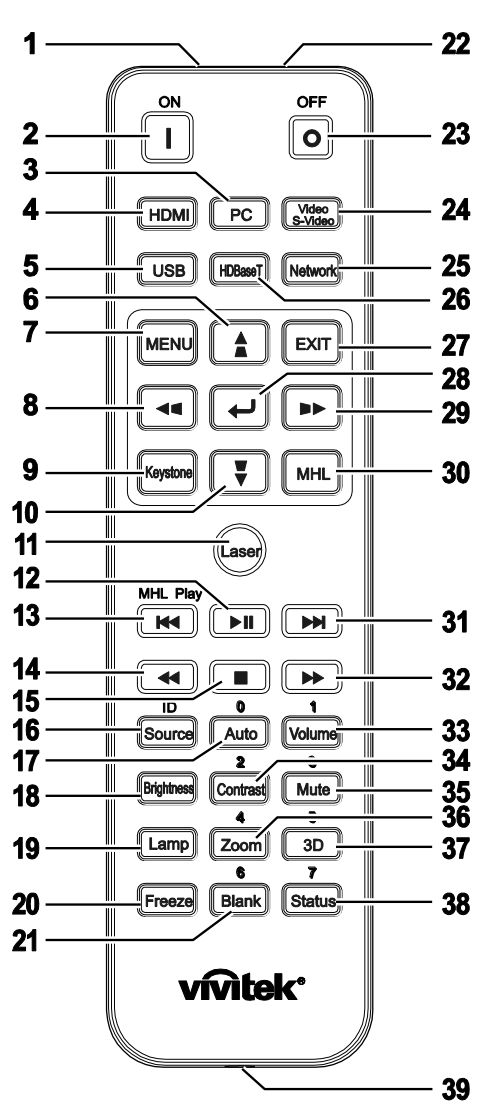

## /!\\_ Belangrijk:

**1.** Vermijd het gebruik van de projector bij heldere TL-verlichting. Sommige TL-lampen met een hoge frequentie kunnen de werking van de afstandsbediening verstoren.

**2.** Zorg dat er geen hindernissen zijn tussen de afstandsbediening en de projector. Als het pad tussen de afstandsbediening en de projector wordt gehinderd, kan het signaal afketsen op bepaalde reflecterende oppervlakten, zoals projectorschermen.

**3.** De knoppen en toetsen op het projector hebben dezelfde functie als de overeenkomende knoppen op de afstandsbediening. Deze handleiding beschrijft de functies die via de afstandsbediening kunnen worden uitgevoerd.

#### Opmerking:

Voldoet aan de FDA-normen voor laserproducten met uitzondering van afwijkingen volgens de Laser Notice No. 50, gedateerd 24 juni 2007

## Opgelet:

Gebruik van mechanismen, aanpassingen of handelingen anders dan zoals in deze gebruiksaanwijzing vermeld, kunnen blootstelling aan gevaarlijk laserlicht tot gevolg hebben.

## DLP-projector - handleiding

| Ітем | LABEL                                  | BESCHRIJVING                                                                                                    | ZIE PAGINA:    |  |
|------|----------------------------------------|----------------------------------------------------------------------------------------------------|----------------|--|
| 1.   | IR-zender                              | Stuurt signalen naar de projector.                                                                                         |                |  |
| 2.   | Mise sous tension                      | Schakelt de projector in.                                                                                                  | 12             |  |
| 3.   | Pc                                     | Toont de VGA1/VGA2/PC bronkeuze (wisselen).                                                                                |                |  |
| 4.   | HDMI                                   | Toont de HDMI 1/2-bronselectie (schakelen).                                                                                |                |  |
| 5.   | USB                                    | Toont de USB-bronselectie.                                                                                                 |                |  |
| 6.   | ▲ (Cursor omhoog) /                    | Navigeert door en wijzigt instellingen in het OSD.<br>Snelmenu - Voor Verticale Trapezium.                                 | 20             |  |
| 7.   | MENU                                   | Opent het OSD.                                                                                                    | 20             |  |
| 8.   | <ul> <li>◄ (Cursor links) /</li> </ul> | Navigeert door en wijzigt instellingen in het OSD.<br>Snelmenu - Voor Horizontale Trapezium.                               | 20             |  |
| 9.   | Trapezium                              | Open het menu Keystone.                                                                                                    |                |  |
| 10.  | ▼ (Cursor omlaag) / ■                  | Navigeert door en wijzigt instellingen in het OSD.<br>Snelmenu - Voor Verticale Trapezium.                                 | 20             |  |
| 11.  | Laser                                  | Indrukken om de schermaanwijzer te bedienen. <b>NIET OP RICHTEN.</b>                                                       | DE OGEN        |  |
| 12.  | Afspelen/Pauze                         | Video/muziek voor MHL afspelen/pauzeren.                                                                                   |                |  |
| 13.  | Omkeren                                | Omkeren in ingestelde stappen voor MHL.                                                                                    |                |  |
| 14.  | Vorige                                 | Speel het vorige item op de programmalijst af voor MHL.                                                                    |                |  |
| 15.  | Stoppen                                | Afspelen video/muziek voor MHL stoppen.                                                                                    |                |  |
| 16.  | Bron/ID                                | Alternatieve ingangsbron.<br>Gecombineerde toetsfunctie voor instellingen klantcode<br>op afstandsbediening (ID + nummer). | 20             |  |
| 17.  | Automatisch/0                          | Automatische aanpassing voor frequentie, fase en positie.<br>Nummer voor gebruikte instelling ID afstandsbediening.        | 20             |  |
| 18.  | Helderheid                             | Toont de balk voor het instellen van de helderheid.                                                                        |                |  |
| 19.  | Lamp                                   | De lampkeuzes weergeven.                                                                                                   |                |  |
| 20.  | Bevriezen                              | Blokkeert/deblokkeert het beeld op het scherm.                                                                             |                |  |
| 21.  | Blanco/6                               | Maakt het scherm leeg.<br>Nummer voor gebruikte instelling ID afstandsbediening.                                           |                |  |
| 22.  | Laser                                  | Als schermaanwijzer gebruiken. NIET OP DE OGEN RICH                                                                        | ITEN.          |  |
| 23.  | UITSCHAKELEN                           | Schakelt de projector uit.                                                                                                 | 12             |  |
| 24.  | Video / S-Video                        | Toont de VIDEO/S-VIDEO-bronselectie.                                                                                       |                |  |
| 25.  | Netwerk                                | Toont de Netwerk-brons electie.                                                                                            |                |  |
| 26.  | HDBaseT                                | Toont de HDBaseT-bronselectie.                                                                                             |                |  |
| 27.  | AFSLUITEN                              | Terug naar de laatste OSD-pagina.                                                                                          |                |  |
| 28.  | ENTER                                  | Opent en bevestigt instellingen in het OSD.                                                                                | 20             |  |
| 29.  | ► (Cursor rechts) / ■                  | Navigeert door en wijzigt instellingen in het OSD.20Snelmenu - Voor Horizontale Trapezium.20                               |                |  |
| 30.  | MHL                                    | De functie Mobile High-Definition Link technologie voor sminschakelen.                                                     | nart-apparaten |  |

| Ітем | LABEL                 | BESCHRIJVING                                                                                                    | ZIEPAGINA:  |
|------|-----------------------|----------------------------------------------------------------------------------------------------|-------------|
| 31.  | Vooruit               | Vooruit in ingestelde stappen voor MHL.                                                                                                    |             |
| 32.  | Volgende              | Speel het volgende item op de programmalijst af voor MH                                                                                                 | L.          |
| 33.  | Volume/1              | Toont de balk voor het instellen van het volume.<br>Nummer voor gebruikte instelling ID afstandsbediening.                                              |             |
| 34.  | Contrast/2            | Toont de balk voor het instellen van het contrast.<br>Nummer voor gebruikte instelling ID afstandsbediening.                                            |             |
| 35.  | Dempen/3              | Dempt de ingebouwde luidspreker.<br>Nummer voor gebruikte instelling ID afstandsbediening.                                                              |             |
| 36.  | Zoom/4                | Geeft de digitale zoombalk weer.18Nummer voor gebruikte instelling ID afstandsbediening.18                                                              |             |
| 37.  | 3D/5                  | 3D-functie inschakelen.<br>Nummer voor gebruikte instelling ID afstandsbediening.                                                                       |             |
| 38.  | Status/7              | Opent het OSD-menu Status (het menu wordt alleen geop<br>een invoerapparaat is gedetecteerd).<br>Nummer voor gebruikte instelling ID afstandsbediening. | end wanneer |
| 39.  | Bekabelde aansluiting | Bedrade afstandsbediening met projector verbinden.                                                                                                    |             |

#### **Opmerking**:

Instellingen combo-toetsen op afstandsbediening:

ID+0: Standaardinstellingen klantcode afstandsbediening herstellen.

ID+1: Klantcode afstandsbediening instellen op "1".

ID+7: Klantcode afstandsbediening instellen op "7".

De projector heeft tevens een ID nodig voor een unieke bediening. Zie pagina 37 voor IDinstellingen van de projector.

#### Opmerking:

Als de projector in de modus **MHL** werkt, moet het toetsenblok op de projector dezelfde definitie hebben als de toetsen op de afstandsbediening.

#### Bij functie MHL:

*MENU* voor App-instelingen, ▲ *Omhoog*, ▼ *Omlaag*, *⊲ Links* en ► *Rechts* worden als richtingstoetsen gebruikt, tevens opgenomen zijn ENTER en EXIT.

#### Een smart-apparaat met de afstandsbediening bedienen:

Als de projector de inhoud van uw **MHL**-smart apparaat projecteert, kunt u de afstandsbediening gebruiken om het smart apparaat te bedienen.

Om naar de modus **MHL** modus te gaan, zijn de volgende knoppen beschikbaar voor het bedienen van uw smart apparaat: de bedieningstoetsen pijltjes (▲ **Omhoog**, ▼ **Omlaag**, ◄ **Links**, ► **Rechts**), **MENU**, **EXIT**, MHL-bedieningsknoppen.

## Bedrijfsbereik afstandsbediening

De afstandsbediening zendt infraroodstralen uit om de projector te bedienen. U hoeft de afstandsbediening niet direct naar de projector te richten. Op voorwaarde dat u de afstandsbediening niet loodrecht houdt ten opzichte van de zijkanten of de achterkant van de projector, zal de afstandsbediening goed werken binnen een straal van 7 meter en 15 graden boven of onder het niveau van de projector. Als de projector niet reageert op de afstandsbediening, moet u iets dichter bij de projector gaan staan.

### Knoppen projector en afstandsbediening

De projector kan worden bediend met de afstandsbediening of de knoppen bovenop de projector. Alle handelingen kunnen met de afstandsbedienng worden verricht, maar de knoppen op de projector hebben beperkte mogelijkheden.

# **INSTELLING EN GEBRUIK**

## De batterijen in de afstandsbediening plaatsen

**1** Schuif het deksel van het batterijvak in de richting van de pijl om het te verwijderen.

**2.** Plaats de batterij met de positieve zijde omhoog gericht.

**3.** Plaats het deksel terug.

## Opgelet:

- 1. Gebruik uitsluitend AAA-batterijen (alkalinebatterijen aanbevolen).
- 2. Gooi lege batterijen weg in overeenstemming met de lokale verordeningen.
- 3. Verwijder de batterijen als u de projector langere tijd niet zult gebruiken.

## **DLP-projector - handleiding**

## De projector in- en uitschakelen

- Maak de voedingskabel en signaalkabel 1. stevig vast. Indien aangesloten, licht de
- voedings-LED knipperend groen op tot continu groen.

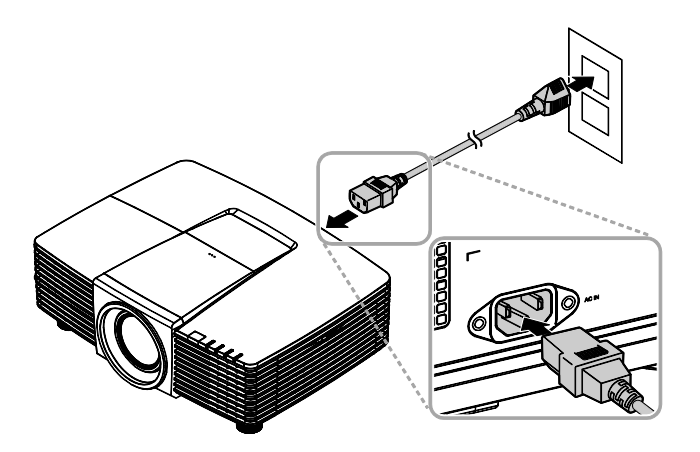

- Zet de lamp aan door op de knop
- 2. <sup>2</sup>et ue faitip series "(\*)" te drukken op de bovenkant van

de projector of " afstandsbediening.

De voedings-LED knippert nu groen. Het opstartscherm wordt na ongeveer 30 seconden weergegeven. De eerste keer dat u de projector gebruikt, kunt u, na de weergave van het startscherm, vanuit het snelmenu uw voorkeurstaal selecteren. (Zie De OSD-taal instellen op pagina 21)

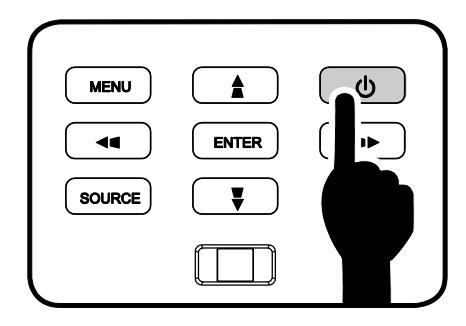

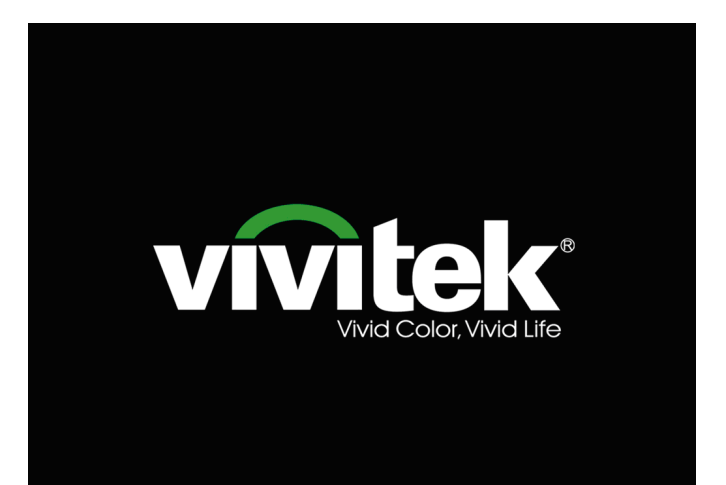

#### Voorwoord

Indien meer dan één inputapparaat

3. verbonden is, drukt u op de knop **BRON** en gebruikt u ▲ ▼ om te scrollen tussen apparaten.

(Component wordt ondersteund via de adapter RGB naar Component.)

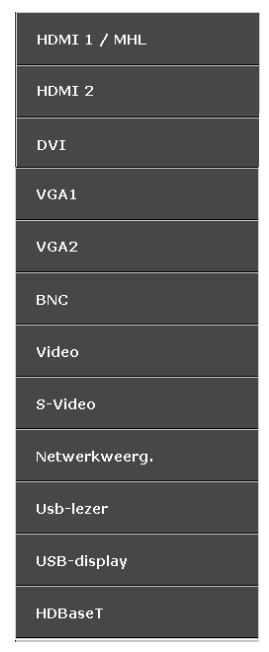

- HDMI 1 / MHL: Compatibel met High-Definition Multimedia Interface en Mobile High-Definition Link
- HDMI 2: High Definition Multimedia Interface compatible
- DVI: DVI
- VGA 1 / 2: Analoog RGB
  - DVD-ingang YCbCr / YPbPr, of HDTVingang YPbPr via D-subaansluiting
- BNC: Analoog RGB
- VIDEO: Traditionele composiet video
- S-Video: Super video (Y/C gescheiden)
- Netwerkweerg.: bron van netwerkweergave
- Usb-lezer: Bron Usb-lezer
- USB-display: USB-display van PC USB-verbinding
- HDBaseT: Digital Video via de netwerkzender (beschikbaar in DW3321)

Opmerking: De functiereeks HDBaseT 5Play™ maakt leveren van het signaal mogelijk over een enkele 100m / 328ft CAT5e / 6 kabel.

| UITSCHAKELEN                |  |
|-----------------------------|--|
|                             |  |
| Druk op 🚺 om de             |  |
| projector uit te schakelen. |  |
|                             |  |
|                             |  |
|                             |  |
|                             |  |

**4** Wanneer het bericht "UITSCHAKELEN? / Nogmaal op **voeding** drukken" verschijnt, drukt u op de **POWER**-toets. De projector wordt uitgeschakeld.

## Opgelet:

Koppel de voedingskabel niet los tot de VOEDINGS-led stopt met knipperen, waarmee wordt aangegeven dat de projector is afgekoeld.

## De hoogte van de projector bijstellen

Let op het volgende bij het instellen van de projector:

- De tafel of steun van de projector moet vlak en stevig zijn.
- Plaats de projector zo loodrecht mogelijk ten opzichte van het scherm.
- Zorg ervoor dat kabels veilig zijn weggeborgen. Anders kunt u erover struikelen.

Draai de instelknoppen linksom om de

projector omhoog te plaatsen.

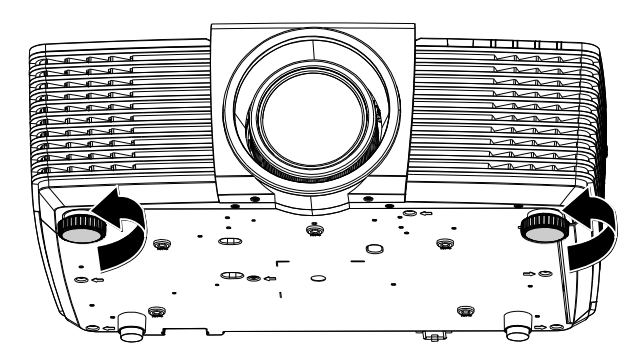

Til de projector op en draai de instelknoppen rechtsom om de projector omlaag te brengen.

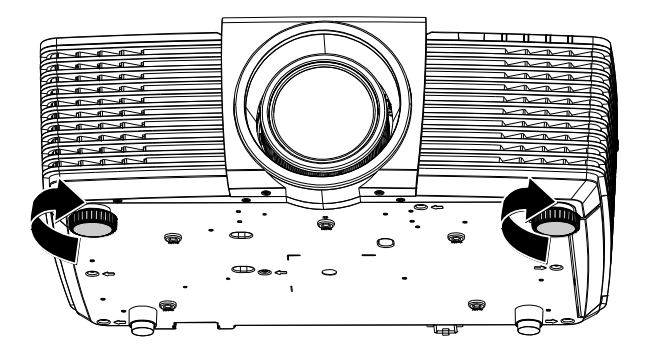

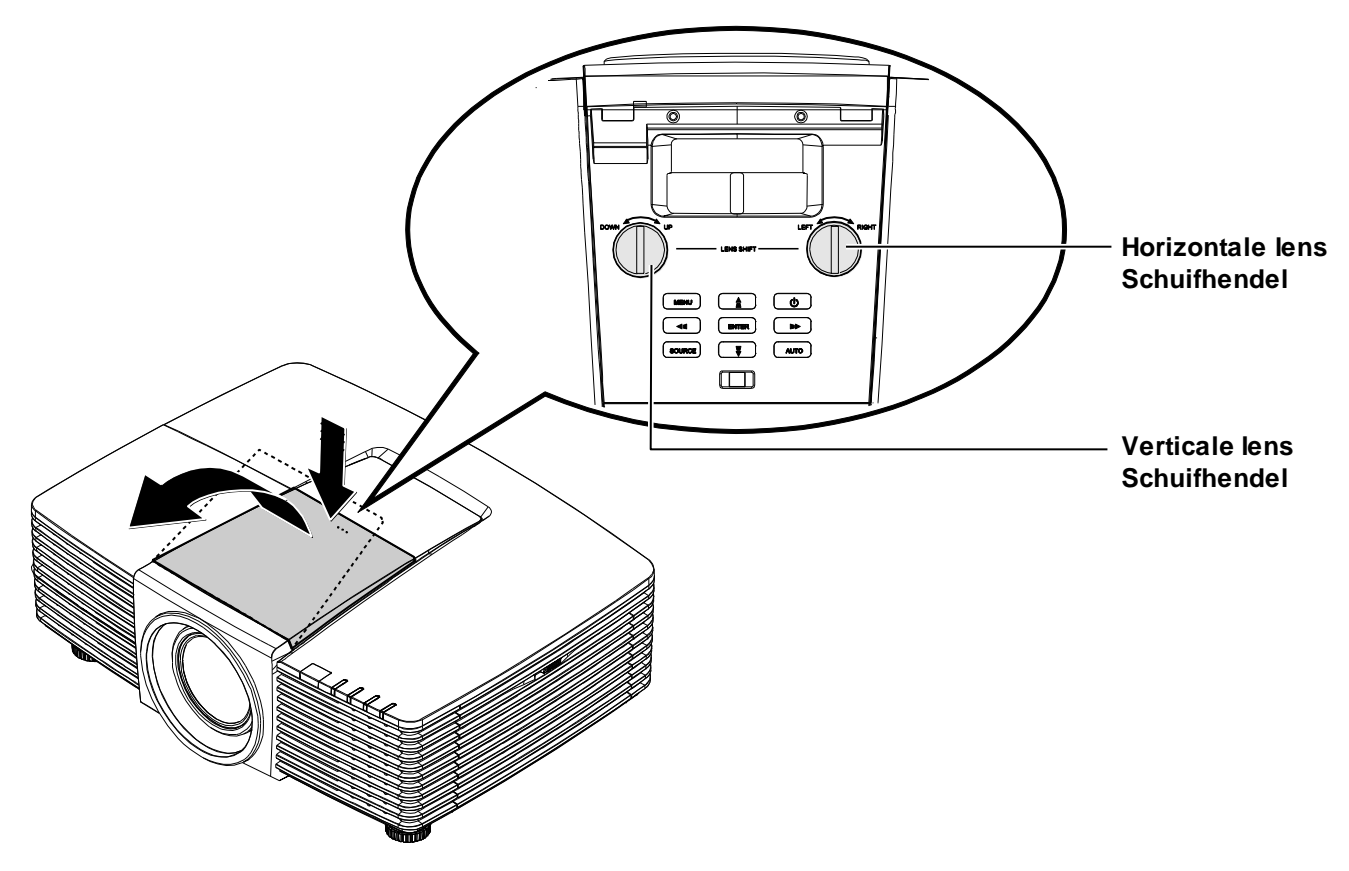

## Geprojecteerde afbeeldingspositie met lensverschuifing bijstellen

De functie Lens Shift biedt een lensverschuivingsfunctie die kan worden gebruikt om van de geprojecteerde afbeelding de positie horizontaal of verticaal, binnen het hieronder in details beschreven bereik bij te stellen.

## DLP-projector - handleiding

## De verticale beeldpositie aanpassen

De verticale hoogte van het beeld is instelbaar tussen 141,2% en 104,65% voor WXGA, 115,35% en 101,85% voor XGA van de beeldhoogte. De maximale aanpassing van de verticale beeldhoogte kan worden beperkt door de horizontale beeldpositie. Het is bijvoorbeeld niet mogelijk om de maximum verticale afbeeldingspositie te bereiken, zoals hierboven in details wordt weergegeven, als de horizontale afbeeldingspositie het maximum heeft bereikt.

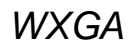

XGA

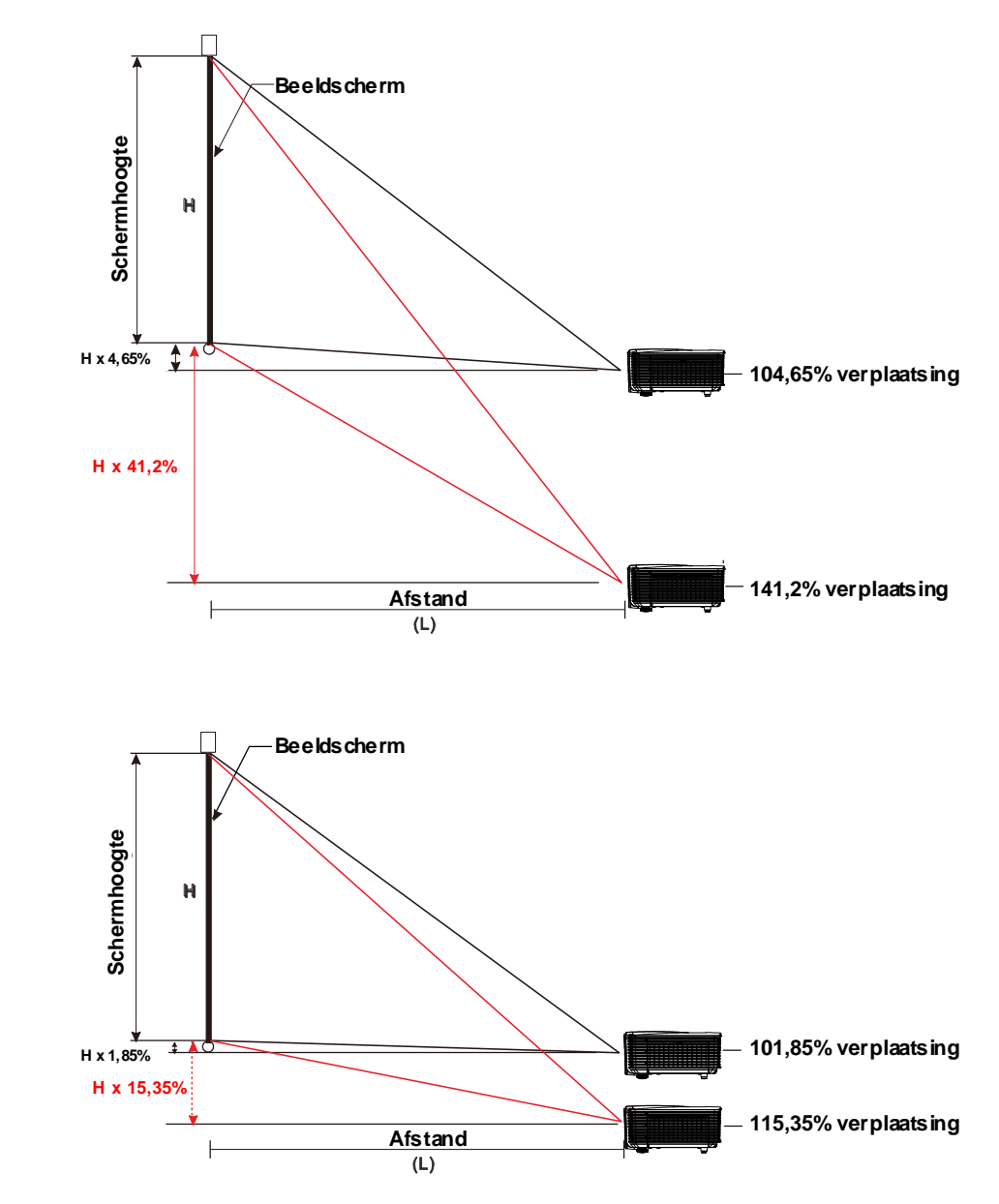

## De horizontale beeldpositie aanpassen

Wanneer de lens in de middelste positie staat, kan de horizontale beeldpositie naar links of rechts worden aangepast door te verhogen tot een maximum van 10,9% voor WXGA, 3,8% voor XGA van de beeldbreedte. Let op dat de maximum verticale afstelling van de afbeeldingshoogte door de horizontale afbeeldingspositie kan worden beperkt. Het is bijvoorbeeld niet mogelijk om de maximum horizontale afbeeldingspositie te bereiken, als de verticale afbeeldingspositie het maximum heeft bereikt.

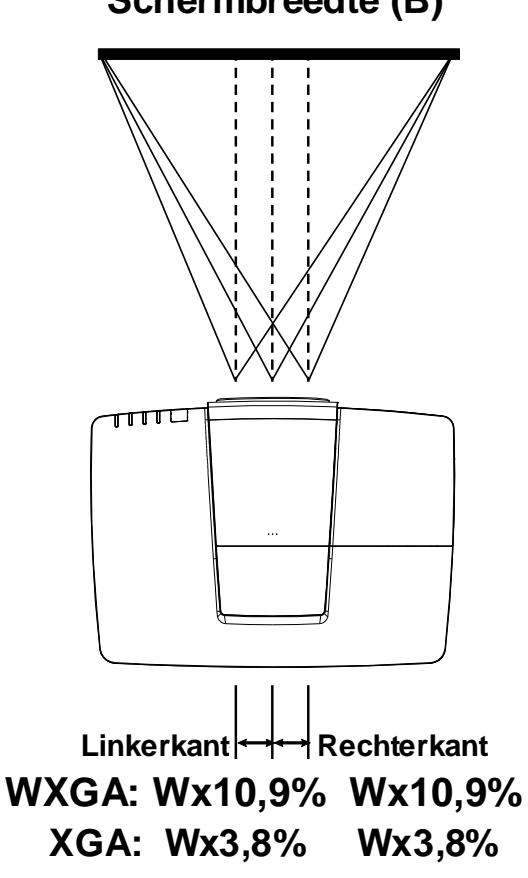

## Schermbreedte (B)

## Zoom, scherpstelling en trapezium instellen

Gebruik de bediening **Beeld - zoomen** (alleen op de projector) om de afmetingen van het geprojecteerde beeld te wijzigen.

Gebruik de bediening Beeld-

beeld te wijzigen.

scherpstellen (alleen op de projector) om de scherpte van het geprojecteerde

2.

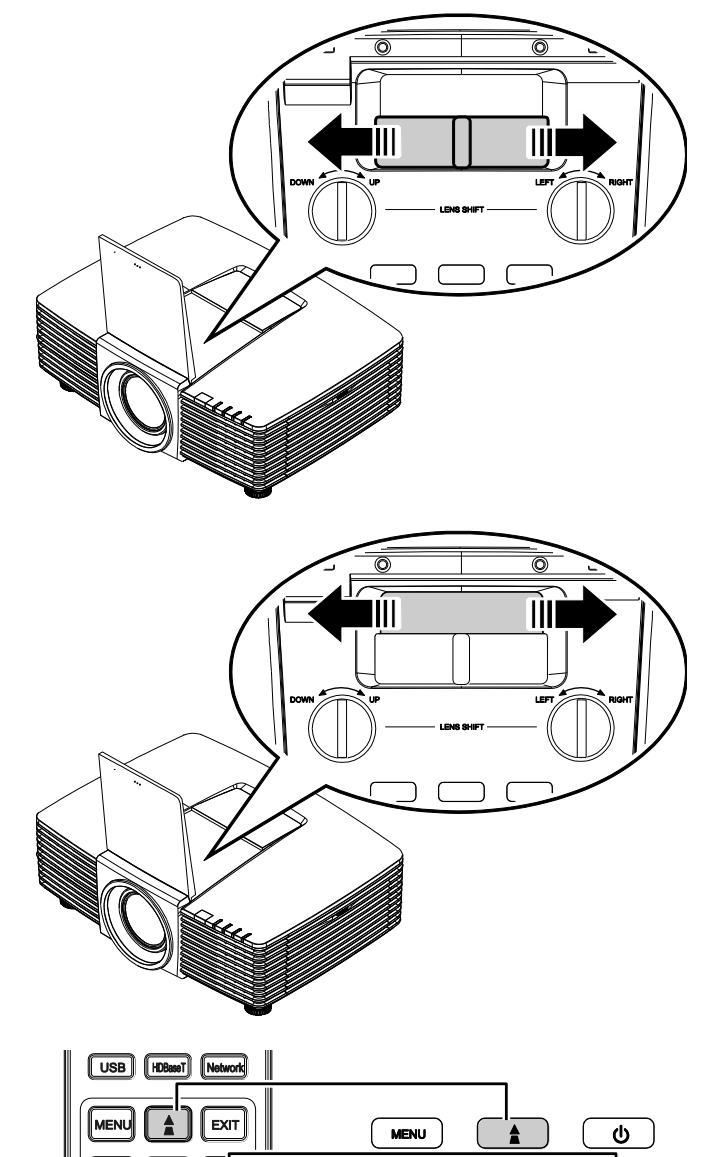

3. Druk op de knoppen ▲ / ▼ / ■ / ■
3. (op de projector of de afstandsbediening) om de verticale of horizontale beeld-trapezoïde te corrigeren of druk op de knop Keystone (op de afstandsbediening) om V (Verticale) of H (Horizontale) keystone te kiezen.

Afstandsbediening en OSD-venster

ENTER

Ţ

--

SOURCE

MHL

•

AUTO

**4** De bediening voor de trapeziumcorrectie verschijnt op het scherm.

Druk op  $\mathbf{A} / \mathbf{V}$  voor beeldcorrectie voor V Keystone.

Druk op **I** / **D** voor beeldcorrectie voor H Keystone.

| Ver. Keystone | 0 | •   | Þ  |
|---------------|---|-----|----|
|               |   |     |    |
| H Keystone    | 0 | · • | ×. |

#### Het volume aanpassen

 Druk op de knop Volume op de afstandsbediening.
 De volumeknop wordt weergegeven op het beeldscherm.

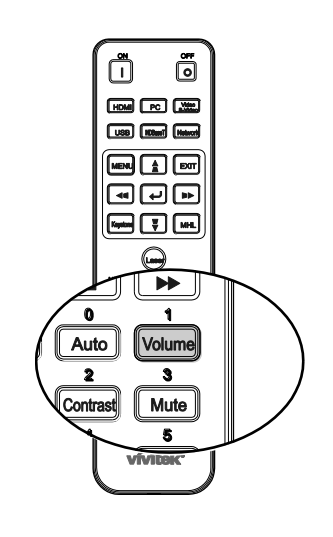

0 (

Volume

- **2.** Druk op de knoppen ◄ / ► op het toetsenblok om **Volume +/-** in te stellen.
- **3.** Druk op de knop **DEMPEN** om het volume te dempen (deze functie is alleen beschikbaar op de afstandbediening).

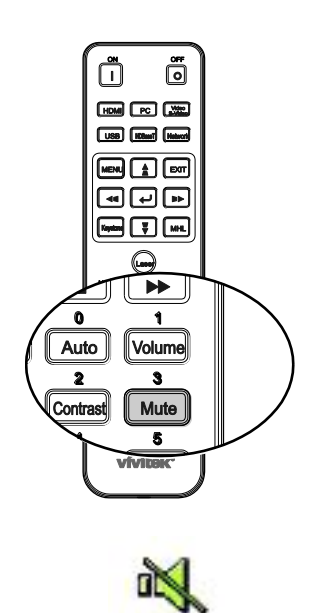

# INSTELLINGEN OSD-MENU (ON-SCREEN DISPLAY)

#### Bedieningselementen OSD-menu

De projector heeft een OSD waarmee u beeldaanpassingen kunt uitvoeren en verschillende instellingen kunt wijzigen.

## Navigeren in het OSD

U kunt de cursorknoppen op de afstandsbediening of bovenop de projector gebruiken om door de OSD te navigeren en deze te wijzigen. De volgende afbeelding toont de overeenkomende knoppen op de projector.

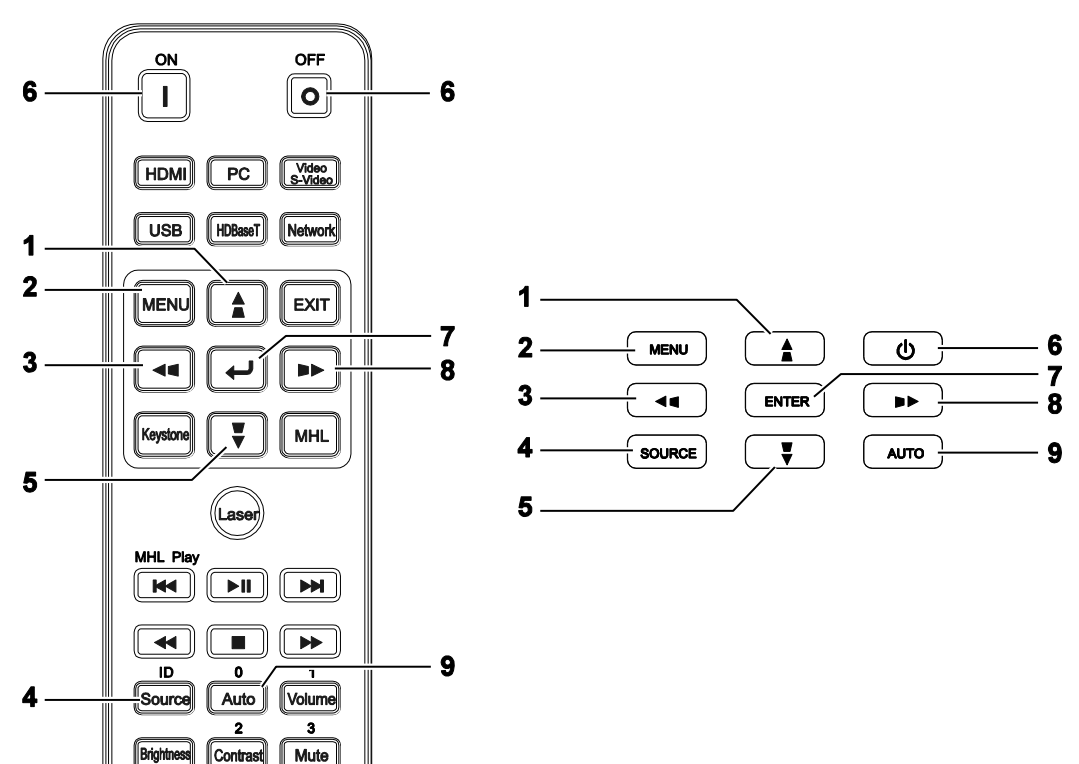

1. Druk op de knop MENU om het OSD te openen.

Contra

Mute

- 2. Er zijn zes menu's. Druk op de cursorknoppen  $\triangleleft$  /  $\triangleright$  om door de menu's te lopen.
- Druk op de cursorknoppen  $\blacktriangle$  /  $\blacktriangledown$  om 3. omhoog of omlaag te gaan in een menu.
- Druk op de cursorknoppen  $\triangleleft$  /  $\triangleright$  om de 4. waarden voor de instellingen te wijzigen.
- Druk op **MENU** om het OSD te sluiten of een 5. submenu te verlaten. Druk op de knop EXIT om terug te keren naar het vorige menu.

|                  | ê 6         | 3   |             |   |
|------------------|-------------|-----|-------------|---|
| BEELD: Basis     |             |     |             |   |
| Weergavemodus    |             | •   | Presentatie | Þ |
| Helderheid       | 5           | 0 ( |             | ► |
| Contrast         | (           | ) ( |             | Þ |
| Kleur            | (           | ) ( |             | • |
| Tint             | (           | ) ( |             | ► |
| Scherpte         |             | 7 ( |             | ► |
| BEELDINSTELLINGE | N HERSTELLE | ΞN  |             |   |
|                  |             |     |             |   |
|                  |             |     |             |   |
|                  |             |     |             |   |
|                  |             |     |             |   |
|                  |             |     |             |   |
|                  |             |     |             |   |

#### **Opmerking:**

afhankelijk van de videobron is het mogelijk dat niet alle items in het OSD beschikbaar zijn. Zo kunnen de items Horizontale/Verticale positie in het menu Afstelling PC-detail alleen worden gewijzigd wanneer er een videobron op een pc is aangesloten. Items die niet beschikbaar zijn kunnen niet worden geopend en worden grijs weergegeven.

## De OSD-taal instellen

Stel de OSD-taal in volgens uw voorkeur voordat u doorgaat.

1. Druk op de knop **MENU**. Druk op de cursorknoppen **◄**► om te navigeren naar **SYSTEEMINSTLL: Basis**.

| 💽 🖾 🖸 📑 🖆                |   |              |
|--------------------------|---|--------------|
| SYSTEEMINSTLL: Basis     |   |              |
| Presentatietimer         |   |              |
| Taal                     |   | Aan          |
| Projectie                | • | Tafel voor   |
| MENU-INSTELLINGEN        |   |              |
| Achtergrondkleur         | • | Vivitek      |
| Splash logo              | • | Vivitek      |
| Automatisch uitschakelen | • | Uitschakelen |
| Slaaptimer               | • | Uitschakelen |
| Automatisch zoeken       | • | Uit          |
|                          |   |              |
|                          |   |              |
|                          |   |              |
|                          |   |              |

- 2. Druk op de cursorknop  $\blacktriangle$  /  $\blacktriangledown$  tot **Taal** is gemarkeerd.
- 3. Druk op de cursorknoppen ◀ / ► tot de gewenste taal is geselecteerd.
- 4. Druk op de knop **MENU** om de OSD te sluiten.

## **Overzicht OSD-menu**

Gebruik de volgende afbeelding om snel een instelling te vinden of het bereik voor een instelling vast te stellen.

| HOOFDMENU    | SUBMENU               |                       | INSTELLINGEN                                                                                                  |
|--------------|-----------------------|-----------------------|----------------------------------------------------------------------------------------------------|
| BEELD: Basis | Weergavemodus         |                       | Presentatie, Helder, Spel, Film,<br>Vivi, TV, sRGB, Schoolbord,<br>DICOM SIM, 3D, Gebruiker 1,<br>Gebruiker 2 |
|              | Helderheid            |                       | 0~100                                                                                                    |
|              | Contrast              |                       | 50~50                                                                                                    |
|              | Kleur                 |                       | 50~50                                                                                                    |
|              | Tint                  |                       | 50~50                                                                                                    |
|              | Scherpte              |                       | 0~15                                                                                                    |
|              | BEELDINSTELLINGEN     | Huidige               |                                                                                                    |
|              | HERS IE LLEN          | Alles                 |                                                                                                    |
|              |                       | Annuleren             |                                                                                                    |
| BEELD:       | Brilliant Color       |                       | Aan, Uit.                                                                                                    |
| Geavanceerd  | Kleur temperatuur     |                       | D65 (Warm), D75 (Normaal),<br>D83 (Koel)                                                                      |
|              | Wandkleur             |                       | Uit, Lichtgeel, Roze,<br>Lichtgroen, Blauw, Schoolbord                                                        |
|              | Gamma                 |                       | 1,8, 2,0, 2,2, 2,4,<br>Monochroom, Lineair,<br>S-curve                                                        |
|              | HSG ADJUSTMENT        | Primaire kleur        | R, G, B, C, M, Y                                                                                              |
|              |                       | Tint                  | -99~99                                                                                                    |
|              |                       | Verzadiging           | 0~199                                                                                                    |
|              |                       | Versterking           | 5~195                                                                                                    |
|              | Gebruiker kleurentemp | White Gain Red        | 0~100                                                                                                    |
|              |                       | White Gain Green      | 0~100                                                                                                    |
|              |                       | White Gain Blue       | 0~100                                                                                                    |
|              | Witbalans             | Rood versterken       | 0~100                                                                                                    |
|              |                       | Groen versterken      | 0~100                                                                                                    |
|              |                       | Blauw versterken      | 0~100                                                                                                    |
|              |                       | Verschuiving rood     | -50~50                                                                                                    |
|              |                       | Groenveschuiving      | -50~50                                                                                                    |
|              |                       | Verschuiving<br>blauw | -50~50                                                                                                    |

#### Voorwoord

| HOOFDMENU      | SUBMENU                                |                        | INSTELLINGEN                                                                                                    |
|----------------|----------------------------------------|------------------------|----------------------------------------------------------------------------------------------------|
| WEERGAVE       | - Beeld verhouding                     |                        | Vullen, 4:3, 16:9, 16:10, Letter                                                                                                    |
|                | Ver. Keystone                          |                        | -30 ~30                                                                                                    |
|                | H Keystone                             |                        | -25 ~25                                                                                                    |
|                | 4 hoekstuk                             |                        | linksboven, Rechtsboven, rechtsonder, linksonder.                                                                                                    |
|                | Speldenkussen                          |                        | Hor. Links, Hor. L+R, Hor.<br>Rechts, Vert. Top, Vert. T+B,<br>Vert. Beneden                                                                                                    |
|                | Afstelling PC-detail                   | -Automatisch           |                                                                                                    |
|                |                                        | Frequentie             | -15 ~ 15                                                                                                    |
|                |                                        | Fase                   | 0~63                                                                                                    |
|                |                                        | Horiz ontale           | -5 ~ 5                                                                                                    |
|                |                                        | -Verticale positie     | -5 ~ 5                                                                                                    |
|                | 3D-instelling                          | -3D-Modus              | Auto, Top/Bottom,<br>Framereeks. Frame packing,<br>Naast elkaar, Uit                                                                                                    |
|                |                                        | 3D sync                | Uit/DLP-Link, IR                                                                                                    |
|                |                                        | 3D synchr.<br>–omkeren | Ult, aan                                                                                                    |
| l              | <ul> <li>Digitale zoom</li> </ul>      |                        | 0 ~10<br>Video/YUV signaal alleen 0~8                                                                                                    |
| SYSTEEMINSTLL: | - Presentatietimer                     | -Timer periode         | 1~240                                                                                                    |
| Basis          | l                                      | -Timer                 | Ult, aan                                                                                                    |
|                | Taal                                   |                        | English, 한국어, Hrvatski,<br>Français, Svenska, Română,<br>Deutsch, Nederlands, Norsk,<br>Italiano, Türkçe, Dansk,<br>Español, Čeština, Български,<br>Русский, Português, Suomi,<br>繁體中文, ไทย, Indonesian,<br>簡体中文, Polski, Еλληνκά,<br>日本語, Magyar, العربية, |
|                | Projectie                              |                        | Latel voor, Latel achter,<br>Plafond voor, Plafond achter                                                                                                    |
|                | MENU-INSTELLINGEN                      | -Weergaveduur<br>menu  | 5 Sec, 10 Sec, 20 Sec, 30 Sec,<br>Altijd                                                                                                    |
|                |                                        | -Menu positie          | Linksboven, Rechtsboven,<br>Midden, Linksonder,<br>Rechtsonder                                                                                                    |
|                | Achtergrondkleur                       |                        | Vivitek, Zwart, Blauw, Paars                                                                                                    |
|                | Splash logo                            |                        | Vivitek, Zwart, Blauw                                                                                                    |
|                | Automatisch uitschakelen               |                        | Uitschakelen, 5 Min, 10 Min,<br>15 Min, 20 Min, 25 Min, 30 Min                                                                                                    |
|                | Slaaptimer                             |                        | Uitschakelen, 30 min, 1 uur, 2<br>uur, 3 uur, 4 uur, 8 uur, 12 uur                                                                                                    |
| L              | <ul> <li>Automatisch zoeken</li> </ul> |                        | Aan, Uit.                                                                                                    |

## DLP-projector - handleiding

| HOOFDMENU      | SUBMENU                 |                                    |                    | INSTELLINGEN                                   |
|----------------|-------------------------|------------------------------------|--------------------|------------------------------------------------|
| SYSTEEMINSTLL: | - Hoogtemodus           |                                    |                    | Ult, aan                                       |
| Geavanceerd    | Geluidsinstellingen     | - Dempen                           |                    | Ult, aan                                       |
|                |                         | Volume                             |                    | 0 ~ 10                                         |
|                |                         | – Uit                              |                    | Uit, Mini, RCA                                 |
|                | Lampinstellingen        | -Lamp modus                        |                    | Normaal, ECO, Dynamisch<br>ECO                 |
|                |                         | Lamptimer<br>herstellen            |                    | Ja, Nee                                        |
|                |                         | Totaal aantal<br>- <u>lampuren</u> |                    |                                                |
|                | Test patroon            |                                    |                    | Uit, Raster, Wit, Rood, Groen,<br>Blauw, Zwart |
|                | ONDERTITELS             | Ondertitels aan                    |                    | Ult, aan                                       |
|                |                         | - Ondertitel versie                |                    | CC1, CC2, CC3, CC4                             |
|                | Energiebesparingsmodus  |                                    |                    | Uit, Aan, Inschakelen via LAN                  |
|                | Netwerkinstellingen     | Kabel-lan                          | - Status           | Verbinden, Verb. verbr                         |
|                |                         |                                    | DHCP               | Aan, Uit.                                      |
|                |                         |                                    | IP-adres           | 0~255, 0~255, 0~255, 0~255                     |
|                |                         |                                    | Subnetmasker       | 0~255, 0~255, 0~255, 0~255                     |
|                |                         |                                    | Standaardgateway   | 0~255, 0~255, 0~255, 0~255                     |
|                |                         |                                    | Dns-server         | 0~255, 0~255, 0~255, 0~255                     |
|                |                         |                                    | Toepassen          |                                                |
|                |                         | Draadloos lan                      | - Status           | Verbinden, Verb. verbr                         |
|                |                         |                                    | SSID               | Vernieuwen, Anderen                            |
|                |                         |                                    | Ssid-weergave      | Aan, Uit.                                      |
|                |                         |                                    | IP-adres           | 0~255, 0~255, 0~255, 0~255                     |
|                |                         |                                    | Verbindingsmodus   | AP, Infrastructuur                             |
|                |                         |                                    | Toepassen          |                                                |
|                |                         | Extern                             | - Account          |                                                |
|                |                         | bureaublad                         | Wachtwoord         |                                                |
|                |                         |                                    | - Verbindingsmodus | AP, Infrastructuur                             |
|                |                         | Aanmeldcode<br>voor projectie      |                    | Aan, Uit.                                      |
|                |                         | Uitzenden                          | - Uitzenden        | Aan, Uit.                                      |
|                |                         |                                    | Kanaal             | 2~25                                           |
|                |                         | L                                  | - IP-adres         |                                                |
|                |                         | AMX-apparaat<br>detecteren         |                    | Aan, Uit.                                      |
|                |                         | -MAC-adres                         |                    | XX.XX.XX.XX.XX.XX                              |
|                | Instellingen herstellen |                                    |                    | Reset, Annuleren                               |
|                | Timer luchtfilter reset |                                    |                    | Ja, Nee                                        |
|                | Remote ID               |                                    |                    | Standaard, 1, 2, 3, 4, 5, 6, 7                 |

| HOOFDMENU                                                    | SUBMENU                            | INSTELLINGEN |
|--------------------------------------------------------------|------------------------------------|--------------|
| INFORMATIE                                                   | Bron                               |              |
|                                                              | Beeldmodus                         |              |
|                                                              | Lamp modus                         |              |
|                                                              | Resolutie                          |              |
| 3D-info<br>Lampuren<br>ECO, Tota<br>Luchtfilter<br>Firmware- | 3D-info                            |              |
|                                                              | Lampuren (Normaal,<br>ECO, Totaal) |              |
|                                                              | Luchtfilter uren                   |              |
|                                                              | Firmware-versie                    |              |
|                                                              | Remote ID                          |              |
|                                                              | S/N                                |              |

#### Menu BEELD: Basis

Druk op de knop **MENU** om het **OSD**-menu te openen. Druk op de cursorknop ◀ / ► om naar het menu **BEELD: BASIS** te gaan. Druk op de cursorknop ▲ / ▼ om omhoog of omlaag te gaan in het menu **BEELD: BASIS**. Druk op de cursorknoppen ◀ / ► om de waarden voor de instellingen te wijzigen.

#### Opmerking:

Aanpassen van de instellingen in het menu **BEELD: Basis** is alleen beschikbaar in gebruikersmodus 1/2.

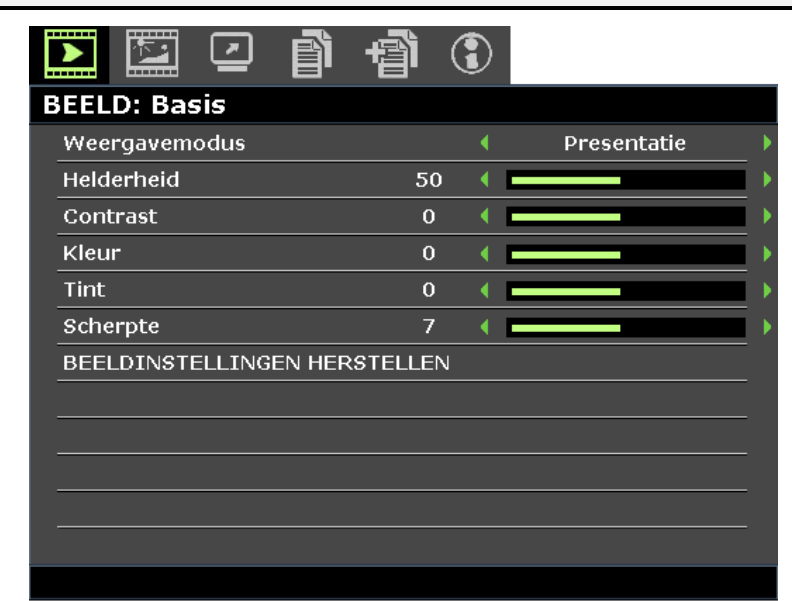

| Ітем                            | Beschrijving                                                                                                    |  |
|---------------------------------|----------------------------------------------------------------------------------------------------|--|
| Weergavemodus                   | <ul> <li>Druk op de cursorknoppen ◄ / ► om de weergavemodus in te stellen.</li> <li>Opmerking: De modus DISCOM SIM simuleert de grijswaarden/gamma-<br/>prestaties van apparatuur gebruikt voor "Digital Imaging and<br/>Communications in Medicine (DICOM)".</li> <li>Belangrijk: Deze modus mag NOOIT worden gebruikt voor medische diagnoses,<br/>hij is uitsluitend bestemd voor opleidings- en trainingsdoeleinden.</li> </ul> |  |
| Helderheid                      | Druk op de cursorknoppen ◀ / ► om de helderheid van het scherm aan te passen.                                                                                                    |  |
| Contrast                        | Druk op de cursorknoppen ◀ / ► om het contrast van het scherm aan te passen.                                                                                                    |  |
| Kleur                           | <ul> <li>Druk op de cursorknoppen ◄ / ► om de videoverzadiging in te stellen.</li> <li>Opmerking: Deze functie is alleen beschikbaar wanneer de inputbron Video of S-Video geselecteerd is.</li> </ul>                                                                                                    |  |
| Tint                            | <ul> <li>Druk op de cursorknoppen ◄ / ► om de kleur/tint van de video in te stellen.</li> <li>Opmerking: Deze functie is alleen beschikbaar wanneer de inputbron Video of<br/>S-Video met NTSC geselecteerd is.</li> </ul>                                                                                                    |  |
| Scherpte                        | <ul> <li>Druk op de cursorknoppen ◄ / ► om de weergavescherpte af te stellen.</li> <li>Opmerking: Deze functie is alleen beschikbaar wanneer de inputbron Video of S-Video geselecteerd is.</li> </ul>                                                                                                    |  |
| BEELDINSTELLINGEN<br>HERSTELLEN | Druk op de knop <b>ENTER</b> om van de huidige of van alle instellingen de standaardwaarden te herstellen.                                                                                                    |  |

#### Menu BEELD: Geavanceerd

Druk op de knop **MENU** om het **OSD**-menu te openen. Druk op de cursorknoppen  $\triangleleft$  /  $\triangleright$  om naar het menu **BEELD: Geavanceerd** te gaan. Druk op de cursorknoppen  $\blacktriangle$  /  $\checkmark$  om omhoog of omlaag te gaan in het menu **BEELD: Geavanceerd**. Druk op de cursorknoppen  $\triangleleft$  /  $\triangleright$  om de waarden voor de instellingen te wijzigen.

| D 🗹                   | Ð | 3 |     |   |
|-----------------------|---|---|-----|---|
| BEELD: Geavanceerd    |   |   |     |   |
| Brilliant Color       |   | • | Aan | • |
| Kleur temperatuur     |   | • | D75 | • |
| Wandkleur             |   | • | Uit | • |
| Gamma                 |   | • | 2.2 |   |
| HSG ADJUSTMENT        |   |   |     |   |
| Gebruiker kleurentemp |   |   |     |   |
| Witbalans             |   |   |     |   |
|                       |   |   |     |   |
|                       |   |   |     |   |
|                       |   |   |     | _ |
|                       |   |   |     |   |
|                       |   |   |     |   |
|                       |   |   |     |   |

| Ітем                  | Beschrijving                                                                                                    |
|-----------------------|----------------------------------------------------------------------------------------------------|
| Brilliant Color       | Druk op de cursorknoppen ◀ / ► om de Brilliant Color in te stellen.                                                            |
| Kleur temperatuur     | Druk op de cursorknoppen ◀ / ► om de Kleur temperatuur in te stellen.                                                          |
| Wandkleur             | Druk op de cursorknoppen ◀ / ► om een andere wandkleur te kiezen.                                                              |
| Gamma                 | Druk op de cursorknoppen ◀ / ► om de gammacorrectie van het scherm aan te passen.                                              |
| HSG ADJUSTMENT        | Druk op de knop <b>ENTER</b> om het submenu <b>HSG ADJUSTMENT</b> te openen.<br>Zie <i>HSG ADJUSTMENT</i> op pagina 28.        |
| Gebruiker kleurentemp | Druk op de knop <b>ENTER</b> om het submenu <b>Gebruiker kleurentemp</b> te openen.<br>Zie Gebruiker kleurentemp op pagina 28. |
| Witbalans             | Druk op de knop <b>ENTER</b> om het submenu <b>Witbalans</b> te openen.<br>Zie <i>Witbalans</i> op pagina 29.                  |
# HSG ADJUSTMENT

Druk op de knop ENTER om naar het submenu HSG ADJUSTMENT te gaan.

| HSG ADJUSTMENT |     |   |   |   |
|----------------|-----|---|---|---|
| Primaire kleur |     | • | R |   |
| Tint           | 0   | • |   | • |
| Verzadiging    | 100 | • |   | • |
| Versterking    | 100 | • |   | • |
|                |     |   |   |   |
|                |     |   |   |   |
|                |     |   |   |   |
|                |     |   |   |   |

| Ітем           | Beschrijving                                                          |
|----------------|-----------------------------------------------------------------------|
| Primaire kleur | Druk op de cursorknoppen ◀ / ► om de primaire kleur in te stellen.    |
| Tint           | Druk op de cursorknoppen ◀ / ► voor het aanpassen van de tint.        |
| Verzadiging    | Druk op de cursorknoppen ◀ / ► om de verzadiging aan te passen.       |
| Versterking    | Druk op de cursorknoppen ◄ / ► voor het aanpassen van de versterking. |

# Gebruiker kleurentemp

Druk op ENTER om het submenu Gebruiker kleurentemp te openen.

| G | Gebruiker kleurentemp |    |  |  |   |
|---|-----------------------|----|--|--|---|
|   | White Gain Red        | 50 |  |  | ) |
|   | White Gain Green      | 50 |  |  |   |
|   | White Gain Blue       | 50 |  |  |   |
|   |                       |    |  |  |   |
|   |                       |    |  |  |   |
|   |                       |    |  |  |   |
|   |                       |    |  |  |   |
|   |                       |    |  |  |   |

| Ітем             | Beschrijving                                                                 |
|------------------|------------------------------------------------------------------------------|
| White Gain Red   | Druk op de cursorknoppen ◀ / ► om de witversterking van rood aan te passen.  |
| White Gain Green | Druk op de cursorknoppen ◀ / ► om de witversterking van groen aan te passen. |
| White Gain Blue  | Druk op de cursorknoppen ◀ / ► om de witversterking van blauw aan te passen. |

# <u>Witbalans</u>

| Rood versterken    | 50 | • |  |
|--------------------|----|---|--|
| Groen versterken   | 50 | • |  |
| Blauw versterken   | 50 | • |  |
| Verschuiving rood  | 0  | • |  |
| Groenveschuiving   | 0  | • |  |
| Verschuiving blauw | 0  | • |  |

Druk op de knop ENTER om het submenu Witbalans te openen.

| Ітем               | Beschrijving                                                               |
|--------------------|----------------------------------------------------------------------------|
| Rood versterken    | Druk op de cursorknoppen ◀ / ► voor het aanpassen van de roodversterking.  |
| Groen versterken   | Druk op de cursorknoppen ◄ / ► voor het aanpassen van de groenversterking. |
| Blauw versterken   | Druk op de cursorknoppen ◄ / ► voor het aanpassen van de blauwversterking. |
| Verschuiving rood  | Druk op de cursorknoppen ◀ / ► om de verschuiving van rood aan te passen.  |
| Groenveschuiving   | Druk op de cursorknoppen ◀ / ► om de verschuiving van groen aan te passen. |
| Verschuiving blauw | Druk op de cursorknoppen ◄ / ► om de verschuiving van blauw aan te passen. |

#### WEERGAVE-menu

Druk op de knop **MENU** om het **OSD**-menu te openen. Druk op de cursorknop  $\triangleleft$  /  $\triangleright$  om naar het menu **WEERGAVE** te gaan. Druk op de cursorknop  $\blacktriangle$  /  $\blacktriangledown$  om omhoog of omlaag te gaan in het menu **WEERGAVE**. Druk op de cursorknoppen  $\triangleleft$  /  $\triangleright$  om de waarden voor de instellingen te wijzigen.

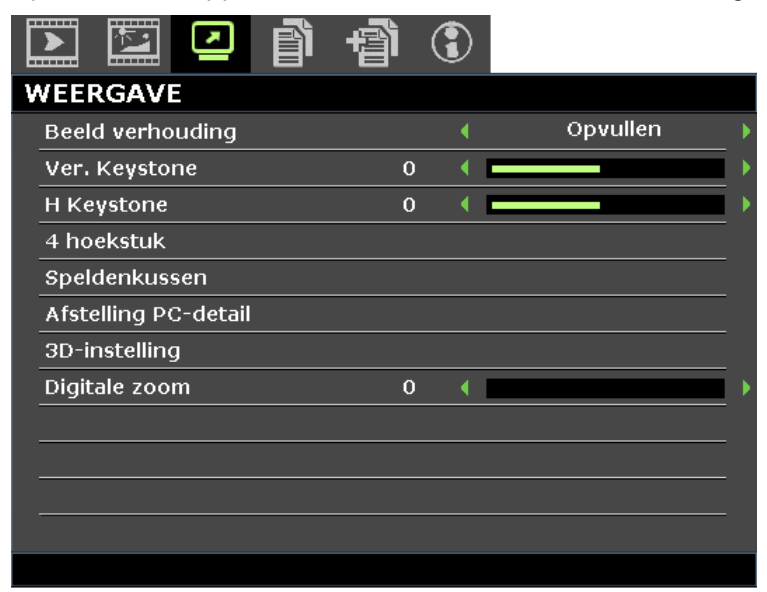

| Ітем                 | Beschrijving                                                                                                    |
|----------------------|----------------------------------------------------------------------------------------------------|
| Beeld verhouding     | Druk op de cursorknoppen ◀ / ► voor het instellen van de beeldverhouding.<br><b>Opmerking:</b> niet ondersteund als 3D actief is.                                                                                                    |
| Ver. Keystone        | Druk op de cursorknoppen ◀ / ► voor het afstellen van de verticale trapezium vorming.                                                                                                    |
| H Keystone           | Druk op de cursorknoppen ◀ / ► voor het afstellen van de horizontale trapezium vorming.<br><b>Opmerking:</b> niet ondersteund als 3D actief is.                                                                                                    |
| 4 hoekstuk           | Druk op de knop <b>ENTER</b> om het submenu <b>4 hoekstuk</b> te openen.<br>Zie <i>4 hoekstuk</i> op pagina 31.<br><b>Opmerking:</b> niet ondersteund als 3D actief is.                                                                                                    |
| Speldenkussen        | Druk op de knop <b>ENTER</b> om het submenu <b>Speldenkussen</b> te openen.<br>Zie Speldenkussen op pagina 32.<br><b>Opmerking:</b> niet ondersteund als 3D actief is.                                                                                                    |
| Afstelling PC-detail | Druk op de knop <b>ENTER</b> om het submenu <b>Afstelling PC-detail</b> te openen.<br>Zie <i>Afstelling PC-detail</i> op pagina 33.                                                                                                    |
| 3D-instelling        | Druk op de knop <b>ENTER</b> om het submenu <b>3D-instelling</b> te openen.<br>Zie <i>3D-instelling</i> op pagina 34.                                                                                                    |
| Digitale zoom        | <ul> <li>Druk op de cursorknoppen ◄ / ► om het menu digitale zoom aan te passen.</li> <li>Opmerking: <ol> <li>niet ondersteund als 3D actief is.</li> <li>Resync signaal stelt digitale zoom automatisch in op 0.</li> <li>Instellen van de beeldverhouding zet digitale zoom automatisch terug op 0.</li> <li>Signaal re-sync zet digitale zoom terug op 0.</li> </ol> </li> <li>Alleen 0~8 is toegestaan bij afstellen voor Video/YUV-signaal.</li> </ul> |

# 4 hoekstuk

Druk op de knop ENTER om naar het submenu 4 hoekstuke te gaan.

1. Druk op de cursorknoppen  $\blacktriangle$  /  $\bigtriangledown$  /  $\blacklozenge$  /  $\blacklozenge$  om een hoek te kiezen en druk op **ENTER**.

| 4 hoekstuk |       |  |  |  |
|------------|-------|--|--|--|
|            |       |  |  |  |
|            |       |  |  |  |
| -          |       |  |  |  |
|            |       |  |  |  |
|            |       |  |  |  |
|            |       |  |  |  |
|            |       |  |  |  |
|            |       |  |  |  |
| Enter      | Enter |  |  |  |

- Druk op de cursorknoppen ▲ / ▼ om verticaal in te stellen en druk op de cursorknoppen 
   / ► om horizontaal in te stellen.
- 3. Druk op ENTER om de instellingen op te slaan.

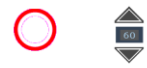

60

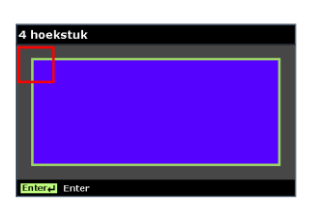

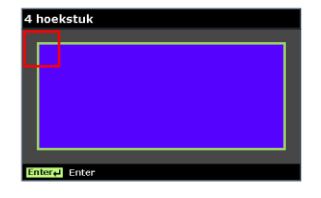

### <u>Speldenkussen</u>

Druk op de knop ENTER om naar het submenu Speldenkussen te gaan.

1. Druk op de cursorknoppen  $\blacktriangle$  /  $\triangledown$  om een of beide zijden te kiezen en druk op **ENTER**.

| S | Speldenkussen |  |  |
|---|---------------|--|--|
|   | Hor. Links    |  |  |
|   | Hor. L + R    |  |  |
|   | Hor. Rechts   |  |  |
|   | Vert. Top     |  |  |
|   | Vert. T + B   |  |  |
|   | Vert. Bottom  |  |  |
|   |               |  |  |
|   |               |  |  |

#### Opmerking:

Slechts een instelling voor Speldenkussen wordt opgeslagen zodat als u van de vorige richting naar de andere wilt gaan, een melding verschijnt om u er aan te herinneren dat u de vorige instelling van Speldenkussen moet herstellen.

| Bericht                 |  |
|-------------------------|--|
| Als u met deze actie    |  |
| doorgaat, worden vorige |  |
| instellingen Passend op |  |
| oppervlak gewist.       |  |
|                         |  |
| Ja                      |  |

- 2. Druk op de cursorknoppen ▲ / ▼ / ◀ / ► om de gewenste kant convex of concaaf in te stellen.
- 3. Druk op **ENTER** om de instellingen op te slaan.

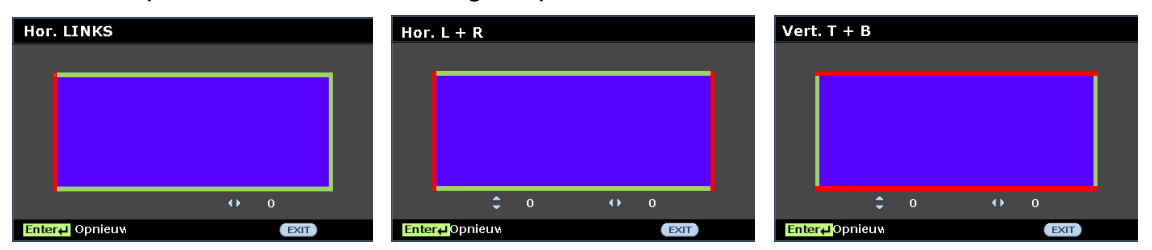

## Afstelling PC-detail

Druk op de knop ENTER om naar het submenu Afstelling PC-detail te gaan.

#### Opmerking:

Het aanpassen van de instellingen in het menu **Afstelling PC-detail** is alleen beschikbaar wanneer PC-inputbron (analoge RGB) geselecteerd is.

| Α | fstelling PC-detail |    |   |   |
|---|---------------------|----|---|---|
|   | Automatisch         |    |   |   |
|   | Frequentie          | 0  | • |   |
|   | Fase                | 15 | • |   |
|   | Horizontale positie | 0  | • |   |
|   | Verticale positie   | 0  | • |   |
| - |                     |    |   |   |
| - |                     |    |   | 1 |
|   |                     |    |   |   |

| Ітем                | Beschrijving                                                                                                    |
|---------------------|----------------------------------------------------------------------------------------------------|
| Automatisch         | Druk op de knoppen <b>ENTER/AUTO</b> op het bedieningspaneel of op de knoppen<br><b>ENTER/AUTO</b> op de afstandsbediening om frequentie, fase en positie automatisch<br>aan te passen. |
| Frequentie          | Druk op de cursorknoppen ◀ / ► voor het afstellen van het A/D-samplingnummer.                                                                                                    |
| Fase                | Druk op de cursorknoppen ◀ / ► voor het afstellen van de A/D-samplingklok.                                                                                                    |
| Horizontale positie | Druk op de cursorknoppen ◀ / ► om de weergavepositie links of rechts aan te passen.                                                                                                    |
| Verticale positie   | Druk op de cursorknoppen ◀ / ► om de weergavepositie omhoog of omlaag aan te passen.                                                                                                    |

#### Opmerking:

Het kan bij sommige signalen even duren voor ze worden weergegeven, of ze worden mogelijk niet goed weergegeven.

Als AUTO. AFSTELLEN het pc-signaal niet kan optimaliseren, moet u proberen de frequentie en fase met de hand in te stellen.

# <u>3D-instelling</u>

**3D-instelling** 

 3D-modus

 3D sync
 Uit

 3D synchr. omkeren
 Uit

Druk op de knop ENTER om naar het submenu 3D-instelling te gaan.

| Ітем               | Beschrijving                                                                        |
|--------------------|-------------------------------------------------------------------------------------|
| 3D-modus           | Druk op de cursorknoppen ◀ / ► om verschillende 3D-modi te kiezen.                  |
| 3D sync            | Druk op de cursorknoppen ◀ / ► om een ander 3D sync te kiezen.                      |
| 3D synchr. omkeren | Druk op de cursorknoppen ◀ / ► om 3D-synchronisatie omkeren in of uit te schakelen. |

### Menu SYSTEEMINSTLL: Basis

Druk op de knop **MENU** om het **OSD**-menu te openen. Druk op de cursorknoppen  $\triangleleft$  /  $\triangleright$  om naar het menu **SYSTEEMINSTLL: BASIS** te gaan. Druk op de cursorknoppen  $\blacktriangle$  /  $\lor$  om omhoog of omlaag te gaan in het menu **SYSTEEMINSTLL: BASIS**. Druk op de cursorknoppen  $\triangleleft$  /  $\triangleright$  om de waarden voor de instellingen te wijzigen.

| Į | >                        |          |        | Ĩ  | 阍            | ٢ |            |     |
|---|--------------------------|----------|--------|----|--------------|---|------------|-----|
| S | SYSTEEMINSTLL: Basis     |          |        |    |              |   |            |     |
|   | Presentatietimer         |          |        |    |              |   |            |     |
|   | Taal                     | I        |        |    |              |   | Aan        |     |
|   | Proj                     | jectie   |        |    |              | • | Tafel voor | _ ) |
|   | MEN                      | JU-INST  | ELLING | EN |              |   |            |     |
|   | Acht                     | tergron  | dkleur |    |              | • | Vivitek    |     |
|   | Spla                     | ish logo |        |    |              | • | Vivitek    | ▶   |
|   | Automatisch uitschakelen |          |        | •  | Uitschakelen | ) |            |     |
|   | Slaaptimer               |          |        | •  | Uitschakelen |   |            |     |
|   | Automatisch zoeken       |          |        | •  | Uit          | ) |            |     |
|   |                          |          |        |    |              |   |            |     |
|   |                          |          |        |    |              |   |            |     |
|   |                          |          |        |    |              |   |            |     |
|   |                          |          |        |    |              |   |            |     |

| Ітем                     | Beschrijving                                                                                                    |
|--------------------------|----------------------------------------------------------------------------------------------------|
| Presentatietimer         | Druk op de knop <b>ENTER</b> om het menu presentatietimer te openen.<br>Zie <i>Presentatietimer</i> op pagina 36.                                                                                                    |
| Taal                     | Druk op de cursorknoppen ◀ / ► om een ander lokalisatiemenu te selecteren.                                                                                                    |
| Projectie                | Druk op de cursorknoppen ◀ / ► om te kiezen uit vier projectiemethoden:                                                                                                    |
| MENU-INSTELLINGEN        | Druk op de knop <b>ENTER</b> om het submenu <b>MENU-INSTELLINGEN</b> te openen.<br>Zie MENU-INSTELLINGEN op pagina 36.                                                                                                    |
| Achtergrondkleur         | Druk op de cursorknoppen ◀ / ► voor het selecteren van de achtergrondkleur wanneer geen inputbron gedetecteerd wordt.                                                                                                    |
| Splash logo              | Druk op de cursorknoppen ◄ / ► voor het selecteren van een ander opstartscherm.                                                                                                    |
| Automatisch uitschakelen | Druk op de cursorknoppen ◀ / ► om de timer voor automatisch uitschakelen in te<br>stellen. De projector wordt automatisch uitgeschakeld indien geen inputbron<br>gedetecteerd wordt na de vooraf ingestelde tijdsperiode. |
| Slaaptimer               | Druk op de cursorknoppen ◀ / ► om de slaaptimer in te stellen. De projector wordt automatisch uitgeschakeld na de vooraf ingestelde tijdsperiode.                                                                         |
| Automatisch zoeken       | Druk op de cursorknoppen ◀ / ► om automatisch zoeken in of uit te schakelen.                                                                                                    |

### Presentatietimer

Met de functie **Presentatietimer** kunt u de presentatietijd weergeven op het scherm om u te helpen bij een beter tijdsbeheer wanneer u presentaties geeft.

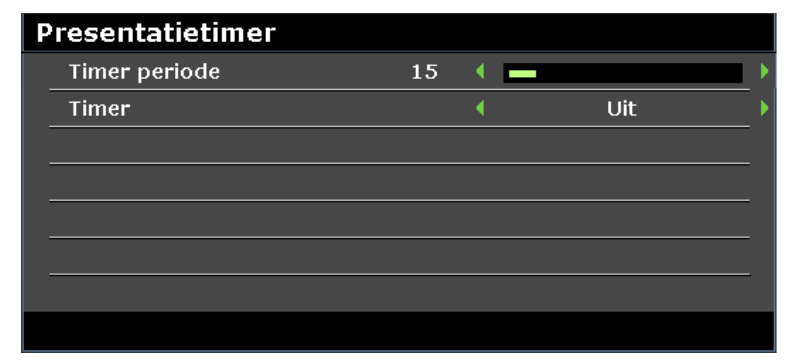

| İtem          | Beschrijving                                                                       |
|---------------|------------------------------------------------------------------------------------|
| Timer periode | Druk op de cursorknoppen ◀ / ► om de Timer periode te selecteren (1 ~ 240 minuten) |
| Timer         | Druk op de cursorknoppen ◀ / ► om de presentatietimer in of uit te schakelen.      |

## MENU-INSTELLINGEN

Druk op de knop ENTER om naar het submenu MENU-INSTELLINGEN te gaan.

| Μ | MENU-INSTELLINGEN |   |  |         |  |  |
|---|-------------------|---|--|---------|--|--|
|   | Weergaveduur menu |   |  | 20 sec. |  |  |
|   | Menu positie      | • |  | Midden  |  |  |
|   |                   |   |  |         |  |  |
| - |                   |   |  |         |  |  |
|   |                   |   |  |         |  |  |
|   |                   |   |  |         |  |  |
| _ |                   |   |  |         |  |  |
|   |                   |   |  |         |  |  |

| Ітем                 | Beschrijving                                                                                                    |
|----------------------|----------------------------------------------------------------------------------------------------|
| Weergaveduur<br>menu | Druk op de cursorknoppen ◀ / ► voor het instellen van de timer voor menuweergave voordat de OSD onderbroken wordt. |
| Menu positie         | Druk op de cursorknoppen ◀ / ► om te kiezen uit vijf OSD-locaties:                                                 |

### Menu SYSTEEMINSTLL: Geavanceerd

Druk op de knop **MENU** om het **OSD**-menu te openen. Druk op de cursorknoppen ◀ / ► om naar het menu **SYSTEEMINSTLL: GEAVANCEERD** te gaan. Druk op de cursorknoppen ▲ / ▼ om omhoog of omlaag te gaan in het menu **SYSTEEMINSTLL: GEAVANCEERD**.

| Į                              |                         | Ń         |           | ð         | 喝     |     |     |   |
|--------------------------------|-------------------------|-----------|-----------|-----------|-------|-----|-----|---|
| 5                              | SYST                    | EEMI      | ISTLL     | : Gea     | vance | erd |     |   |
|                                | Hoogtemodus             |           |           |           | •     | Uit | •   |   |
|                                | Gelu                    | iidsinste | llingen   |           |       |     |     |   |
|                                | Lam                     | pinstelli | ngen      |           |       |     |     |   |
|                                | Test                    | : patrooi | n         |           |       | •   | Uit | • |
|                                | OND                     | ERTITE    | LS        |           |       |     |     |   |
| Energiebesparingsmodus 🛛 🖌 Uit |                         |           |           | Uit       | •     |     |     |   |
|                                | Netwerkinstellingen     |           |           |           |       |     |     |   |
|                                | Instellingen herstellen |           |           |           |       |     |     |   |
|                                | Time                    | er luchtf | ilter res | et        |       |     |     |   |
| Remote ID                      |                         |           | •         | Standaard | •     |     |     |   |
|                                |                         |           |           |           |       |     |     |   |
|                                |                         |           |           |           |       |     |     |   |
|                                |                         |           |           |           |       |     |     |   |

| Ітем                                                                                                    | Beschrijving                                                                                                    |  |
|----------------------------------------------------------------------------------------------------|----------------------------------------------------------------------------------------------------|--|
| HoogtemodusDruk op de curs orknoppen ◄ / ► om de Hoogtemodus in of uit te schakelen.Het is aanbevolen dit AAN te zetten wanneer de omgeving hoger gelegen is dat<br>1500m (4921ft). |                                                                                                    |  |
| Geluidsinstellingen                                                                                                    | Druk op de knop <b>ENTER</b> om het submenu <b>Geluidsinstellingen</b> te openen.<br>Zie Geluidsinstellingen op pagina 38.                                                                                                    |  |
| LampinstellingenDruk op de knop ENTER om het submenu Lampinstellingen te openen.<br>Zie LAMPINSTELLINGEN op pagina 38.                                                              |                                                                                                    |  |
| Test patroon                                                                                                    | Druk op de cursorknoppen ◀ / ► om het Test patroon te selecteren.                                                                                                    |  |
| ONDERTITELS                                                                                                    | Druk op de knop ENTER om het submenu Ondertitels te openen.<br>Zie ONDERTITELS op pagina 39.                                                                                                    |  |
| Energiebesparings<br>modus                                                                                                    | <ul> <li>Druk op de cursorknoppen ◄ / ➤ om Energiebesparingsmodus te openen en in of uit te schakelen of in te schakelen via LAN.</li> <li>Opmerking: Als de Energiebesparingsmodus door Lan wordt in- en uitgeschakeld, kan de aansluiting VGA UIT een signaal uitsturen in de modus Stand-by.</li> </ul> |  |
| Netwerkinstellingen                                                                                                    | Druk op de knop <b>ENTER</b> om het submenu <b>Netwerkinstellingen</b> te openen.<br>Zie Netwerkinstellingen op pagina 39.                                                                                                    |  |
| Instellingen<br>herstellen Druk op de knop ENTER om van alle instellingen de standaardwaarden te her                                                                                |                                                                                                    |  |
| Timer luchtfilter<br>reset Druk op de knop <b>ENTER</b> om de luchtfiltertimer te resetten.                                                                                         |                                                                                                    |  |
| Remote ID Druk op de cursorknoppen ◄ / ► om het Remote ID te selecteren dat bij de hu<br>externe ID-instellingen past.                                                              |                                                                                                    |  |

# <u>Geluidsinstellingen</u>

| Geluidsinstellingen |   |   |     |   |
|---------------------|---|---|-----|---|
| Dempen              |   | • | Uit | Þ |
| Volume              | 5 | • |     | • |
| Uit                 |   | • | Uit | Þ |
|                     |   |   |     |   |
|                     |   |   |     |   |
|                     |   |   |     |   |
|                     |   |   |     |   |
|                     |   |   |     |   |

Druk op de knop ENTER om naar het submenu Geluidsinstellingen te gaan.

| Ітем   | Beschrijving                                                                                                    |
|--------|----------------------------------------------------------------------------------------------------|
| Dempen | Druk op de cursorknoppen ◀ / ► om de luidspreker in of uit te schakelen.                                                                                                  |
| Volume | Druk op de cursorknoppen ◀ / ► om het volume te regelen.                                                                                                    |
| Uit    | Druk op de cursorknoppen ◀ / ► om de aansluiting voor audio-uitvoer te selecteren.<br>Opmerking: Als u Uit selecteert, wordt het geluid door de luidsprekers weergegeven. |

# LAMPINSTELLINGEN

Druk op de knop ENTER om naar het submenu LAMPINSTELLINGEN te gaan.

| LAMPINSTELLINGEN       |   |         |
|------------------------|---|---------|
| Lamp modus             | • | Normaal |
| Lamptimer herstellen   |   |         |
|                        |   |         |
|                        |   |         |
|                        |   |         |
|                        |   |         |
| Totaal aantal lampuren |   | 0 tijd  |
|                        |   |         |

| Ітем                   | Beschrijving                                                                                                    |
|------------------------|----------------------------------------------------------------------------------------------------|
| Lamp modus             | Druk op de cursorknoppen ◀ / ► om de helderheid van de lamp aan te passen.                                                                             |
| Lamptimer herstellen   | Druk op de knop ENTER om de lamptijd te resetten nadat de lamp vervangen is.                                                                           |
| Totaal aantal lampuren | Geeft het aantal uren weer dat de lamp gebruikt wordt.<br><b>Opmerking:</b> De Lamp modus mag niet worden aangepast als de 3D-modus<br>geactiveerd is. |

# **ONDERTITELS**

| Ondertitels aan  | • | Uit |
|------------------|---|-----|
| Ondertitelversie | • | OT1 |
|                  |   |     |
|                  |   |     |
|                  |   |     |
|                  |   |     |
|                  |   |     |
|                  |   |     |
|                  |   |     |
|                  |   |     |

Druk op de knop ENTER om naar het submenu ONDERTITELS te gaan.

| Ітем             | Beschrijving                                                                |
|------------------|-----------------------------------------------------------------------------|
| Ondertitels aan  | Druk op de cursorknoppen ◀ / ► om ONDERTITELS in of uit te schakelen.       |
| Ondertitelversie | Druk op de cursorknoppen ◀ / ► voor het selecteren van de ondertitelversie. |

# <u>Netwerkinstellingen</u>

Druk op de knop ENTER om naar het submenu Netwerkinstellingen te gaan.

| N | etwerkinstellingen         |   |       |          |
|---|----------------------------|---|-------|----------|
|   | Kabel-lan                  |   |       |          |
|   | Draadloos lan              |   |       |          |
|   | Extern bureaublad          |   |       |          |
|   | Aanmeldcode voor projectie | • | Uit   | •        |
|   | UITZENDEN                  |   |       |          |
|   | AMX-apparaat detecteren    | • | Uit   | <u> </u> |
|   | MAC-adres                  |   | ***** | ×        |
|   |                            |   |       |          |

| Ітем                       | Beschrijving                                                                                                  |
|----------------------------|----------------------------------------------------------------------------------------------------|
| Kabel-lan                  | Druk op de knop <b>ENTER</b> om het submenu <b>Kabel-lan</b> te openen.<br>Zie <i>Kabel-lan</i> op pagina 40. |
| Draadloos lan              | Druk op de knop ENTER om het submenu Draadloos lan te openen.                                                 |
| Extern bureaublad          | Druk op de knop ENTER om externe toegang tot de computer toe te staan.                                        |
| Aanmeldcode voor projectie | Druk op de cursorknoppen ◀ / ► om de projectie van de aanmeldcode in of uit te schakelen.                     |
| UITZENDEN                  | Druk op de knop ENTER om naar het submenu UITZENDEn te gaan.                                                  |
| AMX-apparaat<br>detecteren | Druk op de cursorknoppen ◀ / ► om automatisch zoeken van AMX-apparaten in of uit te schakelen.                |
| MAC-adres                  | Druk op de knop ENTER om het MAC-adres in te voeren.                                                          |

### Kabel-lan

Druk op de knop **ENTER** om naar het submenu **Kabel-lan** te gaan.

| к | KABEL-LAN        |              |    |  |
|---|------------------|--------------|----|--|
|   | Status           | Verbinden    |    |  |
|   | DHCP             | 🔹 🕹 🕹 📢 Aan  | I  |  |
|   | IP-adres         | 192.168.2.1  | L  |  |
|   | Subnetmasker     | 255.255.255  | .0 |  |
|   | Standaardgateway | 192.168.0.25 | 54 |  |
|   | Dns-server       | 192.168.0.1  | L  |  |
|   | Toepassen        |              |    |  |
|   |                  |              |    |  |

| Ітем             | Beschrijving                                                                                                    |
|------------------|----------------------------------------------------------------------------------------------------|
| Status           | Toont de status van de netwerkverbinding.                                                                                                    |
| DHCP             | Druk op de cursorknoppen ◀ / ► om DHCP in of uit te schakelen.<br><b>Opmerking:</b> Als u DHCP uit selecteert, moet u de velden IP-adres, Subnetmasker,<br>Gateway en DNS invullen. |
| IP-adres         | Voer een geldig IP-adres in als DHCP is uitgeschakeld.                                                                                                    |
| Subnetmasker     | Voer een geldig subnetmasker in als DHCP is uitgeschakeld.                                                                                                    |
| Standaardgateway | Toont het standaard poortadres op het netwerk.                                                                                                    |
| Dns-server       | Voer een geldige DNS-naam in als DHCP is uitgeschakeld.                                                                                                    |
| Toepassen        | Druk op ENTER om de instellingen te bevestigen.                                                                                                    |

Voor een eenvoudig en comfortabel gebruik, biedt de projector diverse functies voor netwerk en extern beheer.

De LAN/RJ45-functie van de projector via een netwerk, kan bijvoorbeeld extern beheer bieden voor: in/uitschakelen, helderheid en contrast. U kunt ook informatie over de projectorstatus weergeven, zoals: videobron, geluid dempen, enz.

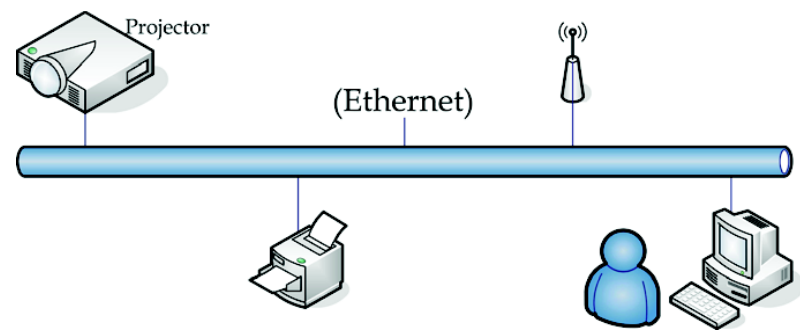

# Functies voor bekabelde LAN-aansluiting

Externe bediening en bewaking van een projecter vanaf een computer is mogelijk over een bedraad LAN. Door compatibiliteit met Crestron / AMX (Device Discovery) / Extron bedieningskasten maakt projector management mogelijk over een netwerk en in de browser van een externe computer.

- \* Crestron is een gedeponeerd handelsmerk van Crestron Electronics, Inc. in de Verenigde Staten.
- \* Extron is een gedeponeerd handelsmerk van Extron Electronics, Inc. in de Verenigde Staten.
- \* AMX is een gedeponeerd handelsmerk van AMX LLC in de Verenigde Staten.

### Ondersteunde externe apparaten

Deze projector ondersteunt de invoer van opdrachten van een Crestron Electronics controller en bijbehorende software (RoomView<sup>®</sup>), voor meer informatie: <u>http://www.crestron.com/</u>

Deze projector ondersteunt AMX (Device Discovery), voor meer informatie: <u>http://www.amx.com/</u>

Deze projector voeldoet aan en ondersteunt Extron apparaten, voor meer informatie: <u>http://www.extron.com/</u>

Neem voor meer informatie over de externe apparaten en de bijbehorende bedieningsopdrachten die worden ondersteund door de LAN/RJ45-poort en de afstandsbedieningsfunctie van de projector rechtstreeks contact op met het support team.

### LAN RJ45

1. Sluit een RJ45-kabel aan op de RJ45-aansluiting op de projector en de computer.

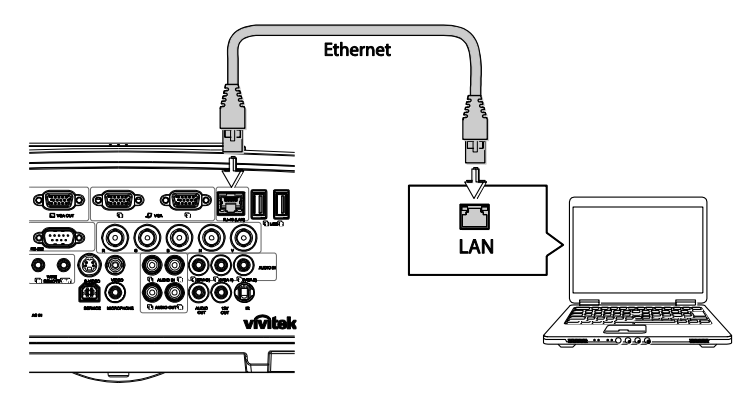

2. Selecteer op de computer Start >> Configuratie scherm >> Netwerk en internet.

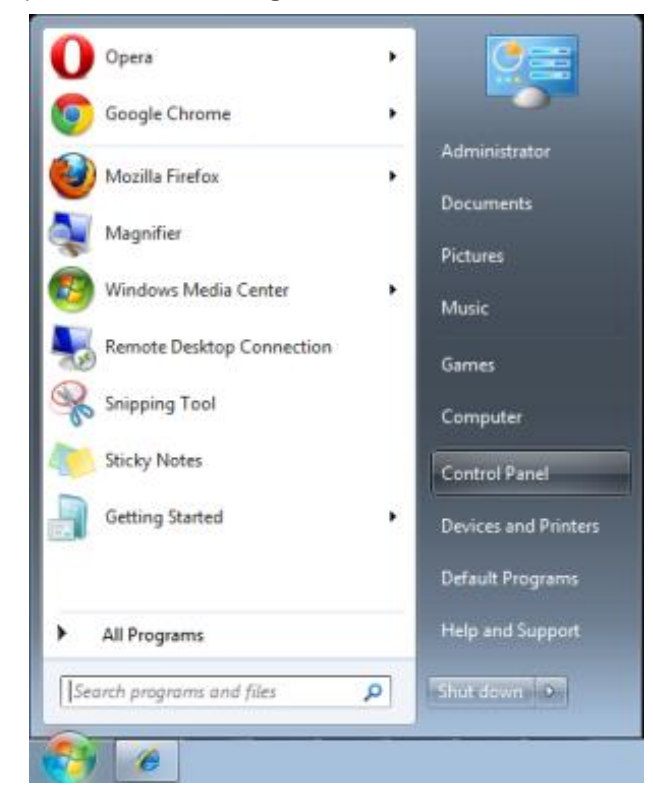

Het scherm Netwerk en internet verschijnt.

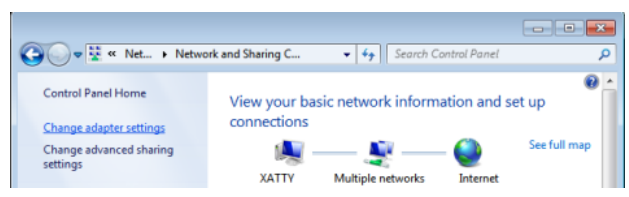

- 3. Klik op Adapterinstellingen wijzigen om door te gaan.
- 4. Klik met de rechtermuisknop op LAN-verbinding en selecteer Eigenschappen.

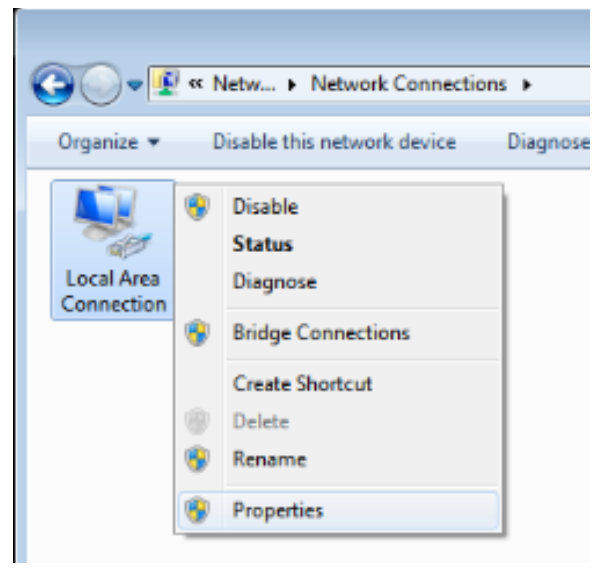

- 5. Selecteer in het venster Eigenschappen het tabblad Netwerken en selecteer Internet-protocol (TCP/IP).
- 6. Klik op Eigenschappen.

| 🖳 Local Area Connection Properties                                                                                                    |
|----------------------------------------------------------------------------------------------------|
| Networking Sharing                                                                                                    |
| Connect using:                                                                                                    |
| VIA Rhine II Compatible Fast Ethernet Adapter                                                                                                    |
| Configure This connection uses the following items:                                                                                                    |
| ✓       Client for Microsoft Networks         ✓       QoS Packet Scheduler         ✓       Internet Protocol Version 6 (TCP/IPv6)         ✓       Internet Protocol Version 4 (TCP/IPv4)         ✓       Internet Protocol Version 4 (TCP/IPv4)         ✓       Internet Protocol Version 4 (TCP/IPv4)         ✓       Internet Protocol Version 4 (TCP/IPv4)         ✓       Internet Protocol Version 4 (TCP/IPv4)         ✓       Internet Protocol Version 4 (TCP/IPv4)         ✓       Internet Protocol Version 4 (TCP/IPv4)         ✓       Internet Protocol Version 4 (TCP/IPv4) |
| Install Uninstall Properties                                                                                                    |
| Description<br>Transmission Control Protocol/Internet Protocol. The default<br>wide area network protocol that provides communication<br>across diverse interconnected networks.                                                                                                    |
| OK Cancel                                                                                                    |

7. Klik op **Het volgende IP-adres gebruiken** en vul het IP-adres en het subnetmasker in. Voor dit voorbeeld is het gebruikte IP-adres:

IP-adres: 10.10.10.99 Subnetmasker: 255.255.255.0 8. Klik op **OK** om de instellingen te bewaren.

| Internet Protocol Version 4 (TCP/IPv4)                                                                                | Properties                                                             |
|----------------------------------------------------------------------------------------------------|------------------------------------------------------------------------|
| General                                                                                                    |                                                                        |
| You can get IP settings assigned autor<br>this capability. Otherwise, you need to<br>for the appropriate IP settings. | natically if your network supports<br>o ask your network administrator |
| Obtain an IP address automatical                                                                                      | ly                                                                     |
| • Use the following IP address:                                                                                       |                                                                        |
| IP address:                                                                                                    | 10 . 10 . 10 . 99                                                      |
| S <u>u</u> bnet mask:                                                                                                 | 255.255.255.0                                                          |
| Default gateway:                                                                                                    | · · ·                                                                  |
| Obtain DNS server address auton                                                                                       | natically                                                              |
| Use the following DNS server add                                                                                      | resses:                                                                |
| Preferred DNS server:                                                                                                 |                                                                        |
| Alternate DNS server:                                                                                                 | · · ·                                                                  |
| 🔲 Validate settings upon exit                                                                                         | Ad <u>v</u> anced                                                      |
|                                                                                                    | OK Cancel                                                              |

- 9. Druk op de projector (afstandsbediening) op de knop MENU.
- 10. Selecteer SYSTEEMINSTLL: Geavanceerd >> Netwerkinstellingen >> Kabel Ian. Het scherm Kabel Ian verschijnt.
- 11. Verander het IP-adres en het subnetmasker. Zorg er voor dat de netwerkinstellingen aansluiten op die op de computer. De projector en de computer moeten ingesteld zijn op het gebruik van hetzelfde subnet, zie het volgende voorbeeld.

Bijvoorbeeld:

Projector IP-instellingen: 10.10.10. X (waarbij X een nummer is tussen 1 en 254). Subnetmasker: 255.255.255.0

| К | ABEL-LAN         |   |               |   |
|---|------------------|---|---------------|---|
|   | Status           |   | Verbinden     |   |
|   | DHCP             | • | Aan           | ▶ |
|   | IP-adres         |   | 192.168.2.1   |   |
|   | Subnetmasker     |   | 255.255.255.0 |   |
|   | Standaardgateway |   | 192.168.0.254 |   |
|   | Dns-server       |   | 192.168.0.1   |   |
|   | Toepassen        |   |               |   |
|   |                  |   |               |   |

### Instellingen Draadloos lan

- 1. Sluit de draadloze Vivitek-dongle (optioneel) aan op de USB TYPE-A-ingangsaansluiting van de projector.
- 2. Selecteer SYSTEEMINSTLL: Geavanceerd >> Netwerkinstellingen >> Draadloos lan.
- 3. In een verbinding voor een AP-modus moet u eerst de SSID-gegevens van het doel ophalen. Zoek in pwPresenter naar de draadloze SSID-host.

Voor een verbinding in de modus infrastructuur selecteert u de SSID van de projector om verbinding mee te maken.

| Draadloos lan    |    |                  |    |
|------------------|----|------------------|----|
| Status           | Ve | rbinding verbrek | en |
| SSID             |    |                  |    |
| Ssid-weergave    | •  | Uit              | ►  |
| IP-adres         |    | 192.168.2.3      |    |
| Verbindingsmodus | •  | AP               | ▶  |
| Toepassen        |    |                  |    |
|                  |    |                  |    |
|                  |    |                  |    |

- 4. Gebruik op de computer de functie draadloos netwerk om verbinding te maken met een draadloos netwerk.
- 5. Als voor het draadloos netwerk een wachtwoord nodig is, moet de gebruiker het wachtwoord met de hand invoeren.

#### Beheer in de browser

- 1. Open een browser zoals Microsoft Internet Explorer\*.
- Typ in de adresbalk het IP-adres van de projector zoals is ingesteld in Functies voor bekabelde LAN-aansluiting. De projector is opgezet voor een webbeheerpagina. De LAN/RJ45-functie wordt als volgt weergegeven:

Deze pagina Information (Informatie) toont de informatie en status van deze projector.

| vivit           |                      |                      | A brand of A NELTA |                |
|-----------------|----------------------|----------------------|--------------------|----------------|
|                 |                      |                      |                    |                |
| Information     | Projector            |                      |                    |                |
| Seneral Setup   | Projector Name       | Dn3350 Projector     |                    |                |
| Picture Setup   | Power Status         | Power On             |                    |                |
| Display Setup   | Lamp Mode            | Economic             |                    |                |
| lert Mail Setup | Equivalent Lamp Hour | 2 hours              |                    |                |
| etwork Setup    | Source               | USB Reader           |                    |                |
| dvance Setup    | Picture Mode         | Presentation         |                    |                |
| Asserter Satur  | Resolution           | 1280 x 800, 60Hz     |                    | process of the |
| Dend of         | Firmware Version     |                      |                    |                |
| Download        | Projector Version    | E0.14                |                    |                |
| Crestron        | Wired LAN Status     |                      |                    |                |
|                 | IP address           | 172.16.7.82          |                    |                |
|                 | Subnet mask          | 255.255.255.0        |                    |                |
|                 | Defaulit gateway     | 172.16.7.254         |                    |                |
|                 | MAC Address          | 0:18:23:11:22:66     |                    | 120000 1000    |
|                 | Wireless LAN Status  |                      |                    |                |
|                 | Mode                 | Wireless LAN Invalid |                    |                |
|                 | SSID                 | Wireless LAN Invalid |                    |                |
|                 | Channel              | Wireless LAN Invalid |                    |                |
|                 | IP address           | Wireless LAN Invalid |                    |                |
|                 | Subnet mask          | Wireless LAN Invalid |                    |                |
|                 | Default gateway      | Wireless LAN Invalid |                    |                |
|                 | MAC Address          | Wireless LAN Invalid |                    |                |

\* Adobe Flash Player 9.0 of hoger is vereist om de interface in de browser weer te geven.

De pagina Algemene instellingen levert de normale mogelijkheden van het OSD, zoals: voeding/bron/volume/Automatisch zoeken stilzetten/Lamp modus bedienen

| ← → Ø http://11  | 72.16.7.82/html/index.html Ø | r - C × S Vivlek Projector ×             | n * ¤ |
|------------------|------------------------------|------------------------------------------|-------|
| vivit            | ek                           | A brand of 🙇 NELTA                       |       |
|                  |                              |                                          |       |
| Information      | Centrel                      |                                          |       |
| General Setup    | Power                        | O ON OFF                                 |       |
| Picture Setup    | Source Select                | •                                        |       |
| Display Setup    | Mute                         | O ON @ OFF                               |       |
| Alert Mail Setup |                              |                                          |       |
| Network Setup    | Volume                       | 0                                        |       |
| Advance Setup    |                              |                                          |       |
| Presenter Setup  | Freeze                       | O ON @ OFF                               |       |
| Download         | Setting                      |                                          |       |
| Crestron         | Auto Search                  | ⊖ On ⊗ Off                               |       |
|                  | Lamp Mode                    | 🔿 Normal 🔿 Eco                           |       |
|                  |                              |                                          |       |
|                  |                              |                                          |       |
|                  |                              |                                          |       |
|                  |                              |                                          |       |
|                  |                              |                                          |       |
|                  |                              |                                          |       |
|                  |                              |                                          |       |
|                  |                              |                                          |       |
|                  |                              |                                          |       |
|                  |                              |                                          |       |
|                  |                              |                                          |       |
|                  |                              | Contents Copyright 2014 by Vivitek, Inc. |       |

De pagina Display Setup biedt mogelijkheden om het beeld af te stellen.

| 🔿 🧭 http://17    | 2.16.7.82/html/index.html | ,Q + C X 👩 Viviti | rk Projector × |   |                    | n * 0 |
|------------------|---------------------------|-------------------|----------------|---|--------------------|-------|
| vivit            |                           |                   |                |   | A brand of A BELTA |       |
| Information      | Display Mada              |                   |                |   |                    |       |
| General Setup    | Dishtesss                 |                   | 0              |   |                    |       |
| Picture Setup    | a                         | -                 | •              |   |                    |       |
| Display Setup    | Centrast                  |                   | 0              | * |                    |       |
| Alert Mail Setup | Sharpness                 | -                 | U              | - |                    |       |
| Network Setup    | Color                     | •                 | 0              | + |                    |       |
| Advance Setup    | Tint                      |                   | 0              | + |                    |       |
| Presenter Setup  |                           |                   |                |   |                    |       |
| Download         |                           |                   |                |   |                    |       |
| Crestron         |                           |                   |                |   |                    |       |
|                  |                           |                   |                |   |                    |       |
|                  |                           |                   |                |   |                    |       |
|                  |                           |                   |                |   |                    |       |
|                  |                           |                   |                |   |                    |       |
|                  |                           |                   |                |   |                    |       |
|                  |                           |                   |                |   |                    |       |
|                  |                           |                   |                |   |                    |       |
|                  |                           |                   |                |   |                    |       |
|                  |                           |                   |                |   |                    |       |
|                  |                           |                   |                |   |                    |       |
|                  |                           |                   |                |   |                    |       |
|                  |                           |                   |                |   |                    |       |
|                  |                           |                   |                |   |                    |       |
|                  |                           |                   |                |   |                    |       |
|                  |                           |                   |                |   |                    |       |

De pagina Display Setup biedt mogelijkheden voor keystone en beeldverhouding.

| A http://1       | 2.16.7.82/html/index.ht | m Q-CX Ave | tek Projector X  |                                       |                    | + × 0 |
|------------------|-------------------------|------------|------------------|---------------------------------------|--------------------|-------|
|                  |                         |            |                  | _                                     |                    |       |
|                  | EK MAGURE               |            |                  |                                       | A brand of A BELTA |       |
|                  |                         |            |                  |                                       |                    |       |
| Information      | A spact Patio           |            |                  |                                       |                    |       |
| General Setup    | 11 Providence           |            | 0                |                                       |                    |       |
| Picture Setup    | V Keystone              |            | 0                |                                       |                    |       |
| Display Setup    | H Keystone              |            | 0                | *                                     |                    |       |
| Alert Mail Setup |                         |            |                  |                                       |                    |       |
| Network Setup    |                         |            |                  |                                       |                    |       |
| Advance Setup    |                         |            |                  |                                       |                    |       |
| Presenter Setup  |                         |            |                  |                                       |                    |       |
| Download         |                         |            |                  |                                       |                    |       |
| Crestron         |                         |            |                  |                                       |                    |       |
|                  |                         |            |                  |                                       |                    |       |
|                  |                         |            |                  |                                       |                    |       |
|                  |                         |            |                  |                                       |                    |       |
|                  |                         |            |                  |                                       |                    |       |
|                  |                         |            |                  |                                       |                    |       |
|                  |                         |            |                  |                                       |                    |       |
|                  |                         |            |                  |                                       |                    |       |
|                  |                         |            |                  |                                       |                    |       |
|                  |                         |            |                  |                                       |                    |       |
|                  |                         |            |                  |                                       |                    |       |
|                  |                         |            |                  |                                       |                    |       |
|                  |                         |            |                  |                                       |                    |       |
|                  |                         |            | Contrato Conseid | a the state of the state of the state |                    |       |
|                  |                         |            | contras copyings | a zore by trenes, are.                |                    |       |

### DLP-projector - handleiding

De pagina's Alert en Mail Settings bieden mogelijkheden voor de status en e-mailmeldingen.

| A http://17    | 2 16 7 82 /html/index.ht | m O x C X (Maitek Burjanter V                                                        |
|----------------|--------------------------|--------------------------------------------------------------------------------------|
|                | _                        |                                                                                      |
| vivite         |                          | A brand of A brand                                                                   |
|                |                          |                                                                                      |
| information    | Alert Setting            |                                                                                      |
| eneral Setup   | Mail Notification        | O ON @ OFF                                                                           |
| icture Setup   | Alert Item               | Fan Fror Lann Fail Lann Cover Onen High Tennersture Warning Lann Renlacement Request |
| splay Setup    | Mail Setting             | Crement Cremitien Cremitered des Cremitered Cremitered and                           |
| ert Mail Setup | SMTP Server              | smtp server.com                                                                      |
| twork Setup    | User Name                | usemame                                                                              |
| Ivance Setup   | Bernard                  |                                                                                      |
| esenter Setup  | -                        |                                                                                      |
| Download       | From                     |                                                                                      |
| Crestron       |                          | nobody@server.com ^                                                                  |
|                | Email Address            |                                                                                      |
|                |                          | •                                                                                    |
|                | Mail Subject             | mail test                                                                            |
|                |                          | It's a test mail, please do not reply.                                               |
|                |                          |                                                                                      |
|                | Mail Content             |                                                                                      |
|                |                          |                                                                                      |
|                |                          |                                                                                      |
|                |                          | - Mail Test Apply                                                                    |
|                | SNMP Setting             |                                                                                      |
|                | SNMP Server              | 10 .35 .40 .138 Apply                                                                |

De pagina Network Setup biedt instelopties voor bedrade of draadloze netwerken.

| vivitek              |            |                 | A brand of A belta  |
|----------------------|------------|-----------------|---------------------|
| information          |            | DHCP            | • ON © OFF          |
| eneral Setup         |            | IP Address      | 172 16 7 82         |
| icture Setup<br>Wire |            | Subnet Mask     |                     |
| et Mail Setup        |            | Default Gateway | 172 16 7 254        |
| twork Setup          |            | DNS Server      | 172 16 0 1 Apply    |
| tvance Setup         |            | Wireless LAN    | ⊛ ON ○ OFF          |
| senter Setup         |            | Connection mode | Access Point Mode * |
| Download             |            | Start IP        | 172 28 120 1        |
| Crestron             |            | End IP          | 172 28 120 20       |
|                      |            | Subnet Mask     |                     |
|                      |            | Default Gateway | 172 28 120 1        |
|                      |            | DNS Server      |                     |
| Wire                 | less Setup | SSID            | Search              |
|                      |            | Key             |                     |
|                      |            | SSID            | NetworkDisplay      |
|                      |            | Channel         | 8 -                 |
|                      |            | Encryption      | OFF -               |
|                      |            | WEP             | 64 bits - HEX 👻     |
|                      |            | WEP key         | Auth                |

De pagina Advance Setup biedt opties voor uitzenden en wijzigen van de projectornaam.

|                  |                                |                         |                                    | -                  | C X   |
|------------------|--------------------------------|-------------------------|------------------------------------|--------------------|-------|
| - 10 http://17.  | 2.16.7.82/html/index.html /0 + | C X S Vivitek Projector | ×                                  |                    | • * ¤ |
| vivite           | ek                             |                         |                                    | A brand of A BELTA |       |
| Information      | Projector name                 | Dx3350 Projector        | Apply                              |                    |       |
| General Setup    |                                | ON/OFF                  | O ON @ OFF                         |                    |       |
| Picture Setup    | Broadcasting                   | Channel                 |                                    |                    |       |
| Display Setup    | Projection Login Code          | O ON OFF                |                                    |                    |       |
| Alert Mail Setup | AMX Device Discovery           | O ON OFF                |                                    |                    |       |
| Advance Setur    |                                |                         |                                    |                    |       |
| Presenter Setup  |                                |                         |                                    |                    |       |
| Download         |                                |                         |                                    |                    |       |
| Crestron         |                                |                         |                                    |                    |       |
|                  |                                |                         |                                    |                    |       |
|                  |                                |                         |                                    |                    |       |
|                  |                                |                         |                                    |                    |       |
|                  |                                |                         |                                    |                    |       |
|                  |                                |                         |                                    |                    |       |
|                  |                                |                         |                                    |                    |       |
|                  |                                |                         |                                    |                    |       |
|                  |                                |                         |                                    |                    |       |
|                  |                                |                         |                                    |                    |       |
|                  |                                |                         |                                    |                    |       |
|                  |                                |                         |                                    |                    |       |
|                  |                                |                         |                                    |                    |       |
|                  |                                |                         |                                    |                    |       |
|                  |                                | Conten                  | ts copyright 2014 by vivitek, and. |                    |       |

De pagina Presenter Setup biedt instellen van wachtwoorden voor pwPresenter admin en gebruiker.

| Carlos 6 http://172               | 16.7.82/html/index.html Q + C X Modek Per | niester X                           |                    | × |
|-----------------------------------|-------------------------------------------|-------------------------------------|--------------------|---|
| vivite                            |                                           | yutter i                            | A brand of A DELTA |   |
| Information<br>General Sature     | Admin password                            |                                     |                    |   |
| Picture Setup                     | Enter Old password<br>Enter New password  |                                     |                    |   |
| Alert Mail Setup<br>Network Setup | Confirm New password<br>Normal password   |                                     | Apply              |   |
| Advance Setup<br>Presenter Setup  | Enter Old password<br>Enter New password  |                                     |                    |   |
| Download<br>Crestron              | Confirm New password<br>Port              | Apply                               | Apply              |   |
|                                   | Connection Control                        |                                     |                    |   |
|                                   |                                           |                                     |                    |   |
|                                   |                                           |                                     |                    |   |
|                                   |                                           |                                     |                    |   |
|                                   |                                           |                                     |                    |   |
|                                   |                                           | Contents Copyright 2014 by Vivitek. | Inc.               |   |

De downloadpagina biedt downloaden van een functie voor pwPresenter.

| C S http://17216.7.82/html/index.html D ~ C X S Vivitek Projector x                                                                            | n * °             |
|----------------------------------------------------------------------------------------------------|-------------------|
| VIVLE MAIL                                                                                                    | A brand of ALELIA |
| Torternation           General Issup           You can deveload publication Windows Boin Iner:           Dasplay frame           Dasplay frame |                   |
| Aine Mala Singo<br>Nervodi Singo<br>Advance Singo<br>Presenter Singo                                                                           |                   |
| Activity<br>Creaters                                                                                                    |                   |
|                                                                                                    |                   |
|                                                                                                    |                   |
| Contents Copyright 2014 by Vivitek, Inc.                                                                                                    |                   |

De Crestron pagina, die RoomView versie 6.2.2.9 ondersteunt, is alleen beschikbaar op een Kabel lannetwerk. Hiermee is bediening op afstand van de projector mogelijk.

|    | Power      |        | Vol -       | Mute            | Vo     | )  + |     | -   | -             |         |
|----|------------|--------|-------------|-----------------|--------|------|-----|-----|---------------|---------|
|    | SourceList |        |             |                 |        |      |     |     | Interface     | 2.7.4.2 |
|    | HDMI1      |        | _           |                 |        |      |     |     |               |         |
|    | HDMI2      |        |             |                 |        | Me   | enu |     | Auto          |         |
|    |            |        |             |                 |        |      |     | ок  |               |         |
|    |            |        |             |                 |        | Bla  | ank | V   | Source        |         |
|    | VGA2       |        |             |                 |        | _    |     |     |               |         |
|    | /==        |        |             |                 |        | _    |     |     |               |         |
|    |            | Freeze | Con         | itrast Brig     | htness | Co   | lor |     |               |         |
| CR |            |        | Language En | glish (English) |        | •    |     | Exp | pansion Optic | ons     |

Zie voor meer informatie <u>http://www.crestron.com</u>.

#### pwPresenter

pwPresenter is een computertoepassing om externe weergave van het bureaublad van de computer op de projector mogelijk te maken. pwPresenter werkt via een goed ingestelde draadloze of bedrade netwerk verbinding.

Zorg er voor dat alle andere virtuele netwerkbedieningsprogramma's zijn uitgeschakeld voordat u pwPresenter gebruikt.

- 1. Sluit een RJ45-kabel aan op de RJ45-aansluitingen van de projector en de computer.
- 2. Typ het IP-adres van de projector in de adresbalk van een browser.
- 3. Download pwPresenter (zip-bestand) van de webbedieningspagina. Pak het uit en installeer pwPresenter op de computer.
- 4. Zodra het geïnstalleerd is, klikt u tweemaal op het pictogram van pwPresenter. De pagina pwPresenter verschijnt.
- 5. Klik op het zoekpictogram om een scherm in het netwerk te zoeken en daar verbinding mee te maken.

![](_page_56_Picture_7.jpeg)

- a. Typ het IP-adres (zie Beheer in de browser op pagina 44 voor details.) en klik op Zoeken.
- b. De projector in het netwerk wordt weergegeven. Selecteer deze om door te gaan.
- c. Klik po Verbinden, waarna het beeld van het bureaublad via de projector wordt weergegeven.

![](_page_56_Picture_11.jpeg)

d. Na verbinding te hebben gemaakt met de projector, vraagt pwPresenter om een wachtwoord zoals dat is ingesteld in het scherm Presenter Setup.

| 2 Login to 172.28.120.1 |
|-------------------------|
| User type: Normal 🔻     |
| Password:               |
| Save password           |
| Select display port     |
| Background              |
| OK Cancel               |

- e. Klik op de knop verbinding verbreken om de verbinding met alle beschikbare projectoren te verbreken.
- 6. Het externe scherm bedienen
  - a. Klik op Afspelen/Pauzeren low om het bureaublad op het verbonden netwerkscherm weer te geven.
  - b. Geef tot vier computers tegelijk weer via een enkele projector. Klik op een locatie om het beeld weer te geven. U kunt vier locaties selecteren (1-4) of twee in een continue modus (links en rechts) voor twee computers.
  - c. Nadat het scherm is geselecteerd, wordt het beeld via de projector weergegeven. Selecteer een locatie of keer terug naar volledig scherm of de modus leeg scherm.
  - d. De opnamestand maakt het beheer van geavanceerde functies mogelijk.
  - e. Het weergavegebied van de projector definiëren.
    - i. Volledig scherm: geeft het gehele scherm via de projector weer.
    - ii. Vaste grootte: toont een vast scherm, plaats het scherm over een gewenst gebied om het weergavegebied voor de projector te bepalen.
    - iii. Instelbaar: toont een instelbaar scherm, dat gebruikt wordt om het weergavegebied voor de projector te identificeren.

![](_page_57_Picture_13.jpeg)

### DLP-projector - handleiding

7. Klik op de tab **Basic Setting (Standaardinstelling)** om de basisinstellingen van pwPresenter te configureren.

| 💎 PwPresenter 😑                                                                     | × |
|-------------------------------------------------------------------------------------|---|
| 象 🍳 🖳 🧔 🏖 🐒                                                                         |   |
| Basic Setting Advanced Setting Global Setting Multicast Setting                     |   |
| Language select: English                                                            |   |
| Region size of fixed<br>size capture mode:     800     x     600     (pixels)     2 |   |
| Enable mirror driver when startup if there is.                                      |   |
| Allow notification (*) Yes (*) No (4)                                               |   |
| None     Partial     Full                                                           |   |
| Version number: pwPresenter PCS1.0 5<br>Manufacturer: Pixelworks                    |   |
|                                                                                     |   |
| OK Apply Cancel Default                                                             | J |

- a. Selecteer de interfacetaal: klik op het afrolmenu en selecteer de gewenste taal. Klik op Apply (Toepassen).
- b. Verander de grootte van het FixedSize frame in de vastlegstand. Geef de grootte op in pixels. Klik op **Apply (Toepassen)** om de instellingen op te slaan.
- c. Schakel het spiegelstuurprogramma bij het starten in (het stuurprogramma moet reeds zijn geïnstalleerd).
- d. Sta meldingen toe. Klik op Yes (ja) en dan op Apply (Toepassen) om de instellingen op te slaan.
- e. Toont informatie over de softwareversie.

8. Klik op de tab **Advanced Setting (Geavanceerde instelling)** om de geavanceerde instellingen van pwPresenter te configureren.

| 💗 PW Presenter                      | - ×                          |
|-------------------------------------|------------------------------|
| 象 👰 🖳                               | 🧔 🎩 🤹                        |
| Basic Setting Advanced Setting Glob | al Setting Multicast Setting |
| Quality:                            | High 🔹                       |
| YUV sample format: (                | ⊙ YUV444 ○ YUV42 1           |
|                                     |                              |
| Network port setting                |                              |
| • Fixed (                           | Manual 5900                  |
| Allow resolution to be changed: (   | ) Yes 🔘 No                   |
| White list and Black list           |                              |
| Devices allowed:                    | Devices banned:              |
| 172.28.120.1                        |                              |
| <                                   |                              |
| ΟΚ Αρρίγ                            | Cancel Default               |
|                                     | pixelworks                   |

- a. De beeldkwaliteit instellen. klik op het afrolmenu en selecteer de gewenste beeldkwaliteit. Klik op **Apply (Toepassen)** om de instelling op te slaan.
- b. Defineer de netwerkpoort, vast of handmatig. Typ het poortnummer als handmatig is gekozen. Klik op **Apply (Toepassen)** om de instelling op te slaan.

### DLP-projector - handleiding

9. Klik op de tab **Global Setting (Algemene instelling)** om de algemene instellingen van pwPresenter in te stellen, die bedoeld zijn voor bediening op afstand van de computer via de projector.

| 💎 PW Presenter 😑 😣                                                                                                    |
|----------------------------------------------------------------------------------------------------|
| 🐟 🥝 🖳 🧔 🏖 🔉                                                                                                    |
| Basic Setting Advanced Setting Global Setting Multicast Setting                                                                             |
| Allow remote control:        • Yes      No       Allow audio capture:        • Yes      No       Allow screen captrue:        • Yes      No |
| Sound volume: 20 %                                                                                                    |
| Mode: Video 🕶                                                                                                    |
| OK Apply Cancel Default                                                                                                    |

10. Klik op de tab **Multica st Setting (Multica st in stelling)** om de uitzendinstellingen van pwPresenter te configureren.

| ST PW Presenter                                       | -) ×        |
|-------------------------------------------------------|-------------|
| 🕾 🍳 🖳 👶 🏅                                             | 2 21        |
| Basic Setting Advanced Setting Global Setting Multica | ast Setting |
| Sound volume:                                         | 20 %        |
|                                                       | Creat       |
| Multi-cast: OFF                                       | Search      |
| Bandwidth:                                            | 100 %       |
| Capture rate:                                         | 10 fps      |
| OK Apply Cancel                                       | Default     |
|                                                       | pixelworks  |

11. Apparaatbeheer.

| 🖗 pwPreser        | iter                | 00         |
|-------------------|---------------------|------------|
| 🕾 🍳               | 🖳 📢                 | 🕽 🧟 🏂      |
| Device Management | Password Management | ]          |
| Dx3350 Projector  | - Q,                | 📃 🗎 💥 🔇 🚄  |
|                   |                     | abcde      |
|                   |                     |            |
| f                 | View device statu   | 5          |
|                   |                     | pixelworks |

- a. Klik op het pictgram **Display Port Location (Locatie weergavepoort)** om de locatie van het weergegeven gebied te wijzigen.
- b. Klik op het pictogram Password (Wachtwoord) om het wachtwoord te wijzigen.
- c. Klik op het pictogram **Disconnect (Verbinding verbreken)** om de verbinding van de projector met het netwerk te verbreken.
- d. Klik op het pictogram **Webpage (Webpagina)** om toegang mogelijk te maken tot de bedieningsinterface van de Vivitek webpagina.
- e. Klik op het pictogram **Remote Desktop (Extern bureaublad)** om de functie toegang op afstand in te schakelen.
- f. Toont informatie over de apparaatstatus en instellingen. Biedt tevens toegang tot de vergaderbeheermodus.

### <u>De uitzendfunctie gebruiken</u>

Het 1:N LAN Display is op twee manieren beschikbaar.

- TCP/IP—onderstunt tot 8 projectoren (standaard)
- Via Multicast ondersteuning voor maximaal 255 projectoren (nieuw ontwerp)

Selecteer het kanaal voor het bijbehorende IP-adres (grijs): 1 tot 25.

U kunt kiezen uit 25 kanalen, bijvoorbeeld: 239.192.19.21 ~ 45.

Vooraf ingestelde kanalen, zoals een kanaal voor nooduitzendingen, worden automatisch door de projector gevonden en de bron wordt weergegeven. Handmatig kiezen van de bron is niet nodi.

Deze functie inschakelen:

- 1. Ga naar het menu **SYSTEEMINSTLL: Geavanceerd >> Netwerkinstellingen** nadat u het OSDmenusysteem hebt geopend.
- 2. Druk op ENTER.

### DLP-projector - handleiding

3. Druk op ▼ om UITZENDEN te selecteren en druk op ◄ / ► om Aan te selecteren.

| U | ITZENDEN  |   |                 |  |
|---|-----------|---|-----------------|--|
|   | UITZENDEN |   | Uit             |  |
|   | Kanaal    | • | 1               |  |
|   | IP-adres  |   | 000.000.000.000 |  |
|   |           |   |                 |  |
|   |           |   |                 |  |
|   |           |   |                 |  |
|   |           |   |                 |  |
|   |           |   |                 |  |

- 4. Open pwPresenter en selecteer de tab Multicast Setting.
- 5. Klik op Search (Zoeken) en klik op Apply (Toepassen).
- 6. Selecteer in het afrolmenu Multi-cast het uitzendende apparaat (IP-adres).

| PW Presenter                                                     | - ×      |
|------------------------------------------------------------------|----------|
| & @ 🗏 💮 🎩                                                        |          |
| Basic Setting Advanced Setting Global Setting Multicast Set      | tting    |
| Sound volume:                                                    | 20 %     |
| Multi-cast: OFF Unknown : 172.16.7.57<br>Unknown : 172.16.10.210 | Select   |
| Bandwidth:                                                       | 100 %    |
| Capture rate:                                                    | 10 fps   |
| OK Apply Cancel                                                  | Default  |
| pi                                                               | xelworks |

7. Selecteer het kanaal zoals dit is ingesteld in het menu Broadcasting van de projector.

| pw Preser           | hter                              | 00          |
|---------------------|-----------------------------------|-------------|
| -                   | 9 🔅 🕹                             | 2 21        |
| Basic Setting Advan | ced Setting Global Setting Multic | ast Setting |
| Sound volume:       |                                   | 20 %        |
| Multi-cast: OFF     | <b>↓</b>                          | Connect     |
| Bandwidth:          | 2<br>3<br>4<br>5<br>6             | 100 %       |
| Capture rate:       | 7<br>8<br>9<br>10<br>11           | 10 fps      |
|                     | 12<br>13<br>14<br>15<br>16<br>17  |             |
| ОК                  | 18<br>19<br>20                    | Default     |
|                     | 21                                | pixelworks  |
|                     | 22<br>23<br>24<br>25              |             |

8. Druk op **Connect (Verbinden)** om het vastgelegde scherm vanaf de computer uit te zenden.

Opmerking:

Voor deze functie moet de pwPresenter-software op de meegeleverde cd staan.

Deze functie is alleen beschikbaar als de bron Netwerkweerg. geselecteerd is.

Minimale systeem vereisten: Intel<sup>®</sup> Core 2 Duo, 2,4 GHz CPU, 2 G DDR.

### Extern bureaublad bedienen via pwPresenter

pwPresenter bevat bedieningsfuncties via extern bureaublad voor de projector.

- 1. Stel een aanmeldingsaccount (User nam (gebruikersnaam) en Password (wachtwoord)) in pwPresenter in. Typ de gebruikersnaam in het veld Naam.
- 2. Wijs een wachtwoord aan voor alleen-lezen toegang in het veld Read-only password.
- 3. Geef een wachtwoord op voor externe toegang in het veld Remote control password.

| pwPresenter               |            |
|---------------------------|------------|
| st 😪 🖣                    | 1 😲 😃 7 i  |
| evice Management Password | Management |
|                           | 11110      |
| Name:                     | VIVITEK    |
| Readonly password:        | •••••      |
| Remote control password:  | •••••      |
|                           |            |
|                           |            |
|                           |            |
|                           |            |

- Naam: moet acht of meer tekens bevatten, hoofdletters (A tot Z) en/of nummers (0 tot 9).
- Wachtwoord: moet een numerieke combinatie zijn (1 tot 4), minimaal zes cijfers.
- Het schermwachtwoord is zichtbaar als symbolen links, rechts, omlaag.
- Als identieke pwPresenter-namen gebruikt worden, verschijnt een fout duplicate.
- Klik op de tab pwPresenter >> Parameter Settings >> Global Settings om het scherm Extern bureaublad te openen.

### DLP-projector - handleiding

5. Selecteer het keuzerondje en klik op **Yes (Ja)** om de functie bediening op afstand/geluid vastleggen/scherm vastleggen in te schakelen.

| 💎 PW Presenter                                                  | - ×   |
|-----------------------------------------------------------------|-------|
| 🕾 🥘 🖳 👶 🏖 :                                                     | 21    |
| Basic Setting Advanced Setting Global Setting Multicast Setting |       |
|                                                                 |       |
| Allow remote control: <ul> <li>Yes</li> <li>No</li> </ul>       |       |
| Allow audio capture: 💿 Yes 🔘 No                                 |       |
| Allow screen captrue:  Yes                                      |       |
| Sound volume: 20 9                                              | 6     |
| Mode:                                                           |       |
|                                                                 |       |
|                                                                 |       |
|                                                                 |       |
|                                                                 |       |
| OK Apply Cancel Defa                                            | ult   |
| pixel                                                           | works |

Bij de installatie van pwPresenter wordt de taal van het besturingssysteem geselecteerd voor pwPresenter. Als een taal niet beschikbaar is, wordt Engels gekozen.

- a. U kunt selecteren of u kennisgevingen wilt ontvangen.
- b. Wanneer u 1:N display instelt, kan 1PC/NB tot 8 projectors tegelijk weergeven.
- c. Zodra dit is ingesteld, drukt u op Apply (Toepassen) om de wijzigingen op te slaan.
- d. U kunt Video of Graphics als weergavemodus selecteren.

Graphic-modus: minder goede beeldkwaliteit maar snellere overdrachtsnelheid. Videomodus: betere beeldkwaliteit maar tragere overdrachtsnelheid. De feitelijke overdrachtsprestaties worden bepaald door de bandbreedte van het netwerk.

- e. U kunt kiezen of u de toepassing pwPresenter automatisch wilt openen als de computer wordt opgestart.
- f. Zodra dit is ingesteld, drukt u op Apply (Toepassen) om de wijzigingen op te slaan.
- Open het OSD-menu en ga naar het menu SYSTEEMINSTLL: Geavanceerd > Netwerkinstellingen > Extern bureaublad.

7. Voer dezelfde **Account** en hetzelfde **Wachtwoord** in als in Extern bureaublad bedienen via pwPresenter.

![](_page_65_Picture_2.jpeg)

- 8. Selecteer **Verbinden** en druk op **Enter** om de geselecteerde pc te verbinden.
- 9. Sluit het USB-toetsenbord of de muis aan om het bureaublad van de host-pc via de projector te bedienen.
  - Remote Desktop Control ondersteunt de stand-bymodus van de pc niet.
  - Remote Desktop Control (RDC of externe bureaubladbediening) ondersteunt alleen LANbronnen, zodat de projectorbron vastzit op de LAN.

### Een presentatie maken vanaf een Usb-lezer

Met deze functie geeft u een diapresentatie weer van afbeeldingen die zijn opgeslagen op een USBflashdrive die is aangesloten op de projector. Op die manier wordt een computerbron mogelijk overbodig.

### Bestandstypes

De Usb-lezer geeft afbeeldingsbestanden weer in de indelingen jpeg, gif, tiff, png en bmp.

- Een vierkant vak in de bestandsnaam geeft onbekende tekens aan.
- Thaise bestandsnamen worden niet ondersteund.
- In GIF, TIFF, PNG en BMP opgemaakte bestanden kunnen worden weergegeven als het bestand kleiner is dan WXGA (1280 x 800).
- Bij mappen met meer dan 200 foto's kunnen alleen de eerste 200 foto's weergegeven worden.

### Voorbereiding

Volg deze stappen om uw foto's te zien als een diapresentatie:

- 1. Sluit een USB-flashdrive aan op uw computer en kopieer bestanden vanaf de computer naar de USB-flashdrive.
- 2. Zet de projector aan.
- 3. Neem de USB-flashdrive uit uw computer en steek hem daarna in de USB-aansluiting van de projector.
- 4. Selecteer **Usb-lezer** op de bronkeuzebalk.

# Menu USB-lezer

Het menu USB-lezer verschijnt alleen als een USB-bron geselecteerd is. Dit menu bevat een functie diavoorstelling voor het selecteren van instellingen.

| ׀ <u></u> | N 🖾 🖸 👔                     | 骨 | 3   |       |            |     |
|-----------|-----------------------------|---|-----|-------|------------|-----|
| U         | sb-lezer                    |   |     |       |            |     |
|           | Diavoorstelling             |   |     |       |            |     |
|           | Richting van diavoorstellin | g |     | Recht | s schuiven | _ ▶ |
|           | Timing van diavoorstellin   | 5 | 0 ( |       |            | ∎ • |
|           | Diavoorstelling herhalen    |   | •   |       | Uit        |     |
|           | Automatisch draaien         |   |     |       | Uit        | _   |
|           | Best passend                |   | •   |       | Uit        | _ • |
|           |                             |   |     |       |            |     |
|           |                             |   |     |       |            |     |
|           |                             |   |     |       |            |     |
|           |                             |   |     |       |            |     |
|           |                             |   |     |       |            |     |
|           |                             |   |     |       |            |     |
|           |                             |   |     |       |            |     |

| Ітем                            | Beschrijving                                                                                                    |
|---------------------------------|----------------------------------------------------------------------------------------------------|
| Diavoorstelling                 | Druk op de knop ENTER om de diavoorstelling te starten.                                                                            |
| Richting van<br>diavoorstelling | Druk op de cursorknoppen ◀ / ► om de richting voor de diavoorstelling te selecteren.                                               |
| Timing van<br>diavoorstelling   | Druk op de cursorknoppen ◄ / ► om de weergavefrequentie in te stellen.                                                             |
| Diavoorstelling<br>herhalen     | Druk op de cursorknoppen ◀ / ► om de functie diavoorstelling herhalen in of uit te schakelen.                                      |
| Automatisch<br>draaien          | Druk op de cursorknoppen ◀ / ► om automatisch draaien in of uit te schakelen.                                                      |
| Best passend                    | Druk op de cursorknoppen ◀ / ► om de functie Best passend in of uit te schakelen, die het beeld aanpast voor een optimale pasvorm. |

### **RS232 op Telnet-functie**

De projector ondersteunt de RS232-bediening via Telnet over een RJ45-verbinding.

### Snelstartgids voor TELNET

Haal het IP-adres van de projector op. Zorg er voor dat de projector is ingesteld voor gebruik binnen het lokale netwerk.

1. Schakel instellingen voor Windows Firewall uit zodat Telnet-toegang mogelijk is.

![](_page_67_Picture_6.jpeg)

2. Ga naar Start > Alle programma's > Bureau-accessoires en selecteer Opdrachtprompt. Het opdrachtvenster verschijnt.

![](_page_67_Picture_8.jpeg)

- 3. Typ in het opdrachtvenster het IP-adres van de projector in de volgende indeling.
  - telnet ttt.xxx.yyy.zzz 23 (waarbij ttt.xxx.yyy.zzz het IP-adres van de projector is.
- 4. Druk op **Enter** om verder te gaan

Nadat de Telnet-verbinding is opgezet, kunt u opdrachten invoeren om de projector op afstand te bedienen.

TELNET inschakelen in Windows VISTA en Windows 7

In de standaardinstallatie van Windows VISTA is "TELNET" niet opgenomen. Dit activeert u door Windows-functies in te stellen.

1. Ga naar Start > Configuratiesccherm in Windows Vista.

![](_page_68_Picture_4.jpeg)

2. Selecteer Programma's om door te gaan.

|                                                                                             |                                                                                                    |                                                                                                    | - 0 X                                                                                                    |
|---------------------------------------------------------------------------------------------|----------------------------------------------------------------------------------------------------|----------------------------------------------------------------------------------------------------|----------------------------------------------------------------------------------------------------|
| Control Panel )                                                                             | Programs and Features                                                                                                    | ✓ 4 Search                                                                                                    | Q                                                                                                    |
| <u>File Edit View Tools H</u> elp                                                           |                                                                                                    |                                                                                                    |                                                                                                    |
| <b>Tasks</b><br>View installed updates<br>Get new programs online at<br>Windows Marketplace | Uninstall or change a program<br>To uninstall a program, select it from the list ar                                                                                                    | nd then click "Uninstall", "Change", or "Re                                                                                                    | :pair".                                                                                                    |
| View purchased software                                                                     | 🕘 Organize 🤝 🔛 Views 🐱                                                                                                    |                                                                                                    | (2)                                                                                                    |
| (digital locker)                                                                            | Name                                                                                                    | Publisher                                                                                                    | Installed 🗠                                                                                                    |
| • Turn Windows features on or<br>off                                                        | Acrobat.com     Acrobat.com     Adobe Flish Player 10 Plugin     Adobe Flish Player 10 Plugin     Adobe Flish Player ActiveX     Adobe Reader 9     Adobe Reader 9     Adobe Reader | Adobe Systems Incorporated<br>Adobe Systems Inc.<br>Adobe Systems Incorporated<br>Adobe Systems Incorporated<br>Adobe Systems Incorporated<br>Apple Inc.<br>AVG Technologies<br>Alps Electric<br>DixX, Inc.<br>DixX, Inc.<br>HI-TECH Software<br>Intel Corporation<br>Microsoft | 11/21/20(<br>11/21/20(<br>11/21/20(<br>12/23/20(<br>9/10/2006<br>11/21/20(<br>2/5/2009<br>9/10/2006<br>9/10/2006<br>11/20/20(<br>11/20/20( |
|                                                                                             | Java DB 10.4.1.3                                                                                                    | Sun Microsystems, Inc                                                                                                    | 11/20/20( -                                                                                                    |
| 52 items                                                                                    | × Į                                                                                                    |                                                                                                    |                                                                                                    |

- 3. Selecteer **Windows-onderdelen in- of uitschakelen** om het venster Windows-onderdelen te openen.
- 4. Blader omlaag naar Telnet Client.

5. Klik in het keuzevakje om Telnet Client in te schakelen.

![](_page_69_Picture_2.jpeg)

6. Klik op **OK** om door te gaan.

Voor de optie is extra Windows-configuratie vereist.

| М | ficrosoft Windows                                                                  |
|---|------------------------------------------------------------------------------------|
|   | Please wait while the features are configured.<br>This might take several minutes. |
|   | Cancel                                                                             |

# RS232 Spec sheet voor Telnet

- 1. Telnet: TCP.
- 2. Telnetpoort: 23 (neem voor meer informatie contact op met de systeembeheerder).
- 3. Typ in de consolemodus Telnet.exe om het Windows-console te openen.
- 4. Normaal verbinding verbreken voor RS232-op-Telnet:
- Sluit de Windows Telnet-client direct nadat de TELNET-verbinding is opgezet.
- 5. Beperking 1 voor Telnet-bediening: een projector heeft slechts één verbinding voor Telnetbediening.

Beperking 2 voor Telnet-bediening: voor een Telnet-bedieningstoepassing zijn minder dan 50 bytes beschikbaar.

Beperking 3 voor Telnet-bediening: voor een volledige RS232-opdracht voor Telnet-bediening zijn minder dan 26 bytes beschikbaar.

Beperking 4 voor Telnet-bediening: De minimale vertraging voor de volgende RS232-opdracht is 200 (ms).

(\*In het in Windows ingebouwde **TELNET.exe** geeft de **Enter**-toets een Wagenterugloop en een Nieuwe regel codewaarde aan.)

### **INFORMATIE** menu

Druk op de knop **MENU** om het **OSD**-menu te openen. Druk op de cursorknoppen ◄ / ► om naar het menu **INFORMATIE** te gaan.

|         |          |        | ð       | 蝐       | 3 |      |          |    |
|---------|----------|--------|---------|---------|---|------|----------|----|
| INFOR   | MAT      | (E     |         |         |   |      |          |    |
|         |          |        |         |         |   |      |          |    |
| Bron    |          |        |         |         |   | Geen | i signaa | al |
| Beeldm  | iodus    |        |         |         |   | Pres | entatie  |    |
| Lamp n  | nodus    |        |         |         |   | L    | amp      |    |
| Resolut | tie      |        |         |         |   |      |          |    |
| 3D-info | <b>)</b> |        |         |         |   |      | Uit      |    |
| Lampu   | ren (N   | Jormaa | I, ECO, | Totaal) | 0 | )    | 0        | 0  |
| Luchtfi | lter ui  | -en    |         |         |   |      | 0        |    |
| Firmwa  | ire-ve   | rsie   |         |         |   | I    | P0.01    |    |
| Remote  | e ID     |        |         |         |   | Sta  | ndaard   | 1  |
| s/N     |          |        |         |         |   |      |          |    |

| Ітем                                  | Beschrijving                                                  |
|---------------------------------------|---------------------------------------------------------------|
| Bron                                  | Geeft de geactiveerde inputbron weer.                         |
| Beeldmodus                            | Toont de beeldmodus voor projectie.                           |
| Lamp modus                            | Toont de Lamp modus voor projectie.                           |
| Resolutie                             | Geeft de eigen resolutie van de inputbron weer.               |
| 3D-info                               | Toont 3D-beeldinformatie voor projectie.                      |
| Lampuren<br>(Normaal, ECO,<br>Totaal) | Geeft het aantal uren weer dat de lamp gebruikt wordt.        |
| Luchtfilter uren                      | Geeft het aantal uren weer dat het lampfilter gebruikt wordt. |
| Firmware-versie                       | Geeft de firmware-versie van de projector weer.               |
| Remote ID                             | Toont het projector-ID voor weergave op afstand.              |
| S/N                                   | Geeft de serienummer van de projector weer.                   |

#### Opmerking:

De INFOMRMATIE die weergegeven wordt in dit menu is enkel voor weergave en kan niet bewerkt worden

# **ONDERHOUD EN BEVEILIGING**

### De projectielamp vervangen

De projectielamp moet worden vervangen wanneer deze is uitgebrand. U mag de lamp alleen vervangen door een gecertificeerd onderdeel dat u kunt bestellen bij uw lokale verdeler.

# Belangrijk:

a. De projectielamp die in dit product wordt gebruikt, bevat een kleine hoeveelheid kwik.

b. Gooi dit product niet weg met het gewone huisvuil.

*c.* Het verwijderen van dit product moet gebeuren in overeenstemming met de voorschriften van uw lokale instanties.

# Waarschuwing:

zorg dat u de projector minstens 30 minuten voordat u de lamp vervangt, uitschakelt en van de stroom loskoppelt. Als u dat niet doet, kunt u ernstige brandwonden oplopen.

# //\ Opgelet:

in uitzonderlijke gevallen kan de lamp uitbranden tijdens normaal gebruik waardoor glasstof of scherven worden vrijgegeven uit de ventilatie-uitlaat op de achterkant.

Zorg dat u het glasstof niet inademt of het glasstof en de scherven niet aanraakt. Dit kan letsels veroorzaken.

Houd uw gezicht altijd uit de buurt van de ventilatie-uitlaat zodat u geen letsels oploopt door gas of gebroken scherven van de lamp.

Wanneer u de lamp uit de aan het plafond gemonteerde projector verwijdert, moet u controleren of er niemand onder de projector staat. Er kunnen glasscherven vallen als de lamp is uitgebrand.

# ALS EEN LAMP ONTPLOFT

Als een lamp ontploft, kunnen gas en scherven in de projector verspreid raken en kunnen ze uit de ventilatieuitlaat komen. Het gas bevat giftig kwik.

Open ramen en deuren voor ventilatie.

Als u het gas inademt of als de scherven van de gebroken lamp in uw ogen of mond terecht komen, moet u onmiddellijk een arts raadplegen.

- **1** Zet de voeding van de projector uit door op de **AAN/UIT**-knop te drukken.
- **2.** Laat de projector gedurende minstens 30 minuten afkoelen.

![](_page_71_Picture_21.jpeg)

**3**\_ Koppel de voedingkabel los.
- **4.** Ontgrendel het lid van de lamp.
- **5.** Trek het lid omhoog en verwijder het.

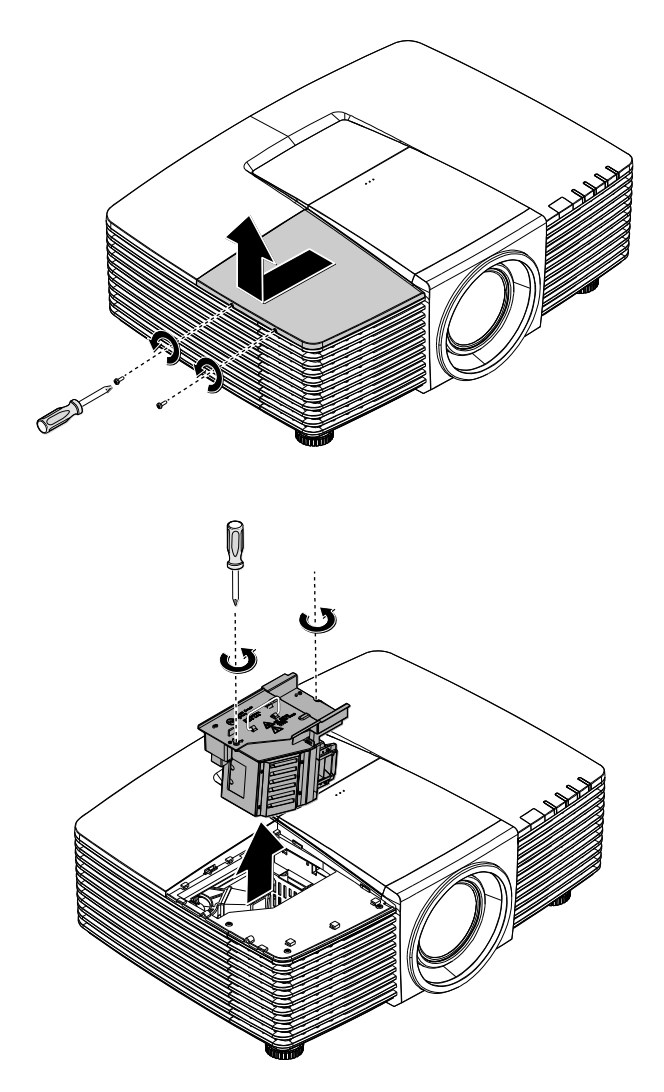

- 6. Gebruik een schroevendraaier om de schroeven van de lampmodule te verwijderen.
- **7.** Trek de lampmodule uit.

#### Voorwoord

8. Voer stap 1 tot 7 in omgekeerde volgorde uit om de nieuwe lampmodule te installeren.

Lijn de lampmodule tijdens de installatie uit op de aansluiting en zorg dat deze waterpas staat om schade te voorkomen.

#### Opmerking:

de lampmodule moet stevig op zijn plaats zitten en de lampaansluiting moet correct worden aangesloten voordat u de schroeven vastmaakt.

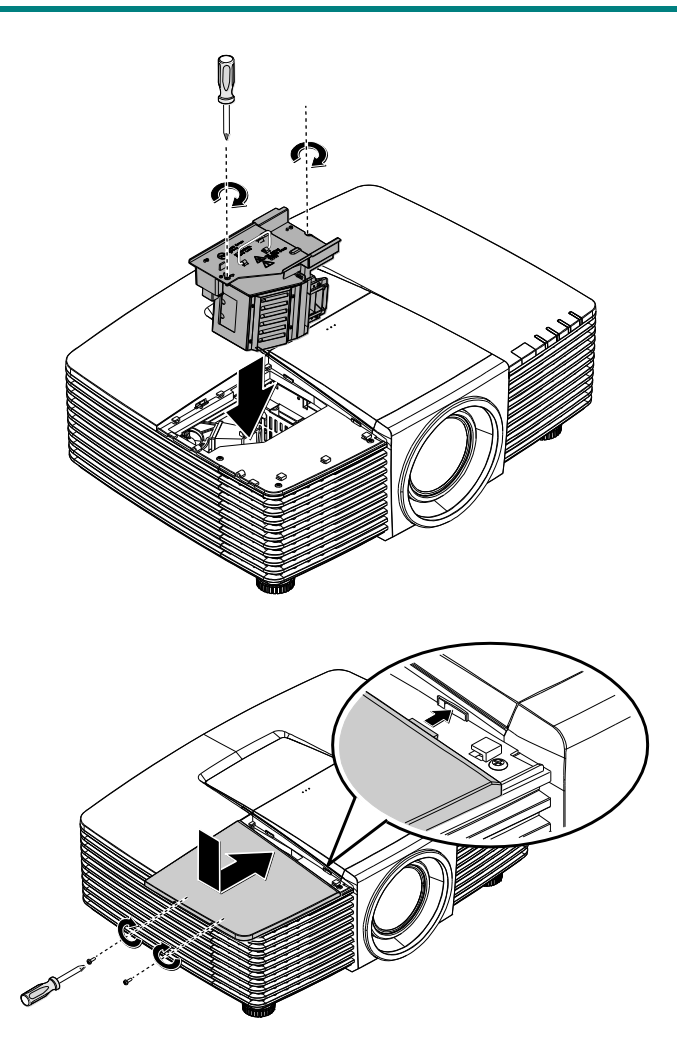

Schakel de projector in en reset de lamp nadat de lampmodule is vervangen.

# 9. Reset lamp:

Druk op **Menu** > Selecteer **SYSTEEMINSTLL: Geavanceerd** > Selecteer **Lampinstellingen** > Selecteer **Timer lamp opnieuw instellen** > Druk op de knoppen ◀ / ► om de instellingen aan te passen.

### De projector reinigen

Door stof en vuil te verwijderen van de projector, kunt u genieten van een probleem vrij gebruik.

### Waarschuwing:

**1.** zorg dat u de projector minstens 30 minuten voordat u de reiniging start, uitschakelt en van de stroom loskoppelt. Als u dat niet doet, kunt u ernstige brandwonden oplopen.

**2.** Gebruik alleen een vochtige doek bij het reinigen. Zorg dat er geen water binnendringt door de ventilatie-openingen op de projector.

**3.** Als er een beetje water in de projector binnendringt tijdens het reinigen, moet u deze gedurende meerdere uren losgekoppeld van de stroom laten drogen in een goed geventileerde ruimte voordat u het apparaat opnieuw gebruikt.

4. Als er veel water in de projector loopt tijdens het reinigen, moet u de projector laten repareren.

### De lens reinigen

De meeste camerawinkels verkopen reinigingsmiddelen voor optische lenzen. Volg de onderstaande instructies voor het schoonmaken van de projectorlens.

- 1. Breng een beetje optische lensreiniger aan op een schone, zachte doek. (Breng het reinigingsproduct niet direct aan op de lens.)
- 2. Veeg de lens voorzichtig schoon in een cirkelbeweging.

# // Opgelet:

1. gebruik geen schurende reinigingsmiddelen of oplosmiddelen.

**2.** Om verkleuring of vervaging te voorkomen, moet u ervoor zorgen dat er geen reinigingsmiddel op de projectorbehuizing terecht komt.

### De behuizing reinigen

Volg de onderstaande instructies voor het schoonmaken van de projectorbehuizing.

- 1. Veeg stof af met een schone, vochtige doek.
- 2. Bevochtig de doek met warm water en een zacht schoonmaakmiddel (zoals gebruikt voor de was) en veeg vervolgens de behuizing schoon.
- 3. Spoel alle schoonmaakmiddelen uit de doek en veeg de projector opnieuw af.

# Opgelet:

om verkleuring of vervaging van de behuizingen te voorkomen, mag u geen schurende, op alcohol gebaseerde reinigingsmiddelen gebruiken.

# Het luchtfilter reinigen

Zie het volgende voor het reinigen van het luchtfilter.

1. Open de grendel om de filterdeur te openen.

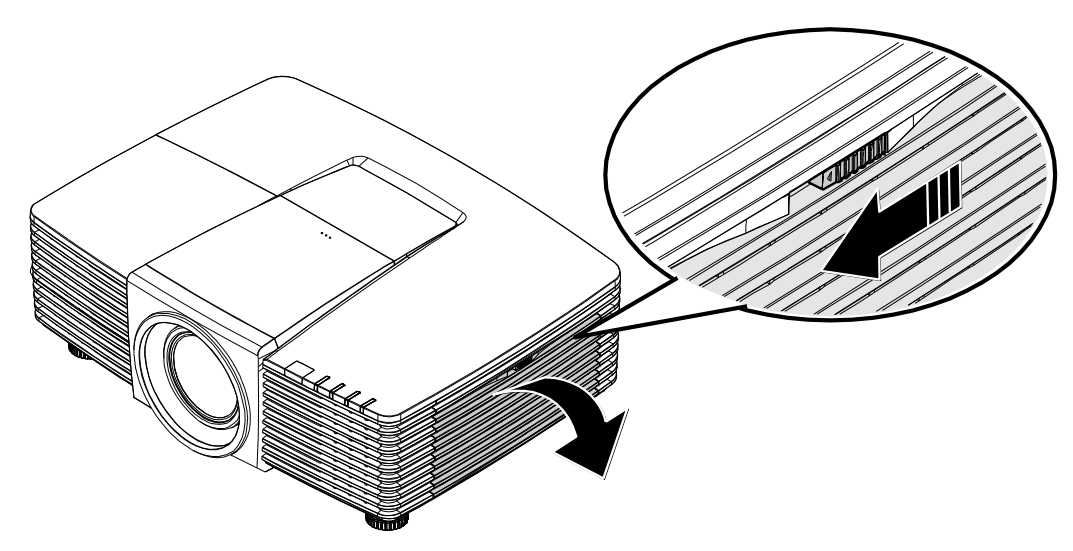

2. Verwijder het filter.

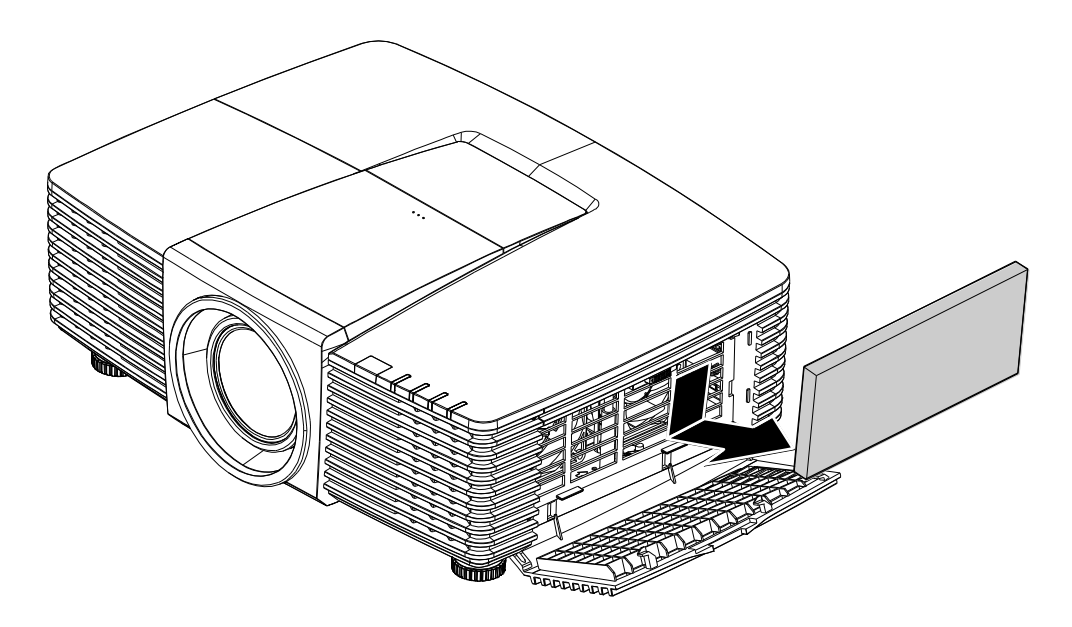

3. Gebruik een stofzuiger om het stof weg te zuigen.

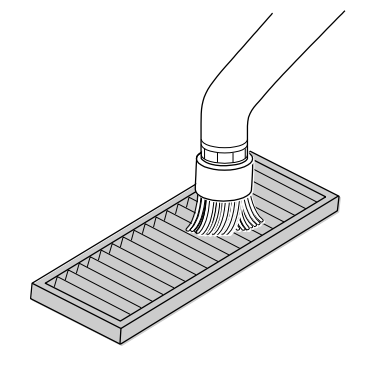

### Opmerking:

- 1. Gebruik de zachte borstel als u het filter zuigt om schade te voorkomen.
- 2. Was het filter niet met water. Daardoor kan het filter verstoppen.
  - 4. Plaats het filter terug.

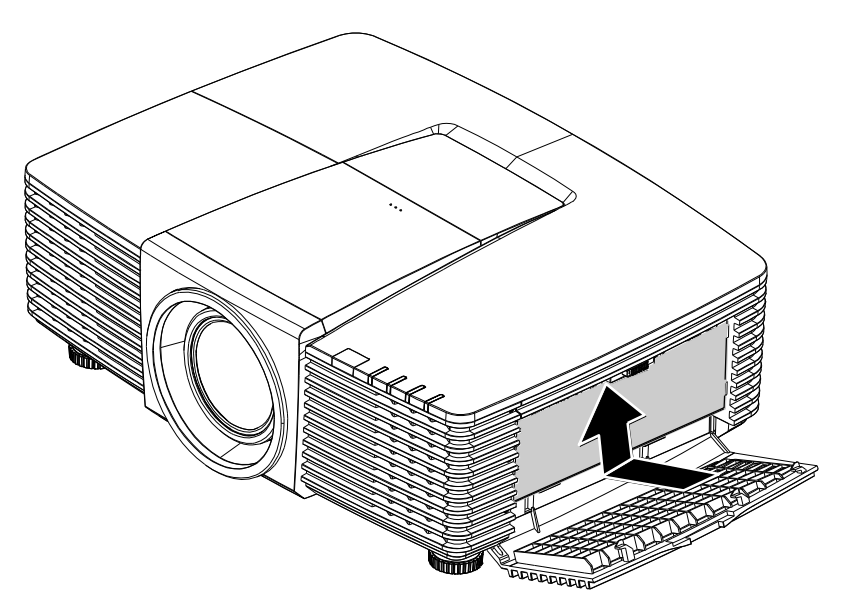

5. Sluit de filterdeur en sluit de grendel.

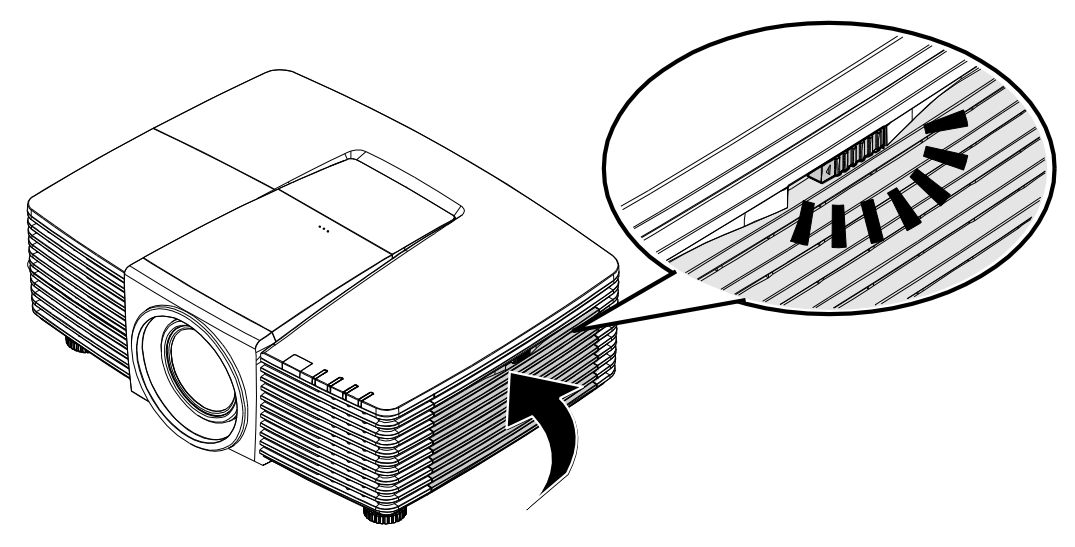

 Schakel de projector in en reset de lamp nadat de lampmodule is vervangen. Reset lamp:

# Druk op **MENU >** Selecteer **SYSTEEMINSTLL: Geavanceerd** en selecteer **Timer luchtfilter reset.**

Druk op **ENTER** om de timer te resetten.

# Belangrijk:

De Filter-LED licht op als het filter onderhouden moet worden (1000 uur). Gebruik een nieuw filter als het filter beschadigd is.

# De fysieke vergrendeling gebruiken

# De Kensington<sup>®</sup> beveiligingssleuf gebruiken

Als u zich zorgen maakt over de beveiliging, bevestigt u de projector met het Kensington-slot en een beveiligingskabel aan een vast object.

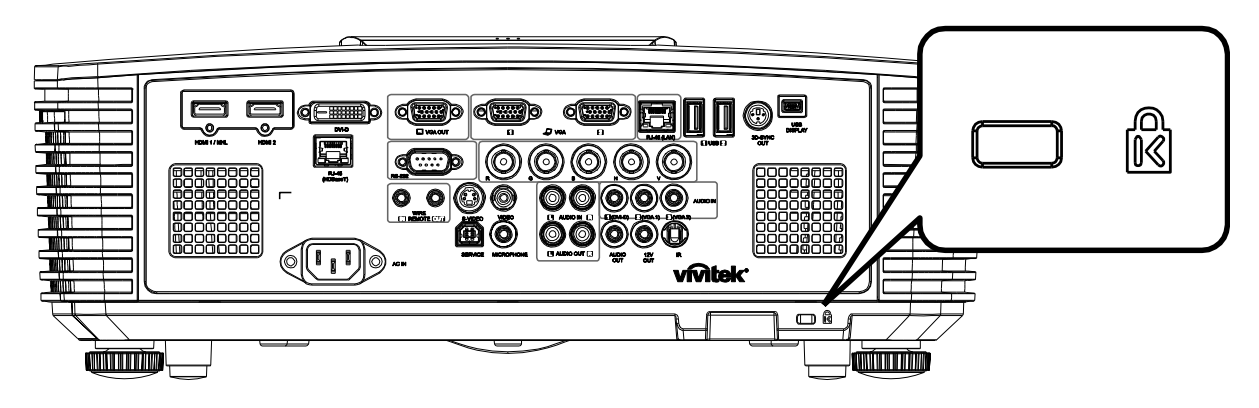

#### Opmerking:

neem contact op met uw verkoper voor meer informatie over het aanschaffen van een geschikte Kensington-beveiligingskabel.

Het beveiligingsslot komt overeen met het MicroSaver-beveiligingssysteem van Kensington. Als u opmerkingen hebt, kunt u contact opnemen via: Kensington, 2853 Campus Drive, San Mateo, CA 94403, U.S.A. Tel: 800-535-4242, http://www.Kensington.com.

#### Het beveiligingsbalkslot gebruiken

Naast de functie voor de wachtwoordbeveiliging en het Kensington-slot, helpt de Security Bar Opening bij het beschermen van de projector tegen onbevoegd gebruik.

Raadpleeg de volgende afbeelding.

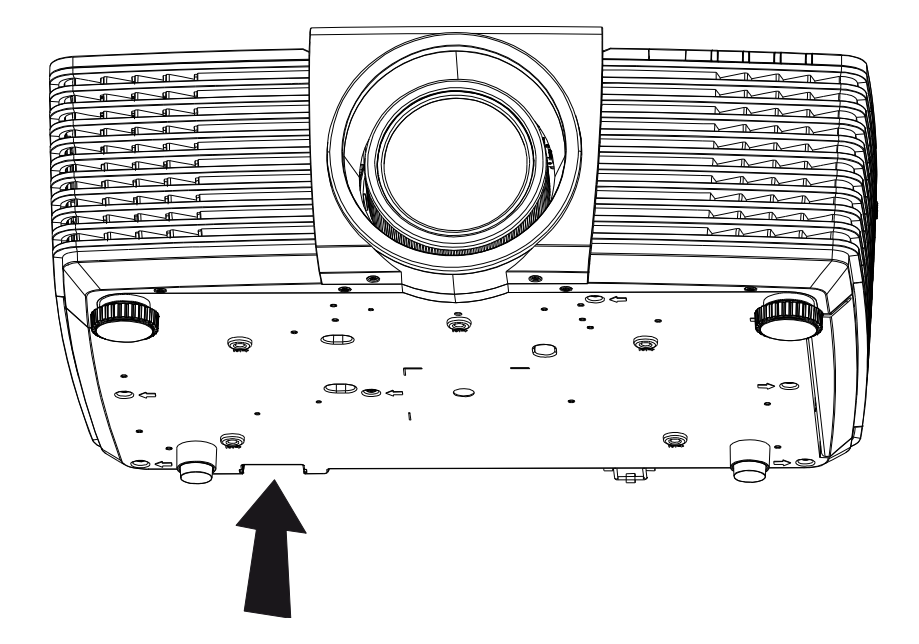

# **PROBLEMEN OPLOSSEN**

### Algemene problemen en oplossingen

Deze richtlijnen bieden tips voor het oplossen van problemen die zich kunnen voordoen tijdens het gebruik van de projector. Als het probleem zich blijft voordoen, kunt u contact opnem en met uw verkoper voor hulp.

In veel gevallen wordt urenlang naar een oplossing gezocht en wordt uiteindelijk vastgesteld dat het eigenlijk slechts om een losse aansluiting ging. Controleer het volgende voordat u doorgaat naar de probleemspecifieke oplossingen.

- Gebruik een ander elektrisch toestel om te controleren of het stopcontact werkt.
- Controleer of de projector is ingeschakeld.
- Controleer of alle aansluitingen goed vast zitten.
- Controleer of het aangesloten apparaat is ingeschakeld.
- Controleer of een aangesloten pc niet in slaapstand staat.
- Zorg er voor dat een aangesloten notebook is ingesteld voor een extern scherm. (Dat is meestal mogelijk door een Fn-toetscombinatie op het notebook in te drukken.)

#### Tips voor het oplossen van problemen

Probeer in elk probleemspecifiek gedeelte de stappen uit in de voorgestelde volgorde. Hierdoor zult u het probleem sneller kunnen oplossen.

Probeer het probleem te lokaliseren en vermijd zo het vervangen van niet-defecte onderdelen. Als u bijvoorbeeld de batterijen vervangt en het probleem zich blijft voordoen, plaatst u de originele batterijen terug en gaat u naar de volgende stap.

Houd bij welke stappen u onderneemt om het probleem op te lossen. Deze informatie kan nuttig zijn wanneer u belt voor technische ondersteuning of wanneer onderhoudstechnici u deze vragen.

### LED-foutberichten

| FOUTCODEBERICHTEN                                                | Voeding-<br>LED | LAMP-LED    | TEMPERATU<br>UR-LED | FILTER LED |
|------------------------------------------------------------------|-----------------|-------------|---------------------|------------|
| Lamp gereed                                                      | AAN             | _           | —                   | _          |
| Start                                                            | Knipperend      | _           | _                   | _          |
| Afkoelen                                                         | Knipperend      | _           | _                   | _          |
| Te hoge temperatuur                                              | —               | _           | AAN                 | —          |
| Fout sensor warmteonderbreking                                   | 4 knippert      | _           | _                   | _          |
| Lampherstart 6 maal mislukt                                      | 5 knippert      | _           | _                   | —          |
| Afsluiten door lamptemperatuur<br>(ballasttemp)                  | 5 knippert      | 1 knippert  | _                   | _          |
| Kortsluiting lamp in uitvoer gedetecteerd (ballast kortsluiting) | 5 knippert      | 2 knippert  | _                   | _          |
| Einde levensduur lamp gedetecteerd                               | 5 knippert      | 3 knippert  | _                   | —          |
| Lamp is niet opgelicht                                           | 5 knippert      | 4 knippert  | —                   | —          |
| Lamp is tijdens normale werking<br>uitgegaan.                    | 5 knippert      | 5 knippert  | _                   | _          |
| Lamp gedoofd tijdens aanloopfase                                 | 5 knippert      | 6 knippert  | _                   | _          |
| Lampvoltage te laag                                              | 5 knippert      | 7 knippert  | _                   | _          |
| Mislukken lamp ballast                                           | 5 knippert      | 8 knippert  | —                   | —          |
| Mislukken lamp ballast COMM                                      | 5 knippert      | 10 knippert | _                   | —          |
| Te hoge temp lamp ballast                                        | 5 knippert      | 11 knippert | —                   | —          |
| Lampvoltage te laag                                              | 5 knippert      | 12 knippert | —                   | _          |
| Fout ventilator 1 (blazer ventilator 1)                          | 6 knippert      | 1 knippert  | —                   | —          |
| Fout ventilator 2 (blazer ventilator 2)                          | 6 knippert      | 2 knippert  | —                   | _          |
| Fout ventilator 3 (lamp ventilator 3)                            | 6 knippert      | 3 knippert  | _                   | —          |
| Fout ventilator 4 (DMD-ventilator)                               | 6 knippert      | 4 knippert  | _                   | —          |
| Fout ventilator 5 (vermogen ventilator)                          | 6 knippert      | 5 knippert  | _                   | —          |
| 1W MCU detecteert schaler stopt met<br>werken                    | 2 knippert      | _           | _                   | _          |
| Behuizing open                                                   | 7 knippert      | _           | —                   | —          |
| DMD-fout                                                         | 8 knippert      | _           | _                   | —          |
| DDP 442x niet klaar                                              | 8 knippert      | 1 knippert  | _                   | _          |
| Fout kleurwiel                                                   | 9 knippert      | _           | _                   | _          |
| Waarschuwing luchtfilter verplaatsen                             | AAN             | _           | _                   | AAN        |

In het geval van een fout, koppelt u de voedingskabel los en wacht u ongeveer één (1) minuut voordat u de projector opnieuw opstart. Als de LED POWER of LAMP nog steeds knippert of als de LED Boven temperatuur oplicht, moet u contact opnemen met uw servicecentrum.

#### Beeldproblemen

#### Probleem: er verschijnt geen beeld op het scherm

- 1. Controleer de instellingen van uw notebook of desktop PC.
- 2. Schakel alle apparatuur uit en start deze opnieuw op in de juiste volgorde.

#### Probleem: het beeld is wazig

- 1. Stel de **Scherpstelling** af op de projector.
- 2. Druk op de knop Auto op de afstandsbediening of projector.
- 3. Controleer of de afstand van de projector tot het scherm binnen het opgegeven bereik van 10 meter valt.
- 4. Controleer of de projectorlens schoon is.

#### Probleem: het beeld is breder bovenaan of onderaan (trapezoïde effect)

- 1. Plaats de projector zo loodrecht mogelijk ten opzichte van het scherm.
- 2. Gebruik de knop **Keystone** op de afstandsbediening of de projector om het probleem te corrigeren.

#### Probleem: het beeld is omgekeerd.

Controleer de instelling **Projectie** in het menu **SYSTEEMINSTLL >> Standaard > Projectie** van het OSD.

#### Probleem: het beeld is gestreept.

- 1. Stel de instellingen **Frequentie** en **Fase** in het menu **Afstelling PC-details** van de OSD in op de standaardinstellingen.
- 2. Om zeker te zijn dat het probleem niet wordt veroorzaakt door een aangesloten pcvideokaart, sluit u het apparaat aan op een andere computer.

#### Probleem: het beeld is plat zonder contrast

Pas de instelling **Contrast** aan in het menu **BEELD >> Standaard** van het OSD.

#### Probleem: De kleur van het geprojecteerde beeld komt niet overeen met het bronbeeld

Pas de instellingen Kleur temperatuur en Gamma aan in het menu BEELD: Geavanceerd van de OSD.

#### Lampproblemen

#### Probleem: er komt geen licht uit de projector

- 1. Controleer of de voedingskabel goed is aangesloten.
- 2. Controleer of de stroombron werkt door deze te testen met een ander elektrisch apparaat.
- 3. Herstart de projector in de juiste volgorde en controleer of de POWER-LED oplicht.
- 4. Als u de lamp onlangs hebt vervangen, probeer dan de lampaansluitingen opnieuw in te stellen.
- 5. Vervang de lampmodule.
- 6. Stop de oude lamp terug in de projector en breng de projector naar de reparatiedienst.

#### Probleem: de lamp gaat uit

- 1. De lamp kan worden uitgeschakeld door stroompieken. Sluit de voedingskabel opnieuw aan. Druk op de voedingsknop zodra de POWER-LED oplicht.
- 2. Vervang de lampmodule.
- 3. Stop de oude lamp terug in de projector en breng de projector naar de reparatiedienst.

### Problemen met de afstandsbediening

#### Probleem: de projector reageert niet op de afstandsbediening

- 1. Richt de afstandsbediening naar de sensor voor de afstandsbediening op de projector.
- 2. Controleer of het pad tussen de afstandsbediening en de sensor niet gehinderd wordt.
- 3. Schakel alle TL-lampen in de kamer uit.
- 4. Controleer de polariteit van de batterij.
- 5. Vervang de batterijen.
- 6. Schakel andere infraroodapparaten in de directe omgeving ui.
- 7. Laat de afstandsbediening repareren.

#### Audioproblemen

#### Probleem: Er is geen geluid

- 1. Stel het volume in op de afstandsbediening.
- 2. Stel het volume van de geluidsbron in.
- 3. Controleer de aansluiting van de audiokabel.
- 4. Test de uitgang van de audiobron met andere luidsprekers.
- 5. Laat de projector een onderhoudsbeurt geven.

#### Probleem: Het geluid is vervormd

- 1. Controleer de aansluiting van de audiokabel.
- 2. Test de uitgang van de audiobron met andere luidsprekers.
- 3. Laat de projector een onderhoudsbeurt geven.

#### De projector laten repareren

Als u het probleem niet kunt oplossen, moet u de projector laten repareren. Verpak de projector in de originele verpakking. Voeg een beschrijving bij van het probleem, samen met een controlelijst van de stappen die u hebt ondernomen tijdens uw pogingen om het probleem op te lossen: De informatie kan nuttig zijn voor onderhoudstechnici. Bezorg de projector terug op de plaats waar u het apparaat hebt aangeschaft voor reparatie.

### HDMI V & A

V. Wat is het verschil tussen een "standaard" HDMI-kabel een een "High Speed" HDMIkabel?

HDMI Licensing, LLC heeft onlangs aangekondigd dat kabels zullen worden getest als Standaard of High-Speed kabels.

Standaard (of "categorie 1") HDMI-kabels zijn getest voor snelheden van 75 Mhz of tot 2,25 Gbps, wat overeenkomt met een 720p/1080i-signaal.

High Speed (of "categorie 2") HDMI-kabels zijn getest voor snelheden van 340 Mhz of tot 10,2 Gbps, de hoogste bandbreedte die op dit moment beschikbaar is over een HDMI-kabel, en kan met succes 1080p-signalen verwerken van de bron, inclusief signalen met een verhoogde kleurendiepte en/of verhoogde vernieuwingsgraad. High-Speed-kabels kunnen ook schermenmet een hogere resolutie ondersteunen, zoals WQXGA cinema monitoren (met een resolutie van 2560 x 1600).

#### V. Hoe gebruik ik HDMI-kabels die langer zijn dan 10 meter?

Een groot aantal HDMI Adopters werken aan HDMI-oplossingen waardoor de effectieve afstand van een kabel toeneemtvan het standaardbereik van 10 meter tot veel grotere lengten. Deze bedrijven maken een groot aantal verschillende oplossingen waaronder actieve kabels (waarbij actieve elektronica in de kabels is ingebouwd die het signaal versterken en een groter bereik geven), repeaters, versterkers en CAT5/6- en glas vezeloplossingen.

#### V. Hoe kan ik zien of een kabel een HDMI-gecertificeerde kabel is?

Alle HDMI-producten moeten door de fabrikant worden gecertificeerd als onderdeel van de HDMI Compliance Test Specification. Maar in sommige gevallen bevatten kabels het HDMIlogo terwijl ze niet goed zijn getest. HDMI Licensing, LLC onderzoekt deze gevallen actief om er voor te zorgen dat het HDMI handelsmerkcorrect wordt gebruikt. We adviseren gebruikers om hun kabels bij een betrouwbare bron en een vertrouwd bedrijf te kopen.Zie voor gedetailleerder informatie:

Zie voor uitgebreide informatie <u>http://www.hdmi.org/learningcenter/faq.aspx#49</u>

# **SPECIFICATIES**

# Specificaties

| Modelnaam              |             | DX3351                                                                       | DW3321                        |  |  |  |
|------------------------|-------------|------------------------------------------------------------------------------|-------------------------------|--|--|--|
| Beeldschermtype        |             | 0,7" XGA                                                                     | 0,65" WXGA                    |  |  |  |
| Resolutie              |             | 1024x768 Native                                                              | 1280x800 Native               |  |  |  |
| Projectiebereik        |             | 1 tot 10                                                                     | meter                         |  |  |  |
| Grootte projectiesche  | erm         | 22.3"~378.6" inches                                                          | 20,7"~351,7" inches           |  |  |  |
| Projectielens          |             | Handmatig scherpstelle                                                       | en/handmatig zoomen           |  |  |  |
| Zoomfactor             |             | 1,7                                                                          | x                             |  |  |  |
| Trapaziumcorrectie     | Verticaal   | ±30° voor ±3                                                                 | 30 stappen                    |  |  |  |
| mapeziameoneeae        | Horizontaal | ±25° voor ±2                                                                 | 25 stappen                    |  |  |  |
| Projectiemethoden      |             | Voor, Achter, Bureau /                                                       | Plafond (achter, voor)        |  |  |  |
| Gegevenscompatibil     | iteit       | VGA, SVGA, XGA, SXGA, SXGA+                                                  | -, UXGA, WUXGA bij 60 hz, Mac |  |  |  |
| SDTV/ EDTV/ HDTV       |             | 480i, 480p, 720p                                                             | o, 1080i, 1080p               |  |  |  |
| Videocompatibiliteit   |             | NTSC/NTSC 4.43, PAL (E                                                       | 3/G/H/1/M/N/60), SECAM        |  |  |  |
| H-sync                 |             | 15,31 – 9                                                                    | 91,4kHz                       |  |  |  |
| V-sync                 |             | 24 ~ 30 Hz, 4                                                                | 47 ~ 120 Hz                   |  |  |  |
| Veiligheidscertificaat | :           | FCC-B, cUL, UL, CE, C-tick, CCC, KC, CB, CU, ICES-003, NOM, SASO, China CECP |                               |  |  |  |
| Gebruikstemperatuu     | r           | 5° ~ 3                                                                       | 35°C                          |  |  |  |
| Afmetingen             |             | 444,6mm (B) x 330,2mm (H) x 161,5mm (D)                                      |                               |  |  |  |
| Wisselstroomingang     |             | AC universeel 100 ~ 240, standaard @ 110VAC (100~240)/+-10%                  |                               |  |  |  |
| Stroomverbruik         |             | Standaard 530 W (normaal) / Standaard 430 W (Eco)                            |                               |  |  |  |
| Stand-by               |             | <0,5 watt                                                                    |                               |  |  |  |
| Lamp                   |             | 370 W (Normaal                                                               | ) / 280 W (Eco)               |  |  |  |
| Luidspreker            |             | 7 W RI                                                                       | /IS x 2                       |  |  |  |
|                        |             | VGA                                                                          | x 2                           |  |  |  |
|                        |             | DVI-E                                                                        | ) x 1                         |  |  |  |
|                        |             | S-Vide                                                                       | eo x 1                        |  |  |  |
|                        |             | 5 BNC (RG                                                                    | BHV) x 1                      |  |  |  |
| Ingangen               |             | Mini-aansluitir                                                              | ng stereo x 3                 |  |  |  |
|                        |             | Composiet                                                                    | -Video x 1                    |  |  |  |
|                        |             | HDMI (MHL) x 1, HDMI x 1                                                     |                               |  |  |  |
|                        |             | Audio-ingang RCA (R/L) x 1                                                   |                               |  |  |  |
|                        |             | Microfoon m                                                                  | ini jack x 1                  |  |  |  |
|                        |             | USB-typ                                                                      | e A x 2                       |  |  |  |
|                        |             | -                                                                            | RJ45 (HDBaseT)                |  |  |  |

|                         | VGA x 1                                                       |  |  |  |
|-------------------------|---------------------------------------------------------------|--|--|--|
| Litangon                | Audio-ingang RCA (R/L) x 1                                    |  |  |  |
| ongangen                | Pc-audio-aansluiting x 1                                      |  |  |  |
|                         | 3D-Sync x 1                                                   |  |  |  |
|                         | RS-232C x 1                                                   |  |  |  |
|                         | RJ45 x 1                                                      |  |  |  |
|                         | 12 V UIT: DC aansluiting x 1 (DC 12 V 200 m A uitvoerfunctie) |  |  |  |
| Besturingsaansluitingen | Afstandsbediening met snoer x 1                               |  |  |  |
|                         | Afstandsbediening met snoer uit x 1                           |  |  |  |
|                         | USB (type B) - alleen voor service                            |  |  |  |
|                         | USB-display (Mini B) x 1                                      |  |  |  |
| Povoiliging             | Kensington <sup>®</sup> beveiligingssleuf                     |  |  |  |
| beveniging              | Veiligheidsbalk                                               |  |  |  |
|                         |                                                               |  |  |  |

**Opmerking:** Voor vragen over productspecificaties moet u contact opnemen met uw leverancier.

# Projectie-afstand tegenover projectiegrootte

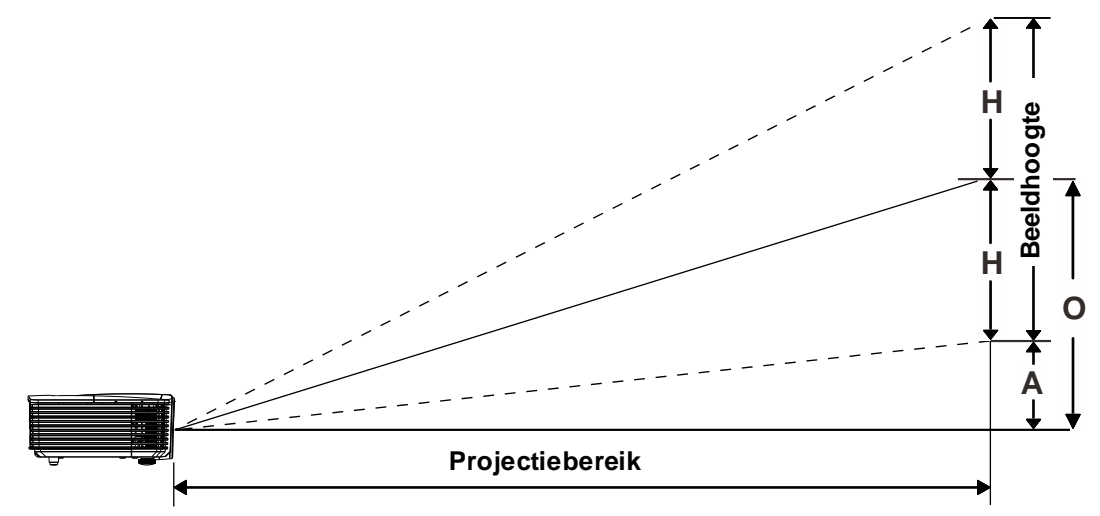

# Tabel projectieafstand en grootte

# DW33210,65" WXGA

|                   | TELE |       |       | BREED |       |       |       |       |       |       |
|-------------------|------|-------|-------|-------|-------|-------|-------|-------|-------|-------|
| Afstand (m)       | 1,93 | 3,86  | 4,82  | 9,65  | 10    | 1,42  | 2,84  | 5,69  | 8,53  | 10    |
| Diagonaal (")     | 40   | 80    | 100   | 200   | 207   | 50    | 100   | 200   | 300   | 352   |
| Beeldbreedte (cm) | 86,2 | 172,3 | 215,4 | 430,8 | 446,4 | 107,7 | 215,4 | 430,8 | 646,2 | 757,6 |
| Beeldhoogte (cm)  | 53,8 | 107,7 | 134,6 | 269,2 | 279   | 67,3  | 134,6 | 269,2 | 403,9 | 473,5 |
| H (cm)            | 27   | 54    | 67    | 135   | 140   | 34    | 67    | 135   | 202   | 237   |
| O (cm)            | 36   | 72    | 90    | 181   | 187   | 45    | 90    | 181   | 271   | 318   |
| A (cm)            | 9,2  | 18,5  | 23,1  | 46,2  | 47,8  | 11,5  | 23,1  | 46,2  | 69,3  | 81,2  |

# DX3351 XGA 0,7" XGA

|                   | TELE |       |       | BREED |       |       |       |       |       |            |
|-------------------|------|-------|-------|-------|-------|-------|-------|-------|-------|------------|
| Afstand (m)       | 1,8  | 3,59  | 4,49  | 8,98  | 10    | 1,32  | 2,64  | 5,28  | 7,92  | 10         |
| Diagonaal (")     | 40   | 80    | 100   | 200   | 223   | 50    | 100   | 200   | 300   | 378,5<br>6 |
| Beeldbreedte (cm) | 81,3 | 162,6 | 203,2 | 406,4 | 452,5 | 101,6 | 203,2 | 406,4 | 609,6 | 769,2      |
| Beeldhoogte (cm)  | 61   | 121,9 | 152,4 | 304,8 | 339,4 | 76,2  | 152,4 | 304,8 | 457,2 | 579,2      |
| H (cm)            | 31   | 61    | 76    | 152   | 170   | 38    | 76    | 152   | 229   | 290        |
| O (cm)            | 38   | 76    | 95    | 190   | 212   | 48    | 95    | 190   | 285   | 361        |
| A (cm)            | 7,5  | 15,1  | 18,8  | 37,6  | 41,9  | 9,4   | 18,8  | 37,6  | 56,5  | 71,3       |

# Tabel timingmodus

| SIGNAAL        | Resolutie  | H-<br>SYNCHRONISATIE<br>(KHz) | V-Sync<br>(Hz) | COMPOSIET<br>S_VIDEO | COMPO<br>NENT | VG A/BNC<br>(ANALOOG)    | HDMI<br>(digitaal)       |
|----------------|------------|-------------------------------|----------------|----------------------|---------------|--------------------------|--------------------------|
| NTSC           | —          | 15,734                        | 60,0           | ○ (3D:S)             | —             | —                        | —                        |
| PAL /<br>SECAM | _          | 15,625                        | 50,0           | 0                    | _             | _                        | —                        |
|                | 720 x 400  | 31,5                          | 70,1           | —                    | _             | 0                        | 0                        |
|                | 640 x 480  | 31,5                          | 60,0           | _                    | _             | ○<br>(3D:FS, TB,<br>SBS) | o<br>(3D:FS, TB,<br>SBS) |
|                | 640 x 480  | 35,0                          | 66,667         | —                    | _             | MAC13                    | MAC13                    |
|                | 640 x 480  | 37,86                         | 72,8           | —                    | _             | —                        | 0                        |
|                | 640 x 480  | 37,5                          | 75,0           | —                    | _             | 0                        | 0                        |
|                | 640 x 480  | 43,3                          | 85,0           | —                    | _             | 0                        | 0                        |
|                | 640 x 480  | 61,9                          | 119,5          | —                    | _             | ∘(3D:FS)                 | 0                        |
|                | 800 x 600  | 37,9                          | 60,3           | _                    | _             | °<br>(3D:FS, TB,<br>SBS) | °<br>(3D:FS, TB,<br>SBS) |
|                | 800 x 600  | 46,9                          | 75,0           | —                    | _             | 0                        | 0                        |
|                | 800 x 600  | 48,1                          | 72,2           | —                    | —             | 0                        | 0                        |
|                | 800 x 600  | 53,7                          | 85,1           | —                    | _             | 0                        | 0                        |
|                | 800 x 600  | 76,3                          | 120,0          | —                    | —             | ಂ(3D:FS)                 | ಂ(3D:FS)                 |
| VESA           | 832 x 624  | 49,722                        | 74,546         | —                    | _             | MAC16                    | MAC16                    |
|                | 1024 x 576 | 35,82                         | 60,0           | —                    | _             | 0                        | —                        |
|                | 1024 x 600 | 37,5                          | 60,0           | —                    | —             | 0                        | —                        |
|                | 1024 x 600 | 41,47                         | 60,0           | —                    | _             | 0                        | —                        |
|                | 1024 x 768 | 48,4                          | 60,0           | -                    | -             | ہ<br>(3D:FS, TB,<br>SBS) | ○<br>(3D:FS, TB,<br>SBS) |
|                | 1024 x 768 | 56,5                          | 70,1           | —                    | _             | 0                        | 0                        |
|                | 1024 x 768 | 60,241                        | 75,02          | —                    | _             | MAC19                    | MAC19                    |
|                | 1024 x 768 | 60,0                          | 75,0           | —                    | _             | 0                        | 0                        |
|                | 1024 x 768 | 68,7                          | 85,0           | —                    | _             | 0                        | 0                        |
|                | 1024 x 768 | 97,6                          | 120,0          | —                    | _             | ಂ(3D:FS)                 | ∘(3D:FS)                 |
|                | 1152 x 870 | 68,68                         | 75,06          | —                    | —             | MAC21                    | MAC21                    |
|                | 1280 x 720 | 45,0                          | 60,0           | -                    | _             | o<br>(3D:FS, TB,<br>SBS) | 。<br>(3D:FS, TB,<br>SBS) |
|                | 1280 x 720 | 90,0                          | 120,0          | —                    | _             | ∘(3D:FS)                 | ∘(3D:FS)                 |

| Signaal | Resolutie                                | H-<br>SYNCHRONISATIE<br>(KHZ) | V-Sync<br>(Hz) | COMPOSIET<br>S_VIDEO | COMPO<br>NENT | VG A/BNC<br>(ANALOOG)    | HDMI<br>(digitaal)       |
|---------|------------------------------------------|-------------------------------|----------------|----------------------|---------------|--------------------------|--------------------------|
|         | 1280 x 768<br>(Vermindert<br>knipperen)  | 47,4                          | 60             | -                    | _             | ○<br>(3D:FS, TB,<br>SBS) | ○<br>(3D:FS, TB,<br>SBS) |
|         | 1280 x 768                               | 47,8                          | 59,9           | _                    | _             | ○○ (3D:FS,<br>TB, SBS)   | ○<br>(3D:FS, TB,<br>SBS) |
|         | 1280 x 800                               | 49,7                          | 59,8           | _                    |               | ○○ (3D:FS,<br>TB, SBS)   | ○<br>(3D:FS, TB,<br>SBS) |
|         | 1280 x 800                               | 62,8                          | 74,9           | —                    | —             | 0                        | 0                        |
|         | 1280 x 800                               | 71,6                          | 84,9           | —                    | _             | 0                        | 0                        |
|         | 1280 x 800                               | 101,6                         | 119,9          | —                    |               | ∘(3D:FS)                 | ಂ(3D:FS)                 |
|         | 1280 x 1024                              | 64,0                          | 60,0           | _                    | _             | ○<br>(3D: TB,<br>SBS)    | ○<br>(3D: TB,<br>SBS)    |
|         | 1280 x 1024                              | 80,0                          | 75,0           | —                    | _             | 0                        | 0                        |
|         | 1280 x 1024                              | 91,1                          | 85,0           | —                    | —             | 0                        | 0                        |
| VESA    | 1280 x 960                               | 60,0                          | 60,0           | _                    | _             | ○<br>(3D: TB,<br>SBS)    | °<br>(3D∶TB,<br>SBS)     |
|         | 1280 x 960                               | 85,9                          | 85,0           | —                    | _             | 0                        | 0                        |
|         | 1400 x 1050                              | 65,3                          | 60,0           | -                    | _             | ○<br>(3D: TB,<br>SBS)    | ○<br>(3D:TB,<br>SBS)     |
|         | 1440 x 900                               | 55,9                          | 59,9           |                      | _             | °<br>(3D∶TB,<br>SBS)     | °<br>(3D∶TB,<br>SBS)     |
|         | 1600 x 1200                              | 75,0                          | 60             | _                    | _             | ○<br>(3D:TB,<br>SBS)     | 。<br>(3D:TB,<br>SBS)     |
|         | 1680 x1050<br>(Vermindert<br>knipperen)  | 64,67                         | 59,88          |                      | _             | °<br>(3D∶TB,<br>SBS)     | °<br>(3D∶TB,<br>SBS)     |
|         | 1680 x1050                               | 65,29                         | 59,95          | _                    | _             | 。<br>(3D: TB,<br>SBS)    | 。<br>(3D:TB,<br>SBS)     |
|         | 1920 x 1080                              | 67,5                          | 60,0           | —                    | —             | 0                        | 0                        |
|         | 1920 x 1200<br>(Vermindert<br>knipperen) | 74,038                        | 59,95          | -                    | _             | ○<br>(3D:TB,<br>SBS)     | °<br>(3D:TB,<br>SBS)     |
| SDTV    | 480i                                     | 15,734                        | 60,0           | _                    | 0             | —                        | (3D:FS)                  |
|         | 576i                                     | 15,625                        | 50,0           | _                    | 0             | —                        | _                        |

| Signaal | Resolutie | H-<br>SYNCHRONISATIE<br>(KHZ) | V-Sync<br>(Hz) | COMPOSIET<br>S_VIDEO | COMPO<br>NENT | VG A/BNC<br>(ANALOOG) | HDMI<br>(digitaal) |
|---------|-----------|-------------------------------|----------------|----------------------|---------------|-----------------------|--------------------|
|         | 576p      | 31,3                          | 50,0           | —                    | 0             | —                     | —                  |
| EDIV    | 480p      | 31,5                          | 60,0           | —                    | 0             | —                     | _                  |
|         | 720p      | 37,5                          | 50,0           | —                    | 0             | —                     | (3D:FP, TB)        |
|         | 720p      | 45,0                          | 60,0           | —                    | 0             | —                     | (3D:FP, TB)        |
|         | 1080i     | 33,8                          | 60,0           | —                    | 0             | —                     | (3D:SBS)           |
|         | 1080i     | 28,1                          | 50,0           | —                    | 0             | —                     | (3D:SBS)           |
| HDTV    | 1080p     | 27                            | 24,0           | —                    | 0             | —                     | (3D:FP, TB)        |
|         | 1080p     | 28                            | 25,0           | —                    | 0             | —                     | _                  |
|         | 1080p     | 33,7                          | 30,0           | —                    | 0             | —                     | —                  |
|         | 1080p     | 56,3                          | 50,0           | —                    | 0             | —                     | _                  |
|         | 1080p     | 67,5                          | 60,0           | _                    | 0             | —                     | _                  |

O: frequentie ondersteund

-: frequentie niet ondersteund

(\*) VGA ondersteunt EDTV/SDTV/HDTV-componenten met een adapter.

3D:

FS: Veld opvolgend

TB: Boven/onder

SBS Mode: Side-by-side

FP: Frame Packing

# Projectorafmetingen

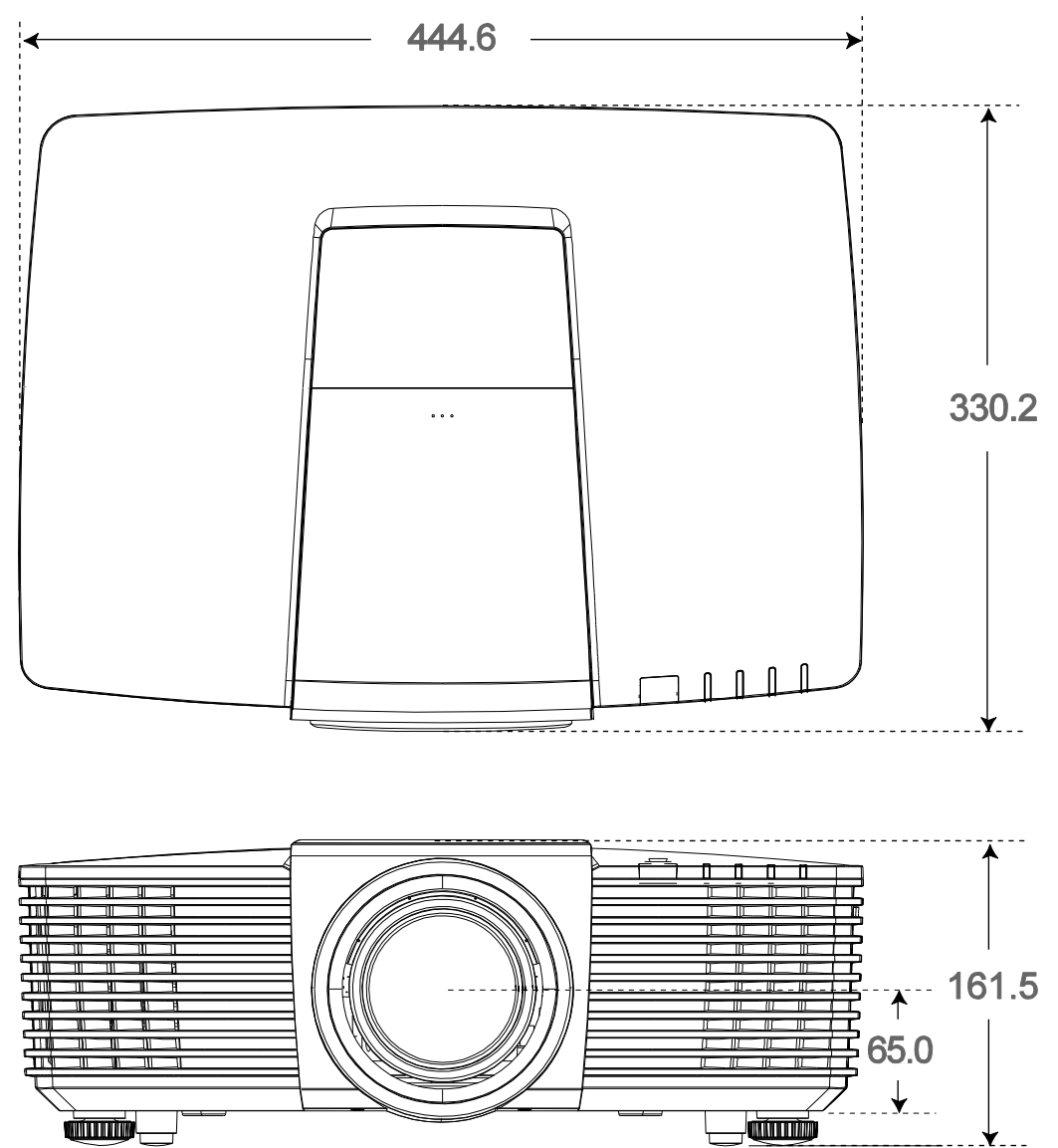

# **N**ALEVING VOORSCHRIFTEN

#### FCC-waarschuwing

Dit apparaat is getest en voldoet aan de beperkingen voor een Klasse B digitaal apparaat conform Deel 15 van de FCC-voorschriften. Deze beperkingen zijn ontwikkeld om een redelijke bescherming te bieden tegen schadelijke storingen wanneer het apparaat wordt gebruikt in een commerciële omge ving.

Deze apparatuur genereert, gebruikt en straalt radiofrequentie-energie uit die, indien niet geïnstalleerd en gebruikt in overeenstemming met de instructies, schadelijke storingen kan veroorzaken aan radiocommunicatie. Het gebruik van deze apparatuur in een residentieel gebied veroorzaakt waarschijnlijk schadelijke interferentie, in welk geval de gebruiker verplicht is de interferentie op eigen kosten ongedaan te maken.

Wijzigingen of aanpassingen die niet uitdrukkelijk zijn goedgekeurd door de partijen die verantwoordelijk zijn voor de naleving, kunnen de bevoegdheid van de gebruiker om het apparaat te bedienen nietig verklaren.

### Canada

Dit digitaal apparaat van Klasse B voldoet aan de Canadese ICES-003.

#### Veiligheidscertificaten

FCC-B, UL, cUL, CB, CE, CCC, KC, PCT, PSB, ICES-003, NOM, en C-tick.

### RS232 pentoewijzingen (Projector)

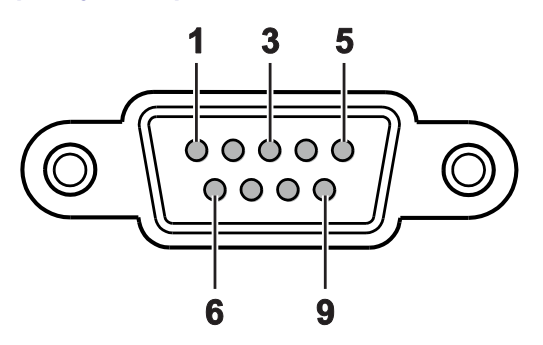

**BIJLAGE** 

| PINNR. | PROJECTORNAAM | I/O<br>(Van Projectorzijde) |
|--------|---------------|-----------------------------|
| 1      | NC            | _                           |
| 2      | RXD           | INGANG                      |
| 3      | TXD           | UITGANG                     |
| 4      | NC            | -                           |
| 5      | GND           | _                           |
| 6      | NC            | _                           |
| 7      | NC            | _                           |
| 8      | NC            | _                           |
| 9      | NC            | _                           |

### **RS-232C-protocol**

RS232-instelling

| Baudrate:              | 9600         |
|------------------------|--------------|
| Pariteitscontrole:     | Geen         |
| Gegevensbit:           | 8            |
| Stopbit:               | 1            |
| Datatransportbesturing | Geen         |
| UART16550 FIFO         | Uitschakelen |

# Structuur van besturingsopdrachten

De opdracht is samengesteld uit de Header-code, opdrachtcode, datacode en eindcode. De meeste opdrachten zijn gestructureerd behalve een aantal vanwege compatibiliteitsproblemen met andere projectoren.

|       | KOPTEKSTCODE | OPDRACHTCODE | GEGEVENSCODE | EINDCODE |
|-------|--------------|--------------|--------------|----------|
| HEX   |              | Opdracht     | Gegevens     | 0Dh      |
| ASCII | 'V'          | Opdracht     | Gegevens     | CR       |

# Bedieningsopdracht

Opmerking:

"CR" betekent Carriage Return (wagenterugloop) XX=00-98, projector-ID, XX=99 is voor alle projectors Retourresultaat P=gelukt/ F=mislukt n: 0:Inschakelen/1: Inschakelen/waarde(0~9999)

| BEDIENINGS GROEP 00 |                                       |                      |                                          |  |  |  |  |
|---------------------|---------------------------------------|----------------------|------------------------------------------|--|--|--|--|
| ASCII               | HEX                                   | FUNCTIE              | BESCHRIJVING                             |  |  |  |  |
| VXXS0001            | 56H 39H 39H 53H 30H 30H 30H 31H 0DH   | Power On             |                                          |  |  |  |  |
| VXXS0002            | 56H 39H 39H 53H 30H 30H 30H 32H 0DH   | Power Off            |                                          |  |  |  |  |
| VXXS0003            | 56H 39H 39H 53H 30H 30H 30H 33H 0DH   | Resync               |                                          |  |  |  |  |
| VXXG0004            | 56H 39H 39H 47H 30H 30H 30H 34H 0DH   | Get Lamp Hours       |                                          |  |  |  |  |
| VXXS0005n           | 56H 39H 39H 53H 30H 30H 30H 35H n 0DH | Set Air filter timer | n= 0~60000                               |  |  |  |  |
| VXXG0005            | 56H 39H 39H 47H 30H 30H 30H 35H 0DH   | Get Air filter timer | n= 0~60000                               |  |  |  |  |
| VXXS0006            | 56H 39H 39H 53H 30H 30H 30H 36H 0DH   | System Reset         |                                          |  |  |  |  |
| VXXG0007            | 56H 39H 39H 47H 30H 30H 30H 37H 0DH   | Get System Status    | 1: Standby<br>2: Operation<br>3: Cooling |  |  |  |  |
| VXXG0008            | 56H 39H 39H 47H 30H 30H 30H 38H 0DH   | Get F/W Version      |                                          |  |  |  |  |

| BEDIENINGSGROEP 01 |                                       |                          |                                                   |
|--------------------|---------------------------------------|--------------------------|---------------------------------------------------|
| ASCII              | HEX                                   | FUNCTIE                  | BESCHRIJVING                                      |
| VXXG0101           | 56H 39H 39H 47H 30H 31H 30H 31H 0DH   | Get Brightness           | n= 0~100                                          |
| VXXS0101n          | 56H 39H 39H 53H 30H 31H 30H 31H n 0DH | Set Brightness           | n= 0~100                                          |
| VXXG0102           | 6H 39H 39H 47H 30H 31H 30H 32H 0DH    | Get Contrast             | n= -50~50                                         |
| VXXS0102n          | 56H 39H 39H 53H 30H 31H 30H 32H n 0DH | Set Contrast             | n= -50~50                                         |
| VXXG0103           | 56H 39H 39H 47H 30H 31H 30H 33H 0DH   | Get Color                | n= -50~50                                         |
| VXXS0103n          | 56H 39H 39H 53H 30H 31H 30H 33H n 0DH | Set Color                | n= -50~50                                         |
| VXXG0104           | 56H 39H 39H 47H 30H 31H 30H 34H 0DH   | Get Tint                 | n= -50~50                                         |
| VXXS0104n          | 56H 39H 39H 53H 30H 31H 30H 34H n 0DH | Set Tint                 | n= -50~50                                         |
| VXXG0105           | 56H 39H 39H 47H 30H 31H 30H 35H 0DH   | Get Sharpness            | 0~15                                              |
| VXXS0105n          | 56H 39H 39H 53H 30H 31H 30H 35H n 0DH | Set Sharpness            | 0~15                                              |
| VXXG0106           | 56H 39H 39H 47H 30H 31H 30H 36H 0DH   | Get Color<br>Temperature | 0: D65 (Warm)<br>1: D75 (Normal)<br>2: D83 (Cold) |
| VXXS0106n          | 56H 39H 39H 53H 30H 31H 30H 36H n 0DH | Set Color<br>Temperature | 0: D65 (Warm)<br>1: D75 (Normal)<br>2: D83 (Cold) |

| BEDIENINGSGROEP 01 |                                       |                  |                                                                                                    |
|--------------------|---------------------------------------|------------------|----------------------------------------------------------------------------------------------------|
| ASCII              | HEX                                   | FUNCTIE          | BESCHRIJVING                                                                                                    |
| VXXG0107           | 56H 39H 39H 47H 30H 31H 30H 37H 0DH   | Get Gamma        | 0: 1.8<br>1: 2.0<br>2: 2.2<br>3: 2.4<br>4: S Curve<br>5: B&W<br>6: Linear                                                                     |
| VXXS0107n          | 56H 39H 39H 53H 30H 31H 30H 37H n 0DH | Set Gamma        | 0: 1.8<br>1: 2.0<br>2: 2.2<br>3: 2.4<br>4: S Curve<br>5: B&W<br>6: Linear                                                                     |
| XXG0108            | 56H 39H 39H 47H 30H 31H 30H 38H 0DH   | Get Display Mode | 0: Presentation<br>1: Bright<br>2: Game<br>3: Movie<br>4: Vivi<br>5: TV<br>6: sRGB<br>7: Blackboard<br>8: DICOM SIM<br>10: User1<br>11: User2 |
| VXXS0108n          | 56H 39H 39H 53H 30H 31H 30H 38H n 0DH | Set Display Mode | 0: Presentation<br>1: Bright<br>2: Game<br>3: Movie<br>4: Vivi<br>5: TV<br>6: sRGB<br>7: Blackboard<br>8: DICOM SIM<br>10: User1<br>11: User2 |

| BEDIENINGSGROEP 02 |                                     |                |              |
|--------------------|-------------------------------------|----------------|--------------|
| ASCII              | HEX                                 | FUNCTIE        | BESCHRIJVING |
| VXXS0201           | 56H 39H 39H 53H 30H 32H 30H 31H 0DH | Select VGA1    |              |
| VXXS0202           | 56H 39H 39H 53H 30H 32H 30H 32H 0DH | Select VGA2    |              |
| VXXS0203           | 56H 39H 39H 53H 30H 32H 30H 33H 0DH | Select DVI     |              |
| VXXS0204           | 56H 39H 39H 53H 30H 32H 30H 34H 0DH | Select Video   |              |
| VXXS0205           | 56H 39H 39H 53H 30H 32H 30H 35H 0DH | Select S-Video |              |
| VXXS0206           | 56H 39H 39H 53H 30H 32H 30H 36H 0DH | Select HDMI 1  |              |
| VXXS0207           | 56H 39H 39H 53H 30H 32H 30H 37H 0DH | Select BNC     |              |
| VXXS0209           | 56H 39H 39H 53H 30H 32H 30H 39H 0DH | Select HDMI 2  |              |

#### Voorwoord

| BEDIENINGSGROEP 02 |                                     |                           |                                                                                                    |
|--------------------|-------------------------------------|---------------------------|----------------------------------------------------------------------------------------------------|
| ASCII              | HEX                                 | FUNCTIE                   | BESCHRIJVING                                                                                                    |
| VXXS0212           | 56H 39H 39H 53H 30H 32H 32H 31H 0DH | Select Network<br>Display |                                                                                                    |
| VXXS0213           | 56H 39H 39H 53H 30H 32H 33H 31H 0DH | Select Usb-lezer          |                                                                                                    |
| VXXS0214           | 56H 39H 39H 53H 30H 32H 34H 31H 0DH | Select USB-display        |                                                                                                    |
| VXXS0215           | 56H 39H 39H 53H 30H 32H 35H 31H 0DH | Select HD Bas T           |                                                                                                    |
| VXXG0220           | 56H 39H 39H 47H 30H 32H 32H 30H 0DH | Get Current Source        | Return<br>1: VGA 1<br>2: VGA 2<br>3: DVI<br>4: Video<br>5: S-Video<br>6: HDMI 1 / MHL<br>7: BNC<br>9: HDMI 2<br>12: Network Display<br>13: Usb-lezer<br>14: USB-display<br>15: HDBaseT |

| BEDIENINGSGROEP 03 |                                       |             |                                                                                                    |  |
|--------------------|---------------------------------------|-------------|----------------------------------------------------------------------------------------------------|--|
| ASCII              | HEX                                   | FUNCTIE     | BESCHRIJVING                                                                                               |  |
| VXXG0301           | 56H 39H 39H 47H 30H 33H 30H 31H 0DH   | Get Scaling | 0: Fill<br>1: 4:3<br>2: 16:9<br>3: 16:10<br>4: Letter Box (Not<br>support in 3D)<br>5: Native<br>6: 2.35:1 |  |
| VXXS0301n          | 56H 39H 39H 53H 30H 33H 30H 31H n 0DH | Set Scaling | 0: Fill<br>1: 4:3<br>2: 16:9<br>3: 16:10<br>4: Letter Box (Not<br>support in 3D)<br>5: Native<br>6: 2.35:1 |  |
| VXXG0302           | 56H 39H 39H 47H 30H 33H 30H 32H 0DH   | Get Blank   |                                                                                                    |  |
| VXXS0302n          | 56H 39H 39H 53H 30H 33H 30H 32H n 0DH | Set Blank   | n= 0 UnBlank,<br>n= 1 Blank                                                                                |  |
| VXXG0304           | 56H 39H 39H 47H 30H 33H 30H 34H 0DH   | Get Freeze  |                                                                                                    |  |
| VXXS0304n          | 56H 39H 39H 53H 30H 33H 30H 34H n 0DH | Set Freeze  | n= 0 UnFreeze,<br>n= 1 Freeze                                                                              |  |
| VXXG0305           | 56H 39H 39H 47H 30H 33H 30H 35H 0DH   | Volume      | n= 0~10                                                                                                    |  |
| VXXS0305n          | 56H 39H 39H 53H 30H 33H 30H 35H n 0DH | Volume      | n= 0~10                                                                                                    |  |

| BEDIENINGSGROEP 03 |                                                      |                               |                                                                                                    |
|--------------------|------------------------------------------------------|-------------------------------|----------------------------------------------------------------------------------------------------|
| ASCII              | HEX                                                  | FUNCTIE                       | BESCHRIJVING                                                                                         |
| VXXG0308           | 56H 39H 39H 47H 30H 33H 30H 38H 0DH                  | Projection Mode               | 0: Front<br>1: Rear<br>2: Ceiling<br>3: Rear+Ceiling                                                 |
| VXXS0308n          | 56H 39H 39H 53H 30H 33H 30H 38H n 0DH                | Projection Mode               | 0: Front<br>1: Rear<br>2: Ceiling<br>3: Rear+Ceiling                                                 |
| VXXG0309           | 56H 39H 39H 47H 30H 33H 30H 39H 0DH                  | Set vertical keystone value   | n= -30~30                                                                                            |
| VXXS0309n          | 56H 39H 39H 53H 30H 33H 30H 39H n 0DH                | Set vertical keystone value   | n= -30~30                                                                                            |
| VXXG0310           | 56H 39H 39H 47H 30H 33H 31H 30H 0DH                  | Set horizontal keystone value | n= -25~+25                                                                                           |
| VXXS0310n          | 56H 39H 39H 53H 30H 33H 31H 30H n 0DH                | Set horizontal keystone value | n= -25~+25                                                                                           |
| VXXG0315           | 56H 39H 39H 47H 30H 33H 31H 35H 0DH                  | Get 3D                        | 0:Off(When Set 3D<br>Format is Off, this<br>3D sync returns<br>Off.)<br>1:DLP-Link<br>2:IR           |
| VXXS0315n          | 56H 39H 39H 53H 30H 33H 31H 35H n 0DH                | Set 3D                        | 0:Off(Not support<br>item "Off", Use Set<br>3D Format to turn<br>3D sync Off.)<br>1:DLP-Link<br>2:IR |
| VXXG0316           | 56H 39H 39H 47H 30H 33H 31H 36H 0DH                  | Get 3D Sync Invert            | 0: Off<br>1: On                                                                                      |
| VXXS0316n          | 56H 39H 39H 53H 30H 33H 31H 36H n 0DH                | Set 3D Sync Invert            | 0: Off<br>1: On                                                                                      |
| VXXG0317           | 56H 39H 39H 47H 30H 33H 31H 37H 0DH                  | Get 3D Format                 | 0: Off<br>2: Top/Bottom<br>3: Frame Sequential<br>4: Frame Packing<br>5: Side-By-Side<br>7: Auto     |
| VXXS0317n          | 56H 39H 39H 53H 30H 33H 31H 37H n 0DH                | Set 3D Format                 | 0: Off<br>2: Top/Bottom<br>3: Frame Sequential<br>4: Frame Packing<br>5: Side-By-Side<br>7: Auto     |
| VXXG0319           | 56H 39H 39H 47H 30H 33H 31H <del>38</del> 39H<br>0DH | Get Lamp Mode                 | 0: Eco<br>1: Normal<br>2: Dynamic ECO                                                                |

#### Voorwoord

| BEDIENINGSGROEP 03 |                                                        |                  |                                                                                                    |  |
|--------------------|--------------------------------------------------------|------------------|----------------------------------------------------------------------------------------------------|--|
| ASCII              | HEX                                                    | FUNCTIE          | BESCHRIJVING                                                                                        |  |
| VXXS0319n          | 56H 39H 39H 53H 30H 33H 31H <del>38</del> 39H n<br>0DH | Get Lamp Mode    | 0: Eco<br>1: Normal<br>2: Dynamic ECO                                                               |  |
| VXXG0321           | 56H 39H 39H 47H 30H 33H 32H 31H 0DH                    | Get Splash Logo  | 0: STD (Vivitek)<br>1: Black<br>2: Blue                                                             |  |
| VXXS0321n          | 56H 39H 39H 53H 30H 33H 32H 31H n 0DH                  | Set Splash Logo  | 0: STD (Vivitek)<br>1: Black<br>2: Blue                                                             |  |
| VXXG0330           | 56H 39H 39H 47H 30H 33H 33H 30H 0DH                    | Get Sleep Timer  | 0: Disable<br>1: 30min<br>2: 60min<br>3: 120min<br>4: 180min<br>5: 240min<br>6: 480min<br>7: 720min |  |
| VXXS0330n          | 56H 39H 39H 53H 30H 33H 33H 30H n 0DH                  | Set Sleep Timer  | 0: Disable<br>1: 30min<br>2: 60min<br>3: 120min<br>4: 180min<br>5: 240min<br>6: 480min<br>7: 720min |  |
| VXXG0331           | 56H 39H 39H 47H 30H 33H 33H 31H 0DH                    | Get R Gain       | n= 0~100                                                                                            |  |
| VXXS0331n          | 56H 39H 39H 53H 30H 33H 33H 31H n 0DH                  | Set R Gain       | n= 0~100                                                                                            |  |
| VXXG0332           | 56H 39H 39H 47H 30H 33H 33H 32H 0DH                    | Get G Gain       | n= 0~100                                                                                            |  |
| VXXS0332n          | 56H 39H 39H 53H 30H 33H 33H 32H n 0DH                  | Set G Gain       | n= 0~100                                                                                            |  |
| VXXG0333           | 56H 39H 39H 47H 30H 33H 33H 33H 0DH                    | Get B Gain       | n= 0~100                                                                                            |  |
| VXXS0333n          | 56H 39H 39H 53H 30H 33H 33H 33H n 0DH                  | Set B Gain       | n= 0~100                                                                                            |  |
| VXXG0334           | 56H 39H 39H 47H 30H 33H 33H 34H 0DH                    | Get R Offset     | n= -50~50                                                                                           |  |
| VXXS0334n          | 56H 39H 39H 53H 30H 33H 33H 34H n 0DH                  | Set R Offset     | n= -50~50                                                                                           |  |
| VXXG0335           | 56H 39H 39H 47H 30H 33H 33H 35H 0DH                    | Get G Offset     | n= -50~50                                                                                           |  |
| VXXS0335n          | 56H 39H 39H 53H 30H 33H 33H 35H n 0DH                  | Set G Offset     | n= -50~50                                                                                           |  |
| VXXG0336           | 56H 39H 39H 47H 30H 33H 33H 36H 0DH                    | Get B Offset     | n= -50~50                                                                                           |  |
| VXXS0336n          | 56H 39H 39H 53H 30H 33H 33H 36H n 0DH                  | Set B Offset     | n= -50~50                                                                                           |  |
| VXXG0337           | 56H 39H 39H 47H 30H 33H 33H 37H 0DH                    | Get White R Gain | n= 0~100                                                                                            |  |
| VXXS0337n          | 56H 39H 39H 53H 30H 33H 33H 37H n 0DH                  | Set White R Gain | n= 0~100                                                                                            |  |
| VXXG0338           | 56H 39H 39H 47H 30H 33H 33H 38H 0DH                    | Get White G Gain | n= 0~100                                                                                            |  |
| VXXS0338n          | 56H 39H 39H 53H 30H 33H 33H 38H n 0DH                  | Set White G Gain | n= 0~100                                                                                            |  |
| VXXG0339           | 56H 39H 39H 47H 30H 33H 33H 39H 0DH                    | Get White B Gain | n= 0~100                                                                                            |  |
| VXXS0339n          | 56H 39H 39H 53H 30H 33H 33H 39H n 0DH                  | Set White B Gain | n= 0~100                                                                                            |  |
| VXXG0340           | 56H 39H 39H 47H 30H 33H 34H 30H 0DH                    | Get R_Hue        | n= -99~99                                                                                           |  |

| BEDIENINGSGROEP 03 |                                       |                  |              |
|--------------------|---------------------------------------|------------------|--------------|
| ASCII              | HEX                                   | FUNCTIE          | BESCHRIJVING |
| VXXS0340n          | 56H 39H 39H 53H 30H 33H 34H 30H n 0DH | Set R_Hue        | n= -99~99    |
| VXXG0341           | 56H 39H 39H 47H 30H 33H 34H 31H 0DH   | Get R_Saturation | n= 0~199     |
| VXXS0341n          | 56H 39H 39H 53H 30H 33H 34H 31H n 0DH | Set R_Saturation | n= 0~199     |
| VXXG0342           | 56H 39H 39H 47H 30H 33H 34H 32H 0DH   | Get R_Gain       | n= 5~195     |
| VXXS0342n          | 56H 39H 39H 53H 30H 33H 34H 32H n 0DH | Set R_Gain       | n= 5~195     |
| VXXG0343           | 56H 39H 39H 47H 30H 33H 34H 33H 0DH   | Get G_Hue        | n= -99~99    |
| VXXS0343n          | 56H 39H 39H 53H 30H 33H 34H 33H n 0DH | Set G_Hue        | n= -99~99    |
| VXXG0344           | 56H 39H 39H 47H 30H 33H 34H 34H 0DH   | Get G_Saturation | n= 0~199     |
| VXXS0344n          | 56H 39H 39H 53H 30H 33H 34H 34H n 0DH | Set G_Saturation | n= 0~199     |
| VXXG0345           | 56H 39H 39H 47H 30H 33H 34H 35H 0DH   | Get G_Gain       | n= 5~195     |
| VXXS0345n          | 56H 39H 39H 53H 30H 33H 34H 35H n 0DH | Set G_Gain       | n= 5~195     |
| VXXG0346           | 56H 39H 39H 47H 30H 33H 34H 36H 0DH   | Get B_Hue        | n= -99~99    |
| VXXS0346n          | 56H 39H 39H 53H 30H 33H 34H 36H n 0DH | Set B_Hue        | n= -99~99    |
| VXXG0347           | 56H 39H 39H 47H 30H 33H 34H 37H 0DH   | Get B_Saturation | n= 0~199     |
| VXXS0347n          | 56H 39H 39H 53H 30H 33H 34H 37H n 0DH | Set B_Saturation | n= 0~199     |
| VXXG0348           | 56H 39H 39H 47H 30H 33H 34H 38H 0DH   | Get B_Gain       | n= 5~195     |
| VXXS0348n          | 56H 39H 39H 53H 30H 33H 34H 38H n 0DH | Set B_Gain       | n= 5~195     |
| VXXG0349           | 56H 39H 39H 47H 30H 33H 34H 39H 0DH   | Get C_Hue        | n= -99~99    |
| VXXS0349n          | 56H 39H 39H 53H 30H 33H 34H 39H n 0DH | Set C_Hue        | n= -99~99    |
| VXXG0350           | 56H 39H 39H 47H 30H 33H 35H 30H 0DH   | Get C_Saturation | n= 0~199     |
| VXXS0350n          | 56H 39H 39H 53H 30H 33H 35H 30H n 0DH | Set C_Saturation | n= 0~199     |
| VXXG0351           | 56H 39H 39H 47H 30H 33H 35H 31H 0DH   | Get C_Gain       | n= 5~195     |
| VXXS0351n          | 56H 39H 39H 53H 30H 33H 35H 31H n 0DH | Set C_Gain       | n= 5~195     |
| VXXG0352           | 56H 39H 39H 47H 30H 33H 35H 32H 0DH   | Get M_Hue        | n= -99~99    |
| VXXS0352n          | 56H 39H 39H 53H 30H 33H 35H 32H n 0DH | Set M_Hue        | n= -99~99    |
| VXXG0353           | 56H 39H 39H 47H 30H 33H 35H 33H 0DH   | Get M_Saturation | n= 0~199     |
| VXXS0353n          | 56H 39H 39H 53H 30H 33H 35H 33H n 0DH | Set_M_Saturation | n= 0~199     |
| VXXG0354           | 56H 39H 39H 47H 30H 33H 35H 34H 0DH   | Get M_Gain       | n= 5~195     |
| VXXS0354n          | 56H 39H 39H 53H 30H 33H 35H 34H n 0DH | Set M_Gain       | n= 5~195     |
| VXXG0355           | 56H 39H 39H 47H 30H 33H 35H 35H 0DH   | Get Y_Hue        | n= -99~99    |
| VXXS0355n          | 56H 39H 39H 53H 30H 33H 35H 35H n 0DH | Set Y_Hue        | n= -99~99    |
| VXXG0356           | 56H 39H 39H 47H 30H 33H 35H 36H 0DH   | Get Y_Saturation | n= 0~199     |
| VXXS0356n          | 56H 39H 39H 53H 30H 33H 35H 36H n 0DH | Set Y_Saturation | n= 0~199     |
| VXXG0357           | 56H 39H 39H 47H 30H 33H 35H 37H 0DH   | Get Y_Gain       | n= 5~195     |
| VXXS0357n          | 56H 39H 39H 53H 30H 33H 35H 37H n 0DH | Set Y_Gain       | n= 5~195     |